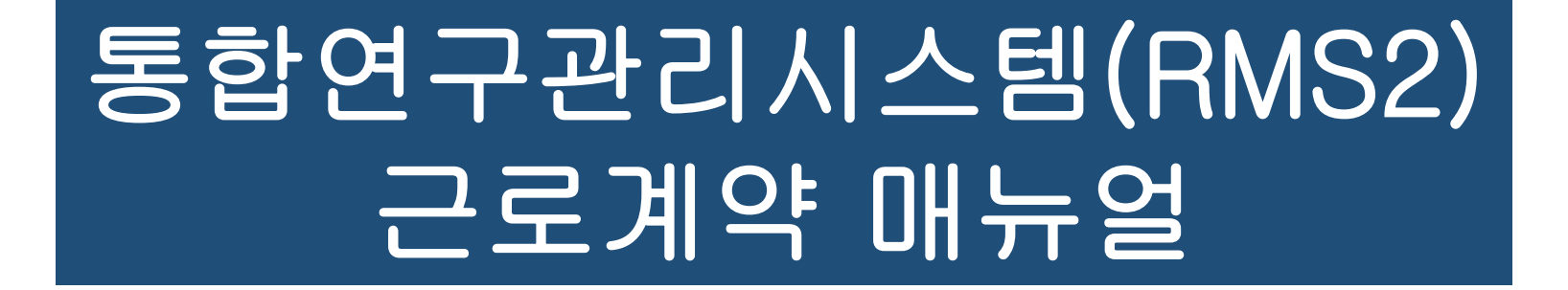

2018.09.20.

### 연세대학교 산학협력단 인사운영팀 이상훈

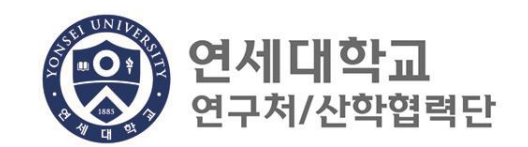

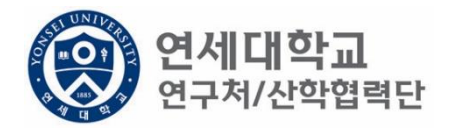

### 목 차

| 1. 근로계약 제출서류 및 참고사항                                 | р. З          |
|-----------------------------------------------------|---------------|
| 2. 근로계약 프로세스 주요 변경사항                                | p. 4          |
| 3. 신규임용<br>3-1. 우리학교 졸업자 및 인력풀 기등록자<br>3-2. 타학교 졸업자 | p. 8<br>p. 33 |
| 4. 재임용                                              | р. 55         |
| 5. 기간연장                                             | -р. 80        |
| 6. 기간단축                                             | -p. 87        |
| 7. 인건비 변경                                           | -p. 94        |

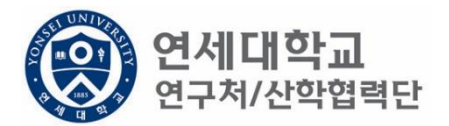

## 근로계약 제출서류 및 참고사항

- 근로소득자 임용 절차 및 제출서류 <보기>
- 근로소득 인건비 계산표 <u><보기></u>
- 근로소득자 퇴직안내 <보기>
- 시급 근로계약 안내 <u><보기></u>
- 연구교수 임용시 시간강의 관련 주의사항 <보기>

## 1. 근로계약 프로세스 – 개요

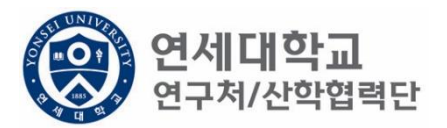

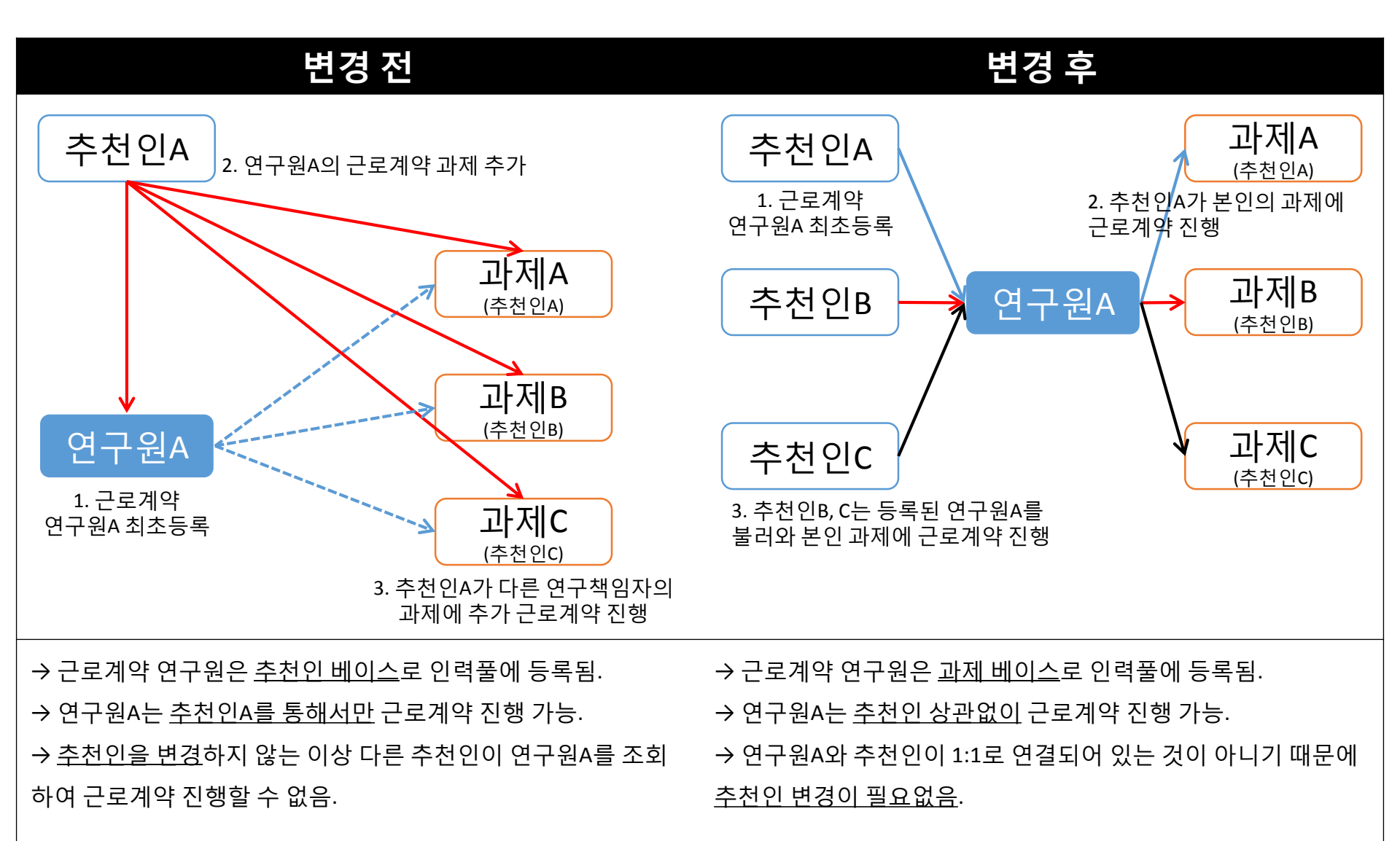

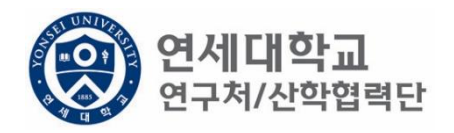

# 2. 연세연구인력풀등록 – 연구책임자

| 볃       | 변경 전                                   | : 주민번호, 핸드                | 프폰, 이메일 표기  | 1                   |                |                   |                    |                    |                 |  |  |
|---------|----------------------------------------|---------------------------|-------------|---------------------|----------------|-------------------|--------------------|--------------------|-----------------|--|--|
| 연구원 등록  | 연구원 등록                                 |                           |             |                     |                |                   |                    |                    |                 |  |  |
| 이름,ID,사 | 이름,ID,사번(학번),주민번호 🖉 🗐 후 🗊 승인요청 📉 Excel |                           |             |                     |                |                   |                    |                    |                 |  |  |
| No.     | 등록상태                                   | 사번                        | 성명 🔺 👘 주    | 민번호 핸드              | 폰              | 메일                | 소득구분               | 직위                 | 추천인명            |  |  |
| 1 임/    | 시저장                                    |                           | 김승환 93      | 010-5               |                |                   | 근로소득               |                    | 정               |  |  |
| 2 등록    | 록완료                                    | Z800                      | 김진희 65      | 010                 |                |                   | 근로소득               |                    | 정               |  |  |
| 3 등     | 록완료                                    | Z800 최용성 82 · 010-:근로소득 정 |             |                     |                |                   |                    |                    |                 |  |  |
| 변       | 변경 후 : 리스트에서 개인정보 삭제, 근로계약 과제번호표기      |                           |             |                     |                |                   |                    |                    |                 |  |  |
| 연구원 등   | 등록                                     |                           |             |                     |                |                   |                    |                    |                 |  |  |
| 이름,ID,  | 사번(학번),주민번:                            | Ē                         | P   🏊 Excel |                     |                |                   |                    |                    |                 |  |  |
| No.     | 계약진행상태                                 | 과제번호                      | 사번          | 성명▲                 | 생년월일           | 소득구분              | 직위                 | 인사등록상태             | 추천인             |  |  |
| 1       | 임시저장                                   | 2017-11-0007              | Z8009724    | 근로                  | 1990.01.01     | 근로소득              | 연구원                | 등록완료               | oj              |  |  |
| 2       | 등록완료                                   | 2016-11-0032              | Z8009724    | 1 근로                | 1990.01.01     | 근로소득              | 연구원                | 등록완료               | 이정연             |  |  |
| 3       | 등록완료                                   | 2016-11-0032              | Z9080099    | 김만.                 | 1974.01.23     | 근로소득              | 연구교수               | 등록완료               | 0               |  |  |
|         |                                        |                           |             | ▶ <u>※ 과제 베이스</u> 로 | <u>- 근로계약자</u> | <u>가 등록되기 때</u> · | 문 <u>에 동일한 연</u> - | <u> 구원이 리스트에 있</u> | <u> 을 수 있음.</u> |  |  |

#### 1) 연세연구인력풀등록 - 근로계약자 조회

- 통합연구정보시스템을 사용한 적이 없는 근로계약자의 최초 등록 절차는 기존과 동일함.
- 리스트에서 같이 조회되는 개인정보 삭제
- 다만 연구원 목록은 아래와 같이 변경됨.
  - 변경 전 : 연구원A 조회 시, 해당 연구원의 모든 근로계약 조회 가능.
  - 변경 후 : 연구원A의 A과제 조회 시, A과제로 진행한 근로계약만 조회 가능.

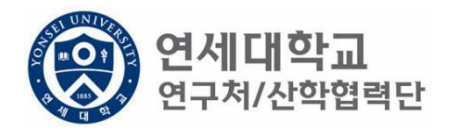

| No. | 과제번호         | 계약구분 | 차수 | 추천인 | 과제명    | 참여시작일      | 참여종료일      | 참여구분 | 인건비기준   | 인건비<br>기준금액 | 지급액<br>(월급/시급) |
|-----|--------------|------|----|-----|--------|------------|------------|------|---------|-------------|----------------|
| 1   | 2016-11-0032 | 추가계약 | 5  | 01: | '신진연구… | 2015.12.01 | 2016.01.31 | 연구원  | 석사후 연구원 | 2,500,000   | 2,014          |
| 2   | 2016-11-0032 | 추가계약 | 4  | 0   | '신진연구… | 2015.10.16 | 2015.11.30 | 연구원  | 석사후 연구원 | 2,500,000   | 300,000        |
| 3   | 2016-11-0032 | 기간단축 | 3  | 0   | '신진연구… | 2015.10.01 | 2015.10.15 | 연구원  | 석사후 연구원 | 2,500,000   | 366,660        |
| 4   | 2016-11-0032 | 당초   | 1  | 0   | '신진연구… | 2015.03.01 | 2015.09.30 | 연구원  | 석사후 연구원 | 2,500,000   | 250,000        |

차수: 동 과제로 근로계약한 횟수를 나타냄.

차수1. 2015.03.01 ~ 2015.09.30 (당초계약)

차수2. 2015.10.01 ~ 2015.12.31 (추가계약)

차수3. 2015.10.01 ~ 2015.10.15 (기간단축) - \*차수2로 추가근로계약을 하였으나 기간단축을 진행하여 차수2는 삭제되고 차수3만 남게됨.

차수4. 2015.10.16 ~ 2015.11.30 (추가계약) 차수5. 2015.12.01 ~ 2016.01.31 (추가계약)

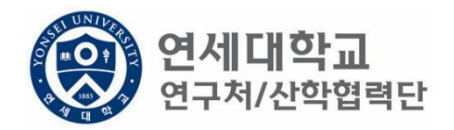

| No. | 과제번호         | 계약구분 | 차수 | 추천인 | 과체명    | 참여시작일      | 참여종료일      | 참여구분 | 인건비기준   | 인건비<br>기준금액 | 지급액<br>(월급/시급) |
|-----|--------------|------|----|-----|--------|------------|------------|------|---------|-------------|----------------|
| 1   | 2016-11-0032 | 추가계약 | 5  | 01: | 신진연구…  | 2015.12.01 | 2016.01.31 | 연구원  | 석사후 연구원 | 2,500,000   | 2,014          |
| 2   | 2016-11-0032 | 추가계약 | 4  | 0   | 신진연구…  | 2015.10.16 | 2015.11.30 | 연구원  | 석사후 연구원 | 2,500,000   | 300,000        |
| 3   | 2016-11-0032 | 기간단축 | 3  | 0   | '신진연구… | 2015.10.01 | 2015.10.15 | 연구원  | 석사후 연구원 | 2,500,000   | 380,060        |
| 4   | 2016-11-0032 | 당초   | 1  | 0   | 신진연구…  | 2015.03.01 | 2015.09.30 | 연구원  | 석사후 연구원 | 2,500,000   | 250,000        |

\* 당초: 최초 근로계약 (ex. 2018.03.01 ~ 2018.12.31)

\* 추가계약: 동 과제로 계약 후 기간을 연장하는 경우 ex) 2018.03.01~2018.08.31 당초 계약 -> 2018.09.01 ~ 2018.12.31 으로 계약 연장하는 경우 추가계약에 해당 됨.

\* 기간단축: 계약기간을 단축하는 경우

ex) 2018.03.01 ~ 2018.12.31 까지 근로계약 후 2018.08.31로 기간을 단축하는 경우

# 신규임용 (우리학교 졸업자 및 인력풀 기등록자)

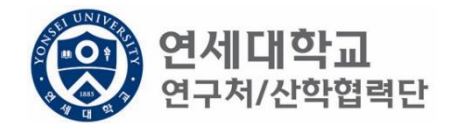

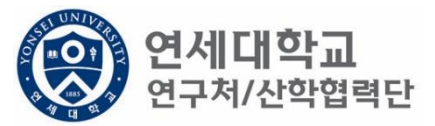

| 연세대학교 통<br>YONSEI UNIVERSITY                                                                                                    | 합연구정보시스템                                                      | My Page       | 연구관리         | 업적관리 |
|----------------------------------------------------------------------------------------------------|---------------------------------------------------------------|---------------|--------------|------|
|                                                                                                    |                                                               | 신청관           | 리 과제관리 연구지원관 | 관리   |
| To do a                                                                                                    | 소득구분 ④ 근로소득 〇 기타소득                                            | 등록상태 전체       | ¥            |      |
|                                                                                                    | 연구원 목록                                                        |               |              |      |
| - 과제신청 0- 과제종료 0<br>- 퇴직관리 0- 출장보고 0                                                                                                    | 이름,ID, 사번(학번), 주민번호                                           | 🔎 📮 회수 🗔 승인요청 | X, Excel     |      |
|                                                                                                    | No. 등록상태 사번                                                   | 성명 주민번호       | 핸드폰          | 메일   |
| <ul> <li>▲ 한 변경신청</li> <li>※ 비용취소(반납)</li> <li>※ 비목대체(변경)</li> <li>※ 연구카드 사용분 삭제</li> <li>※ 공문서 요청</li> <li>※ 기타 요청</li> <li>※ 관세감면 신청</li> <li>▲ 한 인력관리</li> </ul> |                                                               |               |              |      |
| 🕗 연세연구인력풀등록                                                                                                    |                                                               |               |              |      |
| <ul> <li>▲ 퇴직자승인</li> <li>&gt; 학생인건비 통합관리</li> <li>&gt; ►-3비자 서류발급신청</li> <li>▲ 등 통계정보</li> <li>&gt; 출장성과 조회</li> </ul>                                             | [네 ◀ ] 페이지 1/1   ▶ ▶]   2<br>연구원정보 상세<br>[데 저장] 등 근로계약서 전체출력] |               |              |      |
| 📝 자산 리스트                                                                                                    | нтна нта                                                      |               |              |      |

- 1.
- 연구책임자 ID 로그인 rms2.yosnei.ac.kr 연구관리 -> 연구지원관리 -> 연세연구인력풀등록 2.

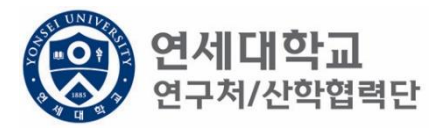

| () 연세대학교 통합<br>YONSEI UNIVERSITY                                                                                                    | 1연구정보시스템                           | My Page | 연구관리          | 업적관리 |
|----------------------------------------------------------------------------------------------------|------------------------------------|---------|---------------|------|
|                                                                                                    |                                    | 신청관     | 난리 과제관리 연구지원관 | ŀ리   |
| **                                                                                                    | 소득구분 ● 근로소득 ○ 기타소득 등록상태            | 전체      | ¥             |      |
| To do 🏼 🕏                                                                                                    | 079 D2                             |         |               |      |
| - 과제신청 0 - 과제종료 0<br>- 퇴직관리 0 - 출장보고 0                                                                                                    | 이름,ID,사번(학번),주민번호                  | 😺 승인요청  | × Excel       |      |
|                                                                                                    | No. 등록상태 사번 성명                     | 주민번호    | 핸드폰           | 메일   |
| <ul> <li>▲ ⑦ 변경신청</li> <li>》 비용취소(반납)</li> <li>④ 비목대체(변경)</li> <li>④ 연구카드 사용분 삭제</li> <li>④ 광문서 요청</li> <li>④ 기타 요청</li> <li>④ 관세감면 신청</li> </ul> |                                    |         |               |      |
| ☑ 면체연구인력물등록 ☑ 퇴직자승인                                                                                                    |                                    |         |               |      |
| <ul> <li>♪ 학생인건비 통합관리</li> <li>♪ E-3비자 서류발급신청</li> <li>▲ → 통계정보</li> <li>♪ 출장성과 조회</li> <li>♪ 자산 리스트</li> </ul>                                   | 연구원정보 상세<br>[ 제 저 장 응 근로계약서 전체 출력] |         |               |      |

- 1.
- 연구책임자 ID 로그인 rms2.yosnei.ac.kr 연구관리 -> 연구지원관리 -> 연세연구인력풀등록 2.

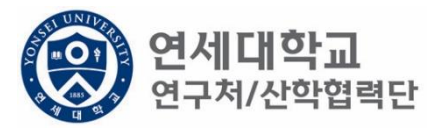

| (아이 아이 아이 아이 아이 아이 아이 아이 아이 아이 아이 아이 아이 아                                                                                                    | 압연구정보시스템                                                                                        | My Page       | 연구관리         | 업적관리 |
|----------------------------------------------------------------------------------------------------|-------------------------------------------------------------------------------------------------|---------------|--------------|------|
|                                                                                                    | 소득구분 ④ 그리스트 ○ 기타스트                                                                              | 신청관           | 리 과제관리 연구지원관 | 관리   |
| To do                                                                                                    | 연구원 목록 이름                                                                                       | 이 문 회수 및 승인묘청 | × Excel      |      |
| · 퇴직관리 0· 출장보고 0                                                                                                    | No.         등록상태         사번                                                                     | 성명 주민번호       | 핸드폰          | 메일   |
| ▲ 중 변경신청<br>④ 비용취소(반납)<br>④ 비목대체(변경)<br>④ 연구카드 사용분 삭제<br>④ 공문서 요청<br>④ 기타 요청<br>④ 관세감면 신청<br>▲ 중 인력관리<br>● 연세연구인력풀등록                              |                                                                                                 |               |              |      |
| <ul> <li>▲ 회적사용인</li> <li>&gt; 학생인건비 통합관리</li> <li>&gt; E-3비자 서류발급신청</li> <li>▲ 등</li> <li>▲ 등</li> <li>▲ 중 출장성과 조회</li> <li>● 지사 지수 토</li> </ul> | Ⅰ     ▲     ■이지     1     1     ▶     ▶     ●       연구원정보 상세     □     저장     용     근로계약서 전체 출력 |               |              |      |
| 🗾 사산 디스트                                                                                                    |                                                                                                 |               |              |      |

- 1.
- 연구책임자 ID 로그인 rms2.yosnei.ac.kr 연구관리 -> 연구지원관리 -> 연세연구인력풀등록 2.

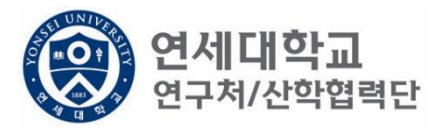

| 영어 여세 대학교 통합<br>Yonsei University                                                                                              | ·연구정보시스템                                                                               | My Page       | 연구관리        | 업적관리 |
|----------------------------------------------------------------------------------------------------|----------------------------------------------------------------------------------------|---------------|-------------|------|
|                                                                                                    |                                                                                        | 신청관           | 리 과제관리 연구지원 | 관리   |
| To do 🔹                                                                                                    | 소득구분 💿 근로소득 🔿 기타소득                                                                     | 등록상태 전체       | •           |      |
| • 과제신청 0• 과제종료 0<br>• 퇴직관리 0• 출장보고 0                                                                                           | 연구원 목록<br>이름,ID, 사번(학번), 주민번호                                                          | 🔎 📮 회수 🔛 승인요청 | × Excel     |      |
| 여구지위과리 ?                                                                                                    | No. 등록상태 사번                                                                            | 성명 주민번호       | 핸드폰         | 메일   |
| ▲ 및 건강건강<br>② 비용취소(반납)<br>③ 비목대체(변경)<br>③ 연구카드 사용분 삭제<br>③ 공문서 요청<br>③ 기타 요청<br>③ 관세감면 신청<br>▲ ⑤ 인력관리                          |                                                                                        |               |             |      |
| 안에 연구인력 풀등록                                                                                                    |                                                                                        |               |             |      |
| <ul> <li>☑ 퇴직자승인</li> <li>☑ 학생인건비 통합관리</li> <li>☑ E-3비자 서류발급신청</li> <li>☑ 통계정보</li> <li>☑ 출장성과 조회</li> <li>☑ 자산 리스트</li> </ul> | <ul> <li>Ⅰ ▲ I 페이지 1 / 1 ▶ ▶ ○</li> <li>연구원정보 상세</li> <li>□ 저장 읍 근로게약서 전체출력</li> </ul> |               |             |      |

연구책임자 ID 로그인 – rms2.yosnei.ac.kr
 연구관리 -> 연구지원관리 -> 연세연구인력풀등록

3. 근로소득 "CHECK"

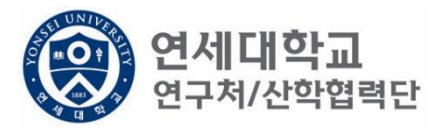

| (Reference) 연세대학교 통합                                                                                                    | r연구정보시스템              |       | My Page        | 연구관리        | 업적관리  | 특허관리 연     | ·<br>-<br>-<br>-<br>-<br>-<br>-<br>-<br>-<br>-<br>-<br>-<br>-<br>-<br>-<br>-<br>-<br>-<br>-<br>- |
|----------------------------------------------------------------------------------------------------|-----------------------|-------|----------------|-------------|-------|------------|--------------------------------------------------------------------------------------------------|
|                                                                                                    |                       |       | 신청             | 관리 과제관리 연구지 | [원관리] |            |                                                                                                  |
| (K)                                                                                                    | 소득구분 ④ 근로소득 〇 기타소     | 득 등록상 | 태전체            | v           |       | [₊신규] Q, 3 | হ হা                                                                                             |
|                                                                                                    | 연구원 목록                |       |                |             |       |            |                                                                                                  |
| · 과제신청 0· 과제종료 0<br>· 퇴직관리 0· 출장보고 0                                                                                                    | 이름,ID,사번(학번),주민번호     | Q     | 🛛 📮 회수) 🗔 승인요청 | X, Excel    |       |            |                                                                                                  |
| 0 I I I I I I I I I I I I I I I I I I I                                                                                                    | No. 등록상태              | 사번    | 성명 주민번호        | 핸드폰         | 메일    | 소득구분       |                                                                                                  |
| <ul> <li>▷ 변경신청</li> <li>▷ 비용취소(반납)</li> <li>▷ 비목대체(변경)</li> <li>○ 연구카드 사용분 삭제</li> <li>○ 공문서 요청</li> <li>○ 기타 요청</li> <li>○ 관세감면 신청</li> <li>▷ 인력관리</li> <li>○ 인세연구인력풀등록</li> </ul> |                       |       |                |             |       |            |                                                                                                  |
| ☑ 퇴직자승인 ☑ 학생인건비 통합관리                                                                                                    | [▲ ◀   페이지 1/1   ▶ ▶] | 2     |                |             |       |            |                                                                                                  |
| <ul> <li>☑ E-3비자 서류발급신청</li> <li>☑ 통계정보</li> <li>☑ 출장성과 조회</li> <li>☑ 자산 리스트</li> <li>☑ 도서 리스트</li> </ul>                                                                            | 연구원정보 상세              | ]     |                |             |       |            |                                                                                                  |

#### 1. 근로계약자가 우리학교 출신이면 "신규" 버튼 클릭

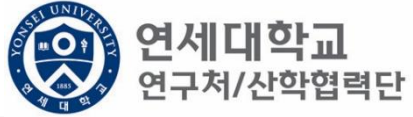

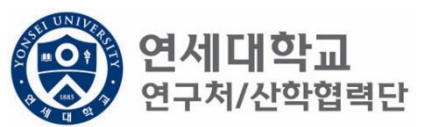

| 소득구분       ····································                                                                                                    |                                        |                                           |  |
|----------------------------------------------------------------------------------------------------|----------------------------------------|-------------------------------------------|--|
| 한국관 목록           이들,ID, 사반(한반), 주민번호         이 등 특상태         사번         성명         주민번호         매일         소득구분         직위         추천인명           No.         등록상태         사번         성명         주민번호         매일         소득구분         직위         추천인명            ····································                                                                                                    | 소득구분 ④ 근로소득 〇 기타소득                     | 등록상태 전체 🗸 🕞 전대 🔍 조회 📑 삭제 📑 외국인 등록         |  |
| 이름.ID, 사반(학반), 주민반호 이유 이유 승인요청 ▷ Excel<br>No. 등록상태 사번 성명 주민반호 핸드폰 메일 소득구분 직위 추천인명<br>( ~ ~ ~ ~ ~ ~ ~ ~ ~ ~ ~ ~ ~ ~ ~ ~ ~ ~ ~                                                                                                    | 연구원 목록                                 |                                           |  |
| No.         등록상태         사번         성명         주민번호         한도폰         메일         소득구분         직위         추천인명              ····································                                                                                                    | 이름,ID,사번(학번),주민번호                      | 🔎 🗐 회수 寻 승인요청 📉 Excel                     |  |
| 연구원 주가           ····································                                                                                                    | No. 등록상태 시                             | 사번 성명 주민번호 핸드폰 메일 소득구분 직위 추천인명            |  |
| 연구된 추가                                                                                                    |                                        |                                           |  |
| 연구원 추가         *S명, 사번, 주민번호         No.         인사물등록         참퍼스업체         이 전 외 / 1 / 1 / 2         이 진 사물등록         참퍼스업체         이 진 사물등록         정경         (한가성         (한가성         이 전 관         (한가 정 문)         (한가 정 문)         (한가성         (한가 정 문)         (한가 정 문)         (한가 정 문)         (한가 정 문)         (한가 정 문)         (한가 정 문)         (한가 정 문)         (한가 정 문)         (한가 정 문)         (한가 중 문)         (한 전 문)         (한 전 문)                                                                                                    |                                        |                                           |  |
| 연구원 추가         *성명, 사번, 주민번호       정퍼스 전체       Q.조회 《확인 및 닫기         No.       인사풀등록       캠퍼스명       직군구분       사번(학번)       직위       성명       주민번호(외국인····································                                                                                                    |                                        |                                           |  |
| ・・・・・・・・・・・・・・・・・・・・・・・・・・・・・・・・・・・・                                                                                                    |                                        | 여구워 츠가                                    |  |
| No.       2小番등록       苫田之窓       ベロン       ベロン                                                                                                    |                                        | *성명, 사번, 주민번호 캠퍼스 전체 🔲 🔍 조회 🖌 확인 🖉 닫기     |  |
| ・・・・・・・・・・・・・・・・・・・・・・・・・・・・・・・・・・・・                                                                                                    |                                        | No 이사풍들로 캔러스면 진구구부 사비(하버) 진위 성명 즈미버호(외국이· |  |
| 연구원정보 상세         연구권 정보 상세         연구가 기본정보         성명*       (한)성         (한)성       (한)이름         영량       (한)성         비자종류       비리         비지급대상       학년 프로지지                                                                                                    | [▲ ▲   페이지 1 / 1   ▶ ▶   @             |                                           |  |
| Image: Relative state       Relative state         Image: Relative state       Image: Relative state         Image: Relative state       Image: Relative state                                                                                                    | 연구원정보 상세                               |                                           |  |
| 연구자 기본정보         성명*       (한)성       (한)이름       영량         생년월일*       성형         소속*       ✓       적5         비자종류       비기       내기       1/1         여비지급대상       학간<                                                                                                    | 🖪 저장 🗟 근로계약서 전체출력                      |                                           |  |
| 성명* (한)성 (한)이를 영당<br>생년월일* 성당<br>소속* ✓ ✓ 적*<br>비자종류 비기 (기 ) ) 은 No Data Found                                                                                                    | 여구자 기보저보                               |                                           |  |
| 생년월일*     성별       소속*     ✓       비자종류     비기       비기     1       이미지     1         No Data Found                                                                                                    | 성명* (초)세 (초)이르                         |                                           |  |
| ····································                                                                                                    | ~~~~~~~~~~~~~~~~~~~~~~~~~~~~~~~~~~~~~~ |                                           |  |
| 조폭* · · · · · · · · · · · · · · · · · · ·                                                                                                    | 10242*                                 |                                           |  |
| 비자종류 비기 [1 4] 페이지 1/1 [ 1 1 2 No Data Found ]<br>여비지급대상 학질권 · · · · · · · · · · · · · · · · · · ·                                                                                                    | ▲<br>*                                 |                                           |  |
| 여비지급대상 학생권 가지 이 수 있는 것이 가지 않는 것이 가지 않는 것이 가지 않는 것이 가지 않는 것이 가지 않는 것이 가지 않는 것이 있는 것이 있는 것이 있는 것이 있는 것이 있는 것이 있는 것이 있는 것이 있는 것이 있는 것이 있는 것이 있는 것이 있는 것이 있는 것이 있는 것이 있는 것이 있는 것이 있는 것이 있는 것이 있는 것이 있는 것이 있는 것이 있는 것이 있는 것이 있는 것이 있는 것이 있는 것이 있는 것이 있는 것이 있는 것이 있는 것이 있는 것이 있는 것이 있는 것이 있는 것이 있는 것이 있는 것이 있는 것이 있는 것이 없는 것이 없는 것이 있는 것이 없는 것이 없다. 것이 없 않이 없는 것이 없는 것이 없는 것이 없는 것이 없는 것이 없는 것이 없는 것이 없는 것이 없다. 것이 | 비자종류                                   | 비기 [1 4] 페이지 1/1 [ ▶ ▶] @ No Data Found   |  |
| ± ± ± ± ± ± ± ± ± ± ± ± ± ± ± ± ± ± ±                                                                                                    | 여비지급대상                                 | 학 <u>간간⊤자</u><br>번호★                      |  |

- 근로계약자가 우리학교 출신이면 "신규" 버튼 클릭
   성명, 사번(학번), 주민번호 중 검색

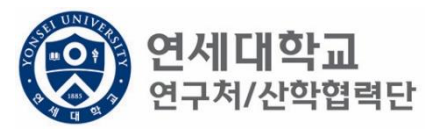

| 소득구분 ④ 근로      | 소득 〇 기타소득 | 등록상태                       | 전체           | ~          |                                            |            | 다신규 이 조   | 회 📑 삭제 📑 외국          | 인 등록 |
|----------------|-----------|----------------------------|--------------|------------|--------------------------------------------|------------|-----------|----------------------|------|
| 연구원 목록         |           |                            |              |            |                                            |            |           |                      |      |
| 이름,ID,사번(학번),주 | 민번호       | 👂 📮 ই수                     | 🕞 승인요청 🔉     | & Excel    |                                            |            |           |                      |      |
| No. 등록상        | 상태 사번     | 성명                         | 주민번호         | 핸드폰        |                                            | 메일         | 소득구분      | 직위                   | 추천인명 |
|                |           |                            |              |            |                                            |            |           |                      |      |
|                |           |                            |              |            |                                            |            |           |                      |      |
|                |           |                            |              |            |                                            |            |           |                      |      |
|                |           | 연구원 추가                     |              |            |                                            |            |           |                      |      |
|                |           | *성명, 사                     | 번, 주민번호 이상홍  | Ê          | 캠퍼스 전                                      | মা 🔲 🔍 হুই | ✔ 확인 🙀 닫기 |                      |      |
|                |           | No. 인                      | 사풀등록 캠       | 패퍼스명 직균    | ·<br>- · · · · · · · · · · · · · · · · · · | 1) 직위      | 성명        | 주민번호(외국인등            |      |
| ▲ 페이지 1        |           |                            |              |            |                                            |            |           | ~                    |      |
| 연구원정보 상세       |           | -                          |              |            |                                            |            |           | :                    |      |
| □ 저장 음 근로계     |           |                            |              |            | 개인정보                                       | 삭제         |           |                      |      |
| 연구자 기본정보       |           | -                          |              |            |                                            |            |           |                      |      |
| 성명* (한         | )성 (한)이름  | 85                         |              |            |                                            |            |           |                      |      |
| 생년윌일*          |           | 성별                         |              |            |                                            |            |           |                      |      |
| 소속*            | ~         | 직 <mark>81 등</mark>        | 등록완료 산학합     | 흡력단(신··· 직 | 원 Z801008                                  | 1 연구 행정직원  | 이상훈       | 910207-1             |      |
| 비자종류           |           |                            | 이지 1/1 🕨     |            |                                            |            |           | -<br>전체 1 - 81 of 81 |      |
| 여비지급대상         |           | 학전 <mark>현구자</mark><br>번호* | <u>্</u> ব হ | ই          |                                            |            |           |                      |      |
|                |           | have and a                 |              |            |                                            |            |           |                      |      |

- 1. 근로계약자가 우리학교 출신이면 "신규" 버튼 클릭
- 성명, 사번(학번), 주민번호 중 검색
   연구원 정보 확인 후 "더블클릭"

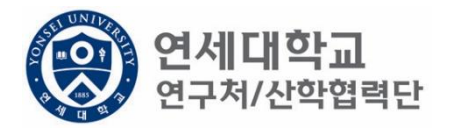

| 연구자 기본정보   |                   |                   |                          |
|------------|-------------------|-------------------|--------------------------|
| 성명* 이 상훈   | 영문성명* (영)성 (영)이름  | 주민번호* 중복검사        | 국적* 한국 🚩                 |
| 생년윌일*      | 성별*               | 장애여부★ ● 해당없음 ○ 해당 | 연대소속여부 🔵 예 💿 아니오         |
| 소속* 🔹      | 직무* 🗸             | *인건비<br>기준금액      | 추천인 정보★ [Z8010081] 이상훈 ▼ |
| 비자종류       | 비자만기일             | 여권번호              | 여권 만기일                   |
| 여비지급대상     | 학진연구자 Q 조회<br>번호* |                   |                          |
| 은행정보       |                   |                   |                          |
| 거래은행*      | 은행계좌* 🔍 계좌확인      | 예금주*              |                          |
| 연락처        |                   |                   |                          |
| 우편번호* 🔍 조회 | 주소*               | 상세주소*             |                          |
| 영문주소       | 영문주소 상세           |                   |                          |
| 전화번호       | 핸드폰*              | 이메일*              |                          |
| 근로소득       |                   |                   |                          |
| 소속연구소*     | 사원하위그룹            | 계약 시작일*           | 계약 종료일*                  |
|            |                   | 취업장소*             |                          |

- 1. 근로계약자가 우리학교 출신이면 "신규" 버튼 클릭
- 2. 성명, 사번(학번), 주민번호 중 검색
- 3. 연구원 정보 확인 후 "더블클릭"
- 4. 필수 정보(\*) 입력 (필수 항목 미입력시 다음절차 진행 불가)

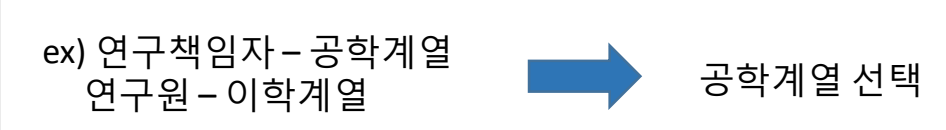

• 연구책임자 소속 계열로 선택

| 연구자 기본정보- |                          |           |                 |              |             |         |            |       |
|-----------|--------------------------|-----------|-----------------|--------------|-------------|---------|------------|-------|
| 성명*       | 이 상훈                     | 영문성명* (영) | 성 (영)이름         | 주민번호*        | 중복검         | 사 국적*   | 한국         | ¥     |
| 생년윌일*     |                          | 성별* 🔿 남성  | ○ 여성            | 장애여부★        | ◉ 해당없음 ○ 해당 | 연대소속여부  | <b>୦</b> ଜ | 아니오   |
| 소속*       | ×                        | 직무*       | ~               | ★인건비<br>기주극액 | ·           | 추천인 정보* | [Z8010081] | 이상훈 💙 |
| 비자종류      | 산학협력단 공학계열<br>사학협력다 이하게역 |           |                 | 여권번호         |             | 여권 만기일  |            |       |
| 여비지급대상    | 산학협력단 이학계설<br>산학협력단 인문계열 | · 구자      | <u>০</u> ক্রন্থ |              |             |         |            |       |
|           | 산학협력단 사회계열               |           |                 |              |             |         |            |       |
| 은행정보      | 산학협력난 예제등계열              |           |                 |              |             |         |            |       |
| 거래은행★     | *                        | 은행계좌*     | Q 계좌확인          | 예금주*         |             |         |            |       |
| 린락처       |                          |           |                 |              |             |         |            |       |
| 우편번호*     | Q 조회                     | 주소*       |                 |              | 상세주소*       |         |            |       |
| 영문주소      |                          | 영문주소 상세   |                 |              |             |         |            |       |
| 전화번호      |                          | 핸드폰*      |                 |              | 이메일*        |         |            |       |
| L.        |                          |           |                 |              |             |         |            |       |
| 근로소득      |                          |           |                 |              |             |         |            |       |
| 소속연구소*    | 9                        | 사원하위그룹    |                 | 계약 시작일       | *           | 계약 종료일* |            |       |
|           |                          |           |                 | 취업장소*        |             |         |            |       |

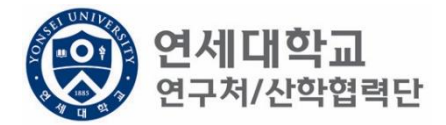

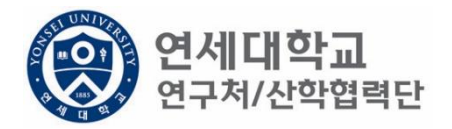

| 성명* 이 상훈 | 영문성명*                     | (영)성 (영)이     | 름 주민번호*      | 중복검사        | 국적*          | 한국 💙          |
|----------|---------------------------|---------------|--------------|-------------|--------------|---------------|
| 생년윌일*    | 성별*                       | ○남성 ○여성       | 장애여부★        | ◉ 해당없음 ○ 해당 | 연대소속여부 🔾     | 예 💿 아니오       |
| 소속*      | ▼ 직무*                     |               | ★인건비<br>기조구액 | <b>v</b>    | 추천인 정보* [Z80 | )10081] 이상훈 🗙 |
| 비자종류     | 비자만기일                     | 연구교수          |              |             | 여권 만기일       |               |
| 여비지급대상   | 학진연구⊼<br>번호★              | 연구원<br>연구행정직원 |              |             |              |               |
| 은행정보     |                           |               |              |             |              |               |
| 거래은행*    | ✔ 은행계좌*                   | Q             | 계좌확인 예금주*    |             |              |               |
| 친락처      |                           |               |              |             |              |               |
| 우편번호*    | <b>조희</b> 주소 <sup>,</sup> |               |              | 상세주소*       |              |               |
| 영문주소     | 영문                        | 주소 상세         |              |             |              |               |
| 전화번호     | 핸드                        | ₹*            |              | 이메일*        |              |               |
| 근로소득     |                           |               |              |             |              |               |
| 소속연구소*   | 🔎 사원하위그                   | 룹             | 계약 시작일       | *           | 계약 종료일*      |               |
|          |                           |               | 취업장소*        |             |              |               |

• 계획서에 기재된 직무 선택

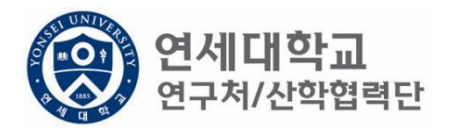

| 연구자 기본정보                       |                           |                          |                          |
|--------------------------------|---------------------------|--------------------------|--------------------------|
| 성명* 이 상훈                       | <b>영문 성명*</b> (영)성 (영)이름  | 주민번호* 중복검사               | 국적* 한국 💙                 |
| 생년윌일*                          | 성별★ ◯남성 ◯여성               | 장애여부★ ● 해당없음 ○ 해당        | 연대소속여부 🔵 예 💿 아니오         |
| 소속* 🔽                          | 직무* 🗸                     | *인건비                     | 추천인 정보* [Z8010081] 이상훈 🗙 |
| 비자종류                           | 비자만기일                     | 여권번호 연구원별호 바니츠 여구의       | 비권 만기일                   |
| 여비지급대상                         | 학진연구자<br>번호*              | 역사후 연구원<br>적사후 연구원       |                          |
| 은행정보                           |                           | 학사후 연구원                  |                          |
| 거래은행*                          | 은행계좌* 🔍 계좌확인              | 예금주*                     |                          |
| 연락처                            |                           |                          |                          |
| 우편번호* 🔍 조회                     | 주소*                       | 상세주소*                    |                          |
| 영문주소                           | 영문주소 상세                   |                          |                          |
| 전화번호                           | 핸드폰*                      | 이메일*                     |                          |
| 근로소득                           |                           |                          |                          |
| 소속연구소*                         | 사원하위그룹                    | 계약 시작일*                  | 계약 종료일*                  |
|                                |                           | 취업장소*                    |                          |
| 영문수소<br>전화번호<br>근로소득<br>소속연구소* | 용군수소 상세<br>핸드폰★<br>사원하위그룹 | 이메일*<br>계약 시작일*<br>취업장소* | 계약 종료일*                  |

- 계획서에 기재된 인건비 기준금액 선택
- 대상 및 월 기준인건비 다음장 참조

| 구 분             |            | 대 상                                                                                                    | 월 기준인건비<br>(단위 : 천원) |
|-----------------|------------|----------------------------------------------------------------------------------------------------|----------------------|
|                 | 연구교수1호     | 본교 비전임교원으로 임용된 연구<br>전담 교수로 박사학위 취득 후 1년<br>이상의 연구 및 교육 경력을 가진<br>자                                    | 4,200                |
|                 | 연구교수2호     | 본교 비전임교원으로 임용된 연구<br>전담 교수로 박사학위 취득 후 4년<br>이상의 연구 및 교육 경력 또는 조<br>교수급의 연구실적을 가진 자                     | 4,400                |
| 연구교수            | 연구교수3호     | 본교 비전임교원으로 임용된 연구<br>전담 교수로 박사학위 취득 후 7년<br>이상의 연구 및 교육 경력 또는 부<br>교수급의 연구실적을 가진 자                     | 4,800                |
|                 | 연구교수별호     | 본교 비전임교원으로 임용된 연구<br>전담 교수로 특별한 연구경력 및<br>능력을 보유하여 정교수급 내지 그<br>에 상응하여 대우함이 타당한 자<br>(산학협력단장 별도 승인 필요) | 8,300                |
|                 | 연구원1호      | 학사학위 소지자(학사후 연구원)                                                                                      | 1,800                |
|                 | 연구원2호      | 석사학위 소지자(석사후 연구원)                                                                                      | 2,500                |
|                 | 연구원3호      | 박사학위 소지자(박사후 연구원)                                                                                      | 3,800                |
| 연구원             | 연구원별호      | 연구원 중 특별한 연구경력 및 능<br>력을 보유하여 정교수급 내지 그에<br>상응하여 대우함이 타당한 자<br>(산학협력단장 별도 승인 필요)                       | 8,300                |
| 하새              | 학사과정       | 학사 과정생                                                                                                 | 1,000                |
| ~ 3             | 석사과정       | 석사 과정생                                                                                                 | 1,800                |
| 070             | 박사과정       | 박사 과정생                                                                                                 | 2,500                |
| - <u>기준인건비는</u> | 인건비 계상과 참이 | <u> 1월 관리의 상한액임</u>                                                                                    |                      |

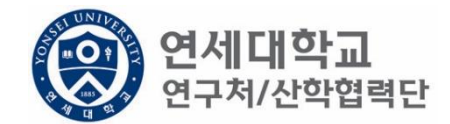

- 학생인건비 박사후 연구원, 각 과정생 (학사,석사,박사)
- 외부인건비 연구교수, 학사후 연구원, 석사후 연구원, 연구원 별호

※ 박사후 연구원은 학생인건비에서 집행 됨.

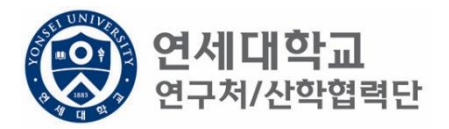

| 연구자 기본정보   |                  |                   |                          |
|------------|------------------|-------------------|--------------------------|
| 성명* 이 상훈   | 영문성명* (영)성 (영)이름 | 주민번호* 중복검사        | 국적* 한국 🗸                 |
| 생년윌일*      | 성별★ ◯남성 ◯여성      | 장애여부★ ● 해당없음 ○ 해당 | 연대소속여부 🔵 예 💿 아니오         |
| 소속* 🗸 🗸    | 직무* 🔽            | *인건비<br>기준금액      | 추천인 정보* [Z8010081] 이상훈 💌 |
| 비자종류       | 비자만기일            | 여권번호              | 여권 만기일                   |
| 여비지급대상     | 학진연구자<br>번호*     |                   |                          |
| 은행정보       |                  |                   |                          |
| 거래은행*      | 은행계좌* 🔍 계좌확인     | 예금주*              |                          |
| 연락처        |                  |                   |                          |
| 우편번호* 🔍 조회 | 주소*              | 상세주소*             |                          |
| 영문주소       | 영문주소 상세          |                   |                          |
| 전화번호       | 핸드폰*             | 이메일*              |                          |
| 근로소득       |                  |                   |                          |
| 소속연구소* 🔎   | 사원하위그룹           | 계약 시작일*           | 계약 종료일*                  |
|            |                  | 취업장소*             |                          |

- 소속연구소 및 취업장소 연구책임자가 귀속된 연구소 입력
- 소속연구소: 검색하여 입력
- 취업장소: 직접 입력 (소속연구소와 동일)

#### 1. 신규버튼 클릭

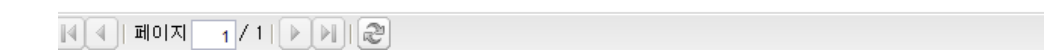

| 영문주  | ·소       | e             | 흥문주소 상세            |          |        |            |     |         |                  |
|------|----------|---------------|--------------------|----------|--------|------------|-----|---------|------------------|
| 전화번  | 호        | 한             | 년드폰*               |          |        | 이메일*       |     |         |                  |
|      |          |               |                    |          |        |            |     |         |                  |
| 근로소득 |          |               |                    |          |        |            |     |         |                  |
| 소속연  | 구소*      | 🔎 사원하         | 위그룹 <mark>:</mark> |          | 계약 시작을 | <b>≟</b> ★ |     | 계약 종료일* |                  |
|      |          |               |                    |          | 취업장소*  |            |     |         |                  |
|      |          |               |                    |          |        |            |     |         |                  |
| 0    |          |               |                    |          |        |            |     |         |                  |
| 과제신청 | 목록       |               |                    |          |        |            |     |         |                  |
| 🖬 신규 | 📝 변경/상세보 | 기 🖪 삭제/변경취소 🖟 | 금로계약서출력            | X, Excel |        |            |     |         |                  |
| No.  | 과제번호     | 과제명           | 참여시작일              | 참여종료일    | 참여구분   | 인건비 기…     | 지급액 | 4대보험재원  | 4대보험재원<br>과제/연구소 |

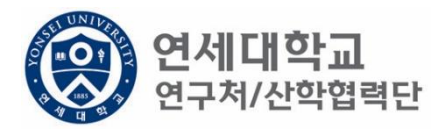

| 과제 추가/삭제        |                |              |               |             |                  |              | )      |  |
|-----------------|----------------|--------------|---------------|-------------|------------------|--------------|--------|--|
| 📝 기간연장          | 📝 기간단축         |              |               |             |                  | ✔ 예산확인 📑 적용  | 용 😼 닫기 |  |
| 계약분류            | 당초             | 추천인 정보*      |               | · - · = ' ¥ |                  |              |        |  |
| 과제번호            | 2018-11-1126 🔎 | 과제명          | -<br>청년TLO 육성 | 사업          |                  |              |        |  |
| 참여시작일           | 2018.08.01     | 참여종료일        | 2019.02.28    | •           | 참여구분             | 연구원          |        |  |
| 윌 지급액           | 1, 701, 780    | 인건비유형        | 인건비           |             | 인건비<br>예산한목      | 외부인건비        |        |  |
| 인건비<br>기준금액     | 1, 800, 000    | 4대보험재원       | 과제            | ~           | 4대보험채원<br>과제/연구소 | 2018-11-1126 | Q      |  |
| 윌 참여율           | 94.54          | 4대보험<br>예산항목 | 외부인건비         | *           | G/L 계정           | 4111101      |        |  |
| 퇴직금 지급          | 여부 💿 지급        | ○ 미지급        |               |             |                  |              |        |  |
|                 | -              |              |               |             |                  |              |        |  |
| 임금양목 계산4        | ±              |              |               |             |                  |              |        |  |
| 총 인건비 예         | 산              | 14,1         | 096, 411      | 인건비 여       | 비산집행잔액           |              |        |  |
| 윌 급여            |                | 1,1          | 701, 780      | 인건비 집행예정잔액  |                  |              |        |  |
| ᇦ 기본급           | 3              | 1,3          | 361, 424      | 4대보험 재원집행잔액 |                  |              |        |  |
| ᇦ 제법            | 정수당            |              | 340, 356      | 4대보험        | 예정잔역             |              |        |  |
| <del>ч</del> 1) | 연차수당           |              | 85,089        |             |                  |              |        |  |
| <b>4</b> 2)     | 휴일근로수당         |              | 85, 089       |             |                  |              |        |  |
| <b>ч</b> 3)     | 연장근로수당         |              | 170, 178      |             |                  |              |        |  |
| 퇴직금             |                |              | 992, 705      |             |                  |              |        |  |
| 사회보험 콩          | 히관부담금          | 1,           | 191,246       |             |                  |              |        |  |
|                 |                |              |               |             |                  |              |        |  |

1. 과제번호 검색

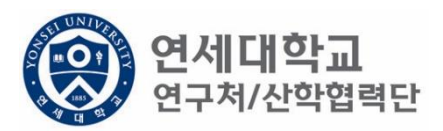

| 과제 추가/삭제     |                |              |            |      |                  |              |      |
|--------------|----------------|--------------|------------|------|------------------|--------------|------|
| 📝 기간연장       | 🕑 기간단축]        |              |            |      |                  | ✔ 예산확인 📑 적용  | 🛐 닫기 |
| 계약분류         | 당초             | 추천인 정보*      |            | · *  | ·                |              |      |
| 과제번호         | 2018-11-1126 🔎 | 과제명          | 청년TLO 육성   | 성사업  |                  |              |      |
| 참여시작일        | 2018.08.01     | 참여종료일        | 2019.02.28 |      | 참여구분             | 연구원          |      |
| 윌 지급액        | 1, 701, 780    | 인건비유형        | 인건비        |      | 인건비<br>예산한목      | 외부인건비        |      |
| 인건비<br>기준금액  | 1, 800, 000    | 4대보험재원       | 과제         | ~    | 4대보험채원<br>과제/연구소 | 2018-11-1126 | Q    |
| 윌 참여율        | 94.54          | 4대보험<br>예산항목 | 외부인건비      | ~    | G/L 계정           | 4111101      |      |
| 퇴직금 지급       | 여부 💿 지급        | ○ 미지급        |            |      |                  |              |      |
|              | _              |              |            |      |                  |              |      |
| 임금항목 계산표     | £              |              |            |      |                  |              |      |
| 총 인건비 예      | 산              | 14,0         | 096, 411   | 인건비  | 예산집행잔액           |              |      |
| 윌 급여         |                | 1.           | 701, 780   | 인건비  | 집행예정잔액           |              |      |
| ᇦ 기본급        | 2              | 1.3          | 361, 424   | 4대보험 | 재원집행잔액           |              |      |
| ᇦ 제법 Й       | 정수당            | ;            | 340, 356   | 4대보험 | 재원예산집행(          | 예정잔익         |      |
| 🤟 1)         | 연차수당           |              | 85, 089    |      |                  |              |      |
| <b>\$</b> 2) | 휴일근로수당         |              | 85, 089    |      |                  |              |      |
| <b>ч</b> 3)  | 연장근로수당         |              | 170, 178   |      |                  |              |      |
| 퇴직금          |                |              | 992, 705   |      |                  |              |      |
| 사회보험 총       | 기관부담금          | t.           | 191,246    |      |                  |              |      |
|              |                |              |            |      |                  |              |      |

**연세대학교** 연구처/산학협력단

- 1. 과제번호 검색 2. 참여시작일 및 참여종료일 설정

| 과제 주가/삭제     |                |              |            |      |                  |              |      |
|--------------|----------------|--------------|------------|------|------------------|--------------|------|
| 🛃 기간연장       | 🕑 기간단축         |              |            |      |                  | ✔ 예산확인 💷 적용  | 😼 닫기 |
| 계약분류         | 당초             | 추천인 정보*      | t          |      | ~                |              |      |
| 과제번호         | 2018-11-1126 🔎 | 과제명          | 청년TLO 육성   | 성사업  |                  |              |      |
| 참여시작일        | 2018.08.01     | 참여종료일        | 2019.02.28 | •    | 참여구분             | 연구원          |      |
| 윌 지급액        | 1, 701, 780    | 인건비유형        | 인건비        |      | 인건비<br>예산항목      | 외부인건비        |      |
| '인건비<br>기준금액 | 1, 800, 000    | 4대보험재원       | 과제         | *    | 4대보험채원<br>과제/연구소 | 2018-11-1126 | P    |
| 윌 참여율        | 94.54          | 4대보험<br>예산항목 | 외부인건비      | *    | G/L계정            | 4111101      |      |
| 퇴직금 지급       | 여부 💿 지급        | ○ 미지급        |            |      |                  |              |      |
| 이그하며 게내고     | -              |              |            |      |                  |              |      |
| 임금양족 세산파     | T              |              |            |      |                  |              |      |
| 총 인건비 예      | 산              | 14,          | 096, 411   | 인건비  | 예산집행잔액           |              |      |
| 윌 급여         |                | 1,1          | 701, 780   | 인건비  | 집행예정잔액           |              |      |
| ᇦ 기본급        | 2              | 1,3          | 361, 424   | 4대보험 |                  |              |      |
| ᇦ 제법 3       | 정수당            |              | 340, 356   | 4대보험 | H 재원예산집행(        | 예정잔역         |      |
| ц (1)        | ) 연차수당         |              | 85, 089    |      |                  |              |      |
| <b>\$</b> 2) | ) 휴일근로수당       |              | 85, 089    |      |                  |              |      |
| <b>4</b> 3)  | ) 연장근로수당       |              | 170, 178   |      |                  |              |      |
| 퇴직금          |                |              | 992, 705   |      |                  |              |      |
| 사회보험 총       | 흥기관부담금         | 1,           | 191,246    |      |                  |              |      |
|              |                |              |            |      |                  |              |      |

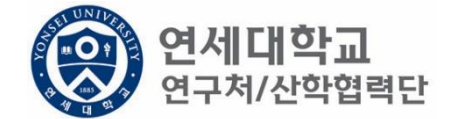

- 1. 과제번호 검색
- 2. 참여시작일 및 참여종료일 설정
- 3. 월 지급액 입력 -> "근로소득 인건비 계산표" 사용 [보기]
   ※ 계산표에 총 인건비 및 참여기간 입력하면 월 급여 산출 -> 월 지급액에 해당 금액 입력

| 과제 수가/ 삭제       |                |   |              |                       |       |                  |              |        |
|-----------------|----------------|---|--------------|-----------------------|-------|------------------|--------------|--------|
| 🛃 기간연장          | 📝 기간단축         |   |              |                       |       |                  | ✔ 예산확인 📑 적용  | 용 😼 닫기 |
| 계약분류            | 당초             |   | 추천인 정보*      |                       | r     |                  |              |        |
| 과제번호            | 2018-11-1126 🔎 |   | 과제명          | 청년TLO 육성              | 상업    |                  |              |        |
| 참여시작일           | 2018.08.01     | _ | 참여종료일        | 2019.02.28            |       | 참여구분             | 연구원          |        |
| 윌 지급액           | 1, 701, 780    |   | 인건비유형        | 인건비                   |       | 인건비<br>예산한목      | 외부인건비        |        |
| 인건비<br>기준금액     | 1, 800, 000    |   | 4대보험재원       | 과제                    | ¥     | 4대보험채원<br>과제/연구소 | 2018-11-1126 | P      |
| 윌 참여율           | 94.54          |   | 4대보험<br>예산항목 | 외부인건비                 | ¥     | G/L 계정           | 4111101      |        |
| 퇴직금 지급          | 여부 💿 지급        | 0 | 미지급          |                       |       |                  |              |        |
|                 |                |   |              |                       |       |                  |              |        |
| 임금항목 계산표        | Ŧ              |   |              |                       |       |                  |              |        |
| 총 인건비 예         | 산              |   | 14,0         | 196, 411              | 인건비 여 | 계산집행잔액           |              |        |
| 윌 급여            |                |   | 1,7          | 701, 780              | 인건비 김 | 집행예정잔액           |              |        |
| ᇦ 기본;;          | 2              |   | 1,3          | 1, 361, 424 4대보험 재원집행 |       |                  |              |        |
| ᇦ 제법            | 정수당            |   | 3            | 340, 356              | 4대보험  | 재원예산집행(          | 예정잔역         |        |
| <del>ч</del> 1) | ) 연차수당         |   |              | 85, 089               |       |                  |              |        |
| <b>4</b> 2)     | ) 휴일근로수당       |   |              | 85, 089               |       |                  |              |        |
| ч 3)            | ) 연장근로수당       |   | 1            | 70, 178               |       |                  |              |        |
| 퇴직금             |                |   | 9            | 92, 705               |       |                  |              |        |
| 사회보험 총          | 통기관부담금         |   | 1, 1         | 91,246                |       |                  |              |        |
|                 |                |   |              |                       |       |                  |              |        |

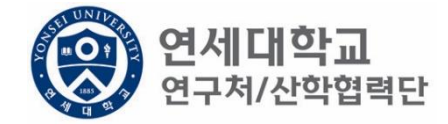

- 1. 과제번호 검색
- 2. 참여시작일 및 참여종료일 설정
- 3. 월 지급액 입력 -> "근로소득 인건비 계산표" 사용 [보기]
- 인건비유형, 인건비 예산항목, 월 참여율 확인 4.

## 1,131,240 1. 4대보험 재원 \* 과제 – 대부분의 경우 4대보험 기관부담금은 과제에서 집행되므로 "과제"를 선택. \* 연구소 – 교내포닥지원사업, 리서치펠로우, BK21플러스 사업 등 산학협력단 재원 혹은 연구소 재원으로 부담할 경우 "연구소"를 선택

| 🛃 기간연장      | 📝 기간단축         |         |             |            |               |                  | <ul> <li>✓</li> </ul> | 예산확인    | 🍃 적용        | 💐 닫기 |
|-------------|----------------|---------|-------------|------------|---------------|------------------|-----------------------|---------|-------------|------|
| 계약분류        | 당초             | Ę       | 추천인 정보★     |            | · Y           |                  |                       |         |             |      |
| 과제번호        | 2018-11-1126 🔎 | P       | 바제명         | 청년TLO 육성   | 사업            |                  |                       |         |             |      |
| 참여시작일       | 2018.08.01     | è       | 남여종료일       | 2019.02.28 | •             | 참여구분             |                       | 연구원     |             |      |
| 윌 지급액       | 1, 701, 780    | 2       | 민건비유형       | 인건비        |               | 인건비<br>예산한목      | 외부인                   | !건비     |             |      |
| 인건비<br>기준금액 | 1, 800, 000    | 4       | 대보험재원       | 과제         | ¥             | 4대보험채원<br>과제/연구소 | 2018-1                | 11-1126 |             | P    |
| 윌 참여율       | 94.54          | 4<br>04 | 대보험<br>예산항목 | 과제<br>여그스  |               | . 계정             |                       | 4111101 |             |      |
| 퇴직금 지급      | 여부 💿 지급        | Ole     | 지급          | 272        |               |                  |                       |         |             |      |
|             | _              |         |             |            |               |                  |                       |         |             |      |
| 임금항목 계산     | Ħ.             |         |             |            |               |                  |                       |         |             |      |
| 총 인건비 예     | 산              |         | 14,0        | 96, 411    | 인건비 이         | 예산집행잔액           |                       | 1,62    | 25, 446, 00 | .0   |
| 윌 급여        |                |         | 1,7         | 701, 780   | 인건비 집행예정잔역    |                  |                       |         |             |      |
| ᇦ 기본;       | 급              |         | 1,3         | 861, 424   | 4대보험 재원집행잔액   |                  |                       | 1,62    | 25, 446, 00 | 0    |
| ↳ 제법        | 정수당            |         | 3           | 340, 356   | 4대보험 재원예산집행예정 |                  |                       | 2 1, 17 | 12, 676, 22 | 3    |
| 9 I         | ) 연차수당         |         |             | 85, 089    |               |                  |                       |         |             |      |
| <b>9</b> 2  | ) 휴일근로수당       |         |             | 85, 089    |               |                  |                       |         |             |      |
| 🖕 3) 연장근로수당 |                |         | 1           | 70, 178    |               |                  |                       |         |             |      |
| 퇴직금         |                |         | 992, 705    |            |               |                  |                       |         |             |      |
| 사회보험 兽      | 총기관부담금         |         | 1 1         | 91 246     |               |                  |                       |         |             |      |

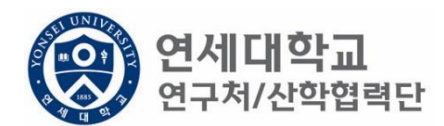

| 📝 기간연장      | 📝 기간단축         |         |             |          |        |      |                  | ✔ 예산획        | 인 🗊 적용 | 3 | <b>같기</b> ) |
|-------------|----------------|---------|-------------|----------|--------|------|------------------|--------------|--------|---|-------------|
| 계약분류        | 당초             | Ŧ       | ≜천인 정보★     |          |        | Y    |                  |              |        |   |             |
| 과제번호        | 2018-11-1126 🔎 | 고       | 세명          | 청년TLC    | ) 육성사업 |      |                  |              |        | ] |             |
| 참여시작일       | 2018.08.01     | 침       | 여종료일        | 2019.0   | 2.28 📑 |      | 참여구분             | 연구           | 1원     | ] |             |
| 윌 지급액       | 1, 701, 780    | 인       | [건비유형       | 인;       | 건비     |      | 인건비<br>예산항목      | 외부인건비        |        | ] |             |
| 인건비<br>기준금액 | 1, 800, 000    | 40      | 대보험재원       | 과자       | -      |      | 4대보험채원<br>과제/연구소 | 2018-11-1126 |        | P |             |
| 윌 참여율       | 94.54          | 40<br>여 | 대보험<br> 산항목 | 외부인      | 건비 🚩   |      | G/L 계정           | 4111         | 101    | ] |             |
| 퇴직금 지급      | 여부 💿 지급        | 0       | 지급          |          |        |      |                  |              |        |   |             |
|             | _              |         |             |          |        |      |                  |              |        |   |             |
| 임금항목 계산:    | Ħ              |         |             |          |        |      |                  |              |        |   |             |
| 총 인건비 예     | 산              |         | 14, 0       | )96, 411 | 인건비    | 비여   | ∥산집행잔액           |              |        |   |             |
| 윌 급여        |                |         | 1,7         | 701, 780 | 인건비    | 비집   | 집행예정잔액           |              |        |   |             |
| 🗣 기본:       | 2<br>1         |         | 1,3         | 361, 424 | 4대 보   | [험 ) | 재원집행잔액           |              |        |   |             |
| ↳ 제법        | 정수당            |         | 3           | 340, 356 | 4대 보   | '험 ; | 재원예산집행(          | 예정잔역         |        |   |             |
|             | ) 연차수당         |         |             | 85, 089  |        |      |                  |              |        |   |             |
| <b>4</b> 2  | ) 휴일근로수당       |         |             | 85, 089  |        |      |                  |              |        |   |             |
| <b>4</b> 3  | ) 연장근로수당       |         | 1           | 70, 178  |        |      |                  |              |        |   |             |
| 퇴직금         |                |         | 9           | 992, 705 |        |      |                  |              |        |   |             |
| 사회보험 흥      | 총기관부담금         |         | 1, 1        | 91,246   |        |      |                  |              |        |   |             |
|             |                |         |             |          |        |      |                  |              |        |   |             |

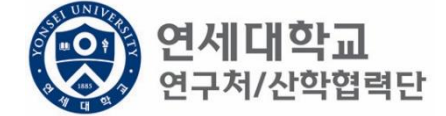

1. 총 인건비 예산 확인

과제 츠가/산제

- 2. 총 인건비 예산 = (월 급여 + 4대보험 기관부담금 + 퇴직금) \* 과제참여 개월 수
- 3. 4대 보험 기관부담금(월): 월 급여 \* 10%
- 4. 퇴직금(월):월급여/12

ex) 월 급여 2,000,000원 + 4대보험기관부담금 200,000원 + 퇴직금 166,667원 = 2,366,666원 \* 12개월

= 약 28,400,000원

퇴직금 관련 주의 사항 1. 1년 이상 근무시 퇴직금 지급 가능 ex) A과제에서 2017.01.01~2017.06.30 참여, B과제에서 2017.07.01~2017.12.31 근무 시 1년 근무로 판단 -> 퇴직금 지급 가능. 2. 퇴직금은 아래 수식에 근거하여 적립 됨. 월 급여 / 12 \* 근무개월 = 2,000,000원(월 급여) / 12 \* 12개월 = 2,000,000원 (퇴직금)

| 📝 기간연장               | 📝 기간단축         |              |             |            |                  | ✔ 예 산확인      | 🗊 적용 | 😼 닫기 |
|----------------------|----------------|--------------|-------------|------------|------------------|--------------|------|------|
| 계약분류                 | 당초             | 추천인 정보*      | •           |            | r                |              |      |      |
| 과제번호                 | 2018-11-1126 🔎 | 과제명          | 청년TLO 육성    | 성사업        |                  |              |      |      |
| 참여시작일                | 2018.08.01     | 참여종료일        | 2019.02.28  |            | 참여구분             | 연구원          |      |      |
| 윌 지급액                | 1, 701, 780    | 인건비유형        | 인건비         |            | 인건비<br>예사하목      | 외부인건비        |      |      |
| 인건비<br>기준금액          | 1, 800, 000    | 4대보험재원       | 과제          | ~          | 4대보험재원<br>과제/연구소 | 2018-11-1126 |      | 9    |
| 윌 참여율                | 94.54          | 4대보험<br>예산항목 | 외부인건비       | *          | G/L 계정           | 4111101      |      |      |
| 퇴직금 지급 여부 💿 지급 🔿 미지급 |                |              |             |            |                  |              |      |      |
|                      |                |              |             |            |                  |              |      |      |
| 임금항목 계산표             | Ŧ              |              |             |            |                  |              |      |      |
| 총 인건비 예              | 산              | 14,0         | 096, 411    | 인건비        | 예산집행잔액           |              |      |      |
| 윌 급여                 |                | t.           | 701, 780    | 인건비 집행예정잔액 |                  |              |      |      |
| ᇦ 기본급                | 3              | 1.3          | 1, 361, 424 |            | 4대보험 재원집행잔액      |              |      |      |
| ᇦ 제법·                | 정수당            | :            | 340, 356    | 4대보        | 험 재원예산집행(        | 예정잔역         |      |      |
| 🤟 1)                 | ) 연차수당         |              | 85,089      |            |                  |              |      |      |
| <b>4</b> 2)          | ) 휴일근로수당       |              | 85,089      |            |                  |              |      |      |
| <b>4</b> 3)          | ) 연장근로수당       |              | 170, 178    |            |                  |              |      |      |
| 퇴직금                  |                |              | 992, 705    |            |                  |              |      |      |
| 사회보험 콩               | \$기관부담금        | 1, 1         | 191,246     |            |                  |              |      |      |
|                      |                |              |             |            |                  |              |      |      |

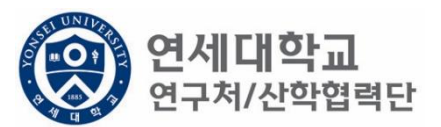

- 단, 과제 종료시에는 기관으로 반납하는 것이 원칙입니다. ٠
- 해당 퇴직금 예산은 인건비로 반환되어 타 연구원의 인건비로 활용할 수 있습니다. ٠
- 1. 1년 미만 근무시 퇴직금 미지급 처리를 할 수 있으며 반드시 퇴직예정일을 기입하여 주시기 바랍니다.

| • | 퇴직금 지급여부를 지급으로 신청한 후 1년 미만 근무시 담당자에게 퇴직금 삭제 요청을 해주시기 바랍 |
|---|---------------------------------------------------------|
|   | 니다.                                                     |

| • | 퇴직금 지급여부를 지급으로 신청한 후 1년 미만 근무시 담당자에게 퇴직금 삭제 요청을 해주시기 바랍 |
|---|---------------------------------------------------------|
|   | 니다.                                                     |

| 📝 기간연장                                  | 🛃 기간단축         |              |                     |     |                  | 🖌 예산확인 🗐      | 적용  | 💐 닫기 |
|-----------------------------------------|----------------|--------------|---------------------|-----|------------------|---------------|-----|------|
| 계약분류                                    | 당초             | 추천인 정보       | *                   |     | ¥                |               |     |      |
| 과제번호                                    | 2018-11-1126 🔎 | 과제명          | 청년TLO 육성            | 성사업 |                  |               |     |      |
| 참여시작일                                   | 2018.09.01     | 참여종료일        | 2019.02.28          | •   | 참여구분             | 연구원           |     |      |
| 윌 지급액                                   | 1, 701, 780    | 인건비유형        | 인건비                 |     | 인건비<br>예사하목      | 외부인건비         |     |      |
| 인건비<br>기준금액                             | 1, 800, 000    | 4대보험재원       | ! 과제                | *   | 4대보험재원<br>과제/연구소 | 2018-11-1126  | 3   | O    |
| 윌 참여율                                   | 94.54          | 4대보험<br>예산항목 | 외부인건비               | ~   | G/L 계정           | 4111101       |     |      |
| 퇴직금 지급 여부 🔵 지급 💿 미지급 퇴직예정일 2019.03.31 🖻 |                |              |                     |     |                  |               |     |      |
| *산학협력단에/                                | 서 1년 이상 근무시 퇴직 | 금이 발생하오니 1년  | ! 이상 근무여부 자         | 확인부 | 탁드리며 1년 미만 근     | 무시 퇴직예정일 기재바람 | 합니다 |      |
| 임금항목 계산3                                | Æ              |              |                     |     |                  |               |     |      |
| 총 인건비 예                                 | 산              | 11,          | , 231, 748          | 인건비 | 비 예산집행잔액         |               |     |      |
| 윌 급여                                    |                | 1,           | , 701, 780          | 인건비 | 비 집행예정잔액         |               |     |      |
| ᇦ 기본급                                   | 3              | 1,           | 361,424 4대보험 재원집행잔액 |     |                  |               |     |      |
| ᇦ 제법                                    | 정수당            |              | 340, 356            | 4대보 | 현 재원예산집행(        | 예정잔익          |     |      |
| <ul> <li>н 1)</li> </ul>                | ) 연차수당         |              | 85, 089             |     |                  |               |     | _    |
| <b>4</b> 2)                             | ) 휴일근로수당       |              | 85,089              |     |                  |               |     |      |
| <b></b> 3)                              | ) 연장근로수당       |              | 170, 178            |     |                  |               |     |      |
| 퇴직금                                     |                |              | 0                   |     |                  |               |     |      |
| 사회보험 총                                  | 통기관부담금         | 1,           | ,021,068            |     |                  |               |     |      |
|                                         |                |              |                     |     |                  |               |     |      |

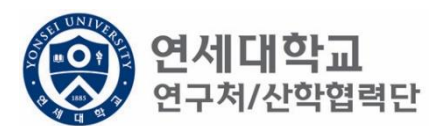

| 과제 추가/삭제                                |                |               |                   |            |                 |                 |                |            |        |
|-----------------------------------------|----------------|---------------|-------------------|------------|-----------------|-----------------|----------------|------------|--------|
| 🙋 기간연장                                  | 📝 기간단축         |               |                   |            |                 |                 | <b>V</b>       | 예산확인 🗔 적용  | 용 😼 닫기 |
| 계약분류                                    | 당초             | 추천인           | 정보 <mark>·</mark> | *          |                 | ~               |                |            |        |
| 과제번호                                    | 2018-11-1126 🔎 | 과제명           |                   | 청년TLO 육성   | 성사업             |                 |                |            |        |
| 참여시작일                                   | 2018.08.01     | 참여종           | 료일                | 2019.02.28 |                 | 참여구분            |                | 연구원        |        |
| 윌 지급액                                   | 1, 701, 780    | 인건비           | 유형                | 인건비        |                 | 인건비<br>예산항목     | 외부인경           | 거비         |        |
| 인건비<br>기준금액                             | 2, 500, 000    | 4대보험          | <u></u> 철재원       | 과제         | ~               | 4대보험채·<br>과제/연구 | 원<br>소 2018-11 | -1126      | Q      |
| 윌 참여율                                   | 68.07          | 4대 보험<br>예 산힘 | 철<br>:목           | 외부인건비      | ~               | G/L 계정          |                | 4111101    |        |
| 퇴직금 지급 여부 🔿 지급 💿 미지급 퇴직예정일 2019.03.31 🖻 |                |               |                   |            |                 |                 |                |            |        |
| *산학협력단에/                                | 서 1년 이상 근무시 퇴직 | 금이 발생하의       | 니 1년              | 이상 근무여부 지  | 확인부             | ·탁드리며 1년 미만     | 근무시 퇴직(        | 예정일 기재바랍니다 |        |
| 임금항목 계산표                                | Ŧ              |               |                   |            |                 |                 |                |            |        |
| 총 인건비 예                                 | 산              |               | 13,               | 103, 706   | 인건              | 비 예산집행잔역        | 4              |            |        |
| 윌 급여                                    |                |               | 1, 701, 780       |            | 80 인건비 집행예정잔액   |                 |                |            |        |
| ᇦ 기본급                                   | 2              |               | 1, 361, 424       |            | 4 4대보험 재원집행잔액   |                 |                |            |        |
| ᇦ 제법                                    | 정수당            |               | 340, 356          |            | 4대보험 재원예산집행예정잔역 |                 |                |            |        |
| <del>ч</del> 1)                         | ) 연차수당         |               | 85, 089           |            |                 |                 |                |            |        |
| ᇦ 2)휴일근로수당                              |                |               | 85, 089           |            |                 |                 |                |            |        |
| 🖕 3) 연장근로수당                             |                |               | 170, 178          |            |                 |                 |                |            |        |
| 퇴직금                                     |                |               | 0                 |            |                 |                 |                |            |        |
| 사회보험 총                                  | 흥기관부담금         |               | t,                | 191,246    |                 |                 |                |            |        |
|                                         |                |               |                   |            |                 |                 |                |            |        |

1. 예산확인 -> 적용

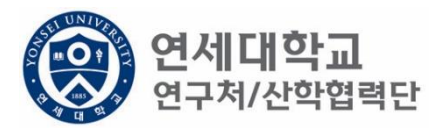

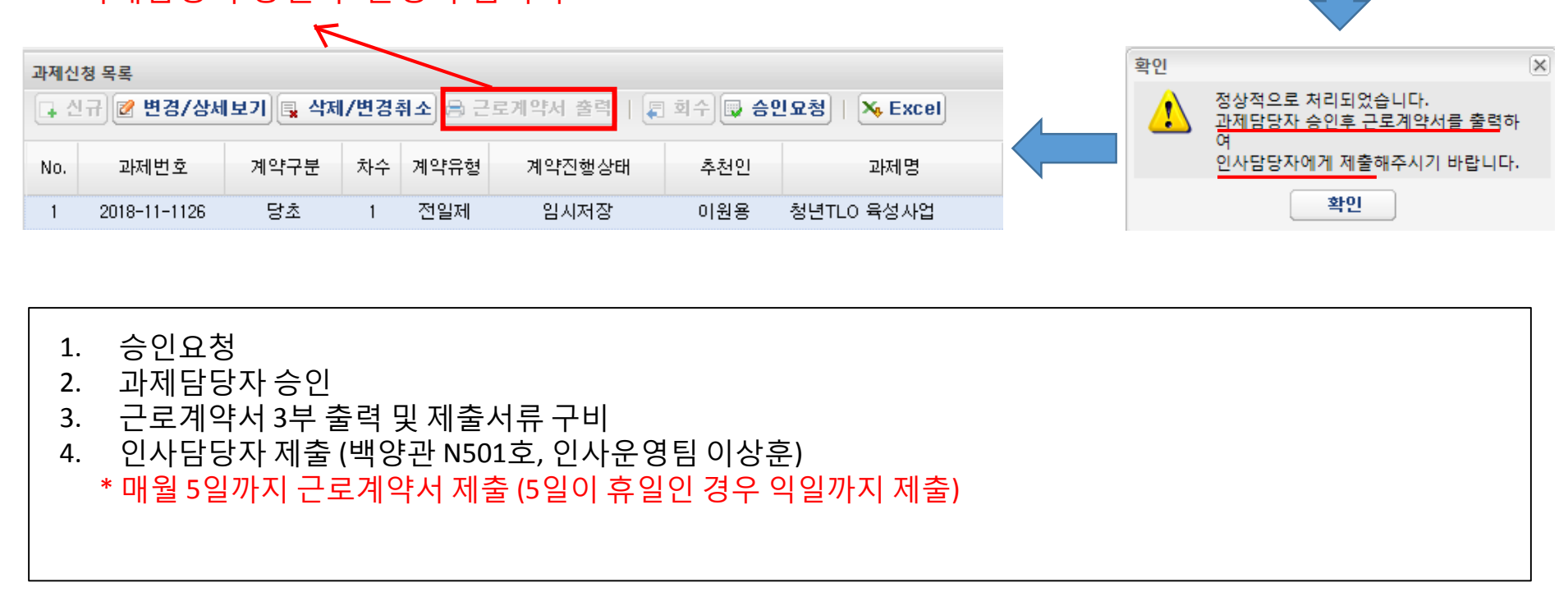

| ※ 규내저 | 스이 ㅎ | 화서히 | 되니다  |
|-------|------|-----|------|
| 소피지   | っごチ  | 글이지 | 겁니니. |

| 과제신청 목록                                                     |              |      |    |      |        |     |            |  |
|-------------------------------------------------------------|--------------|------|----|------|--------|-----|------------|--|
| 💽 신규 📝 변경/상세보기 🚉 삭제/변경취소 🚔 근로계약서 출력 🛛 📮 회수 📮 승인요청 🛛 🏹 Excel |              |      |    |      |        |     |            |  |
| No.                                                         | 과제번호         | 계약구분 | 차수 | 계약유형 | 계약진행상태 | 추천인 | 과제명        |  |
| 1                                                           | 2018-11-1126 | 당초   | 1  | 전일제  | 임시저장   | 이원용 | 청년TLO 육성사업 |  |

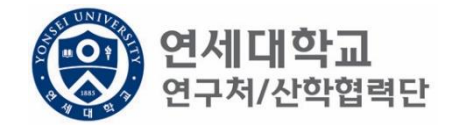

승인요청 하시겠습니까?

아니오

승인요청

?

예

X

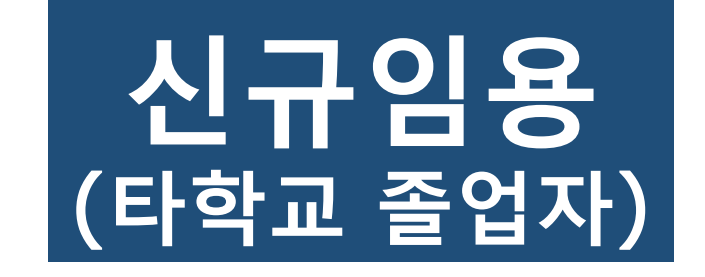

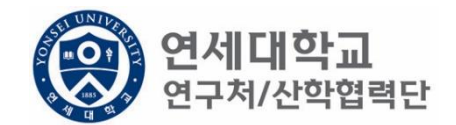

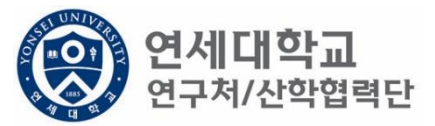

| () 연세대학교 통<br>YONSEI UNIVERSITY                                                                                                    | 합연구정보시스템                                                                                                    | My Page       | 연구관리         | 업적관리 |
|----------------------------------------------------------------------------------------------------|----------------------------------------------------------------------------------------------------|---------------|--------------|------|
|                                                                                                    |                                                                                                    | 신청관련          | 리 과제관리 연구지원관 | 관리   |
| To do 2                                                                                                    | ◇ 소득구분 ④ 근로소득 ○ 기타소득                                                                                                    | 등록상태 전체       | ¥            |      |
|                                                                                                    | 연구원 목록                                                                                                    |               |              |      |
| - 과제신청 0- 과제종료 0<br>- 퇴직관리 0- 출장보고 0                                                                                                    | 이름,ID,사번(학번),주민번호                                                                                                    | 🔎 📮 회수 💽 승인요청 | X, Excel     |      |
|                                                                                                    | No. 등록상태 사번                                                                                                    | 성명 주민번호       | 핸드폰          | 메일   |
| <ul> <li>▲ 한 변경신청</li> <li>○ 비용취소(반납)</li> <li>○ 비목대체(변경)</li> <li>○ 연구카드 사용분 삭제</li> <li>○ 공문서 요청</li> <li>○ 기타 요청</li> <li>○ 관세감면 신청</li> <li>▲ 한 인력관</li> </ul> |                                                                                                    |               |              |      |
| 🕗 연세연구인력풀등록                                                                                                    |                                                                                                    |               |              |      |
| <ul> <li>☑ 퇴직자승인</li> <li>☑ 학생인건비 통합관리</li> <li>☑ E-3비자 서류발급신청</li> <li>☑ 통계정보</li> <li>☑ 출장성과 조회</li> </ul>                                                       | Ⅰ       ●       ■       ●       ●       ●       ●       ●       ●       ●       ●       ●       ●       ●       ●       ●       ●       ●       ●       ●       ●       ●       ●       ●       ●       ●       ●       ●       ●       ●       ●       ●       ●       ●       ●       ●       ●       ●       ●       ●       ●       ●       ●       ●       ●       ●       ●       ●       ●       ●       ●       ●       ●       ●       ●       ●       ●       ●       ●       ●       ●       ●       ●       ●       ●       ●       ●       ●       ●       ●       ●       ●       ●       ●       ●       ●       ●       ●       ●       ●       ●       ●       ●       ●       ●       ●       ●       ●       ●       ●       ●       ●       ●       ●       ●       ●       ●       ●       ●       ●       ●       ●       ●       ●       ●       ●       ●       ●       ●       ●       ●       ●       ●       ●       ●       ●       ●       ●       ● |               |              |      |
| 📝 자산 리스트                                                                                                    | HTHE TEN                                                                                                    |               |              |      |

- 1.
- 연구책임자 ID 로그인 rms2.yosnei.ac.kr 연구관리 -> 연구지원관리 -> 연세연구인력풀등록 2.

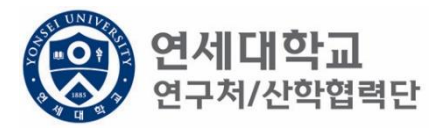

| (영국) 연세대학교 통합<br>YONSEI UNIVERSITY                                                                                                    | 1연구정보시스템                           | My Page | 연구관리          | 업적관리 |
|----------------------------------------------------------------------------------------------------|------------------------------------|---------|---------------|------|
|                                                                                                    |                                    | 신청곤     | 난리 과제관리 연구지원관 | ŀ리   |
| *                                                                                                    | 소득구분 ● 근로소득 ○ 기타소득 등록상태            | 전체      | ¥             |      |
| To do 😰                                                                                                    | 079 D2                             |         |               |      |
| - 과제신청 0 - 과제종료 0<br>- 퇴직관리 0 - 출장보고 0                                                                                                    | 이름,ID,사번(학번),주민번호 🔎 🗐 희수           | 🕞 승인요청  | × Excel       |      |
|                                                                                                    | No. 등록상태 사번 성명                     | 주민번호    | 핸드폰           | 메일   |
| <ul> <li>▲ ⑦ 변경신청</li> <li>》 비용취소(반납)</li> <li>④ 비목대체(변경)</li> <li>④ 연구카드 사용분 삭제</li> <li>④ 경문서 요청</li> <li>④ 기타 요청</li> <li>④ 관세감면 신청</li> </ul> |                                    |         |               |      |
| ☑ 면세연구인덕물등록 ☑ 퇴직자승인                                                                                                    |                                    |         |               |      |
| <ul> <li>♪ 학생인건비 통합관리</li> <li>♪ E-3비자 서류발급신청</li> <li>▲ → 통계정보</li> <li>♪ 출장성과 조회</li> <li>♪ 자산 리스트</li> </ul>                                   | 연구원정보 상세<br>[ 제 저 장 응 근로계약서 전체 출력] |         |               |      |

- 1.
- 연구책임자 ID 로그인 rms2.yosnei.ac.kr 연구관리 -> 연구지원관리 -> 연세연구인력풀등록 2.

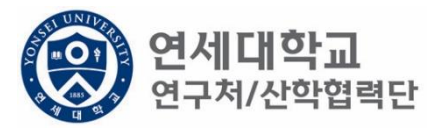

| () 연세대학교 통합<br>YONSEI UNIVERSITY                                                                                     | t연구정보시스템                                                                                                | My Page       | 연구관리         | 업적관리 |
|----------------------------------------------------------------------------------------------------|----------------------------------------------------------------------------------------------------|---------------|--------------|------|
| · · · · · · · · · · · · · · · · · · ·                                                                                | 소득구분                                                                                                    | 신청관           | 리 과제관리 연구지원판 | 관리   |
| To do     ♥       • 과제신청 0 • 과제종료 0                                                                                  | 연구원 목록 이르                                                                                               | 이 문 회수 및 승인묘청 | × Excel      |      |
| · 퇴직관리 0· 출장보고 0                                                                                                    | No. 등록상태 사번                                                                                             | 성명 주민번호       | 핸드폰          | 메일   |
| ▲ ⑦ 변경신청<br>④ 비용취소(반납)<br>④ 비목대체(변경)<br>④ 연구카드 사용분 삭제<br>④ 공문서 요청<br>④ 기타 요청<br>④ 관세감면 신청<br>▲ ⑦ 인력관리<br>● 연세연구인력풀등록 |                                                                                                    |               |              |      |
| <ul> <li>▲ 회적사용인</li> <li>화생인건비 통합관리</li> <li>값 E-3비자 서류발급신청</li> <li>▲ 값 통계정보</li> <li>값 출장성과 조회</li> </ul>         | Ⅰ       페이지       1       1       ▶       ●         연구원정보 상세       □       저장       ●       근로계약서 전체 출력 |               |              |      |
| 🕗 자산 리스트                                                                                                    |                                                                                                    |               |              |      |

- 1.
- 연구책임자 ID 로그인 rms2.yosnei.ac.kr 연구관리 -> 연구지원관리 -> 연세연구인력풀등록 2.
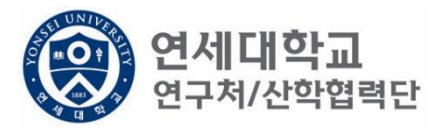

| 영어 여세 대학교 통합<br>Yonsei University                                                                                              | ·연구정보시스템                                                                               | My Page       | 연구관리        | 업적관리 |
|----------------------------------------------------------------------------------------------------|----------------------------------------------------------------------------------------|---------------|-------------|------|
|                                                                                                    |                                                                                        | 신청관           | 리 과제관리 연구지원 | 관리   |
| To do 🔹                                                                                                    | 소득구분 💿 근로소득 🔿 기타소득                                                                     | 등록상태 전체       | •           |      |
| • 과제신청 0• 과제종료 0<br>• 퇴직관리 0• 출장보고 0                                                                                           | 연구원 목록<br>이름,ID, 사번(학번), 주민번호                                                          | 🔎 📮 회수 🔛 승인요청 | × Excel     |      |
| 여구지위과리 ?                                                                                                    | No. 등록상태 사번                                                                            | 성명 주민번호       | 핸드폰         | 메일   |
| ▲ 및 건강건강<br>② 비용취소(반납)<br>③ 비목대체(변경)<br>③ 연구카드 사용분 삭제<br>③ 공문서 요청<br>③ 기타 요청<br>③ 관세감면 신청<br>▲ ⑤ 인력관리                          |                                                                                        |               |             |      |
| 안에 연구인력 풀등록                                                                                                    |                                                                                        |               |             |      |
| <ul> <li>☑ 퇴직자승인</li> <li>☑ 학생인건비 통합관리</li> <li>☑ E-3비자 서류발급신청</li> <li>☑ 통계정보</li> <li>☑ 출장성과 조회</li> <li>☑ 자산 리스트</li> </ul> | <ul> <li>Ⅰ ▲ I 페이지 1 / 1 ▶ ▶ ○</li> <li>연구원정보 상세</li> <li>□ 저장 읍 근로게약서 전체출력</li> </ul> |               |             |      |

연구책임자 ID 로그인 – rms2.yosnei.ac.kr
 연구관리 -> 연구지원관리 -> 연세연구인력풀등록

3. 근로소득 "CHECK"

## ※ 주민번호 중복검사시 "현재 인력풀에 등록되어 있습니다."라는 문구가 나올시 연락바랍니다.

- 2. 필수 정보(\*) 입력 (필수 항목 미입력시 다음절차 진행 불가)
- 1. 연세연구인력풀에 등록되지 않은 인원일 경우 수기 입력

| 연구자 기본정보 |       |                     |        |                  |            |      |         |           |         |
|----------|-------|---------------------|--------|------------------|------------|------|---------|-----------|---------|
| 성명*      | 이 상훈  | 영문 성명 <b>*</b> (영)성 | (영)이름  | 주민번호*            |            | 중복검사 | 국적★     | 한국        | ¥       |
| 생년월일*    |       | 성별* 🔷 남성            | ○ 여성   | 장애여부★            | ● 해당없음 ○ 히 | 당    | 연대소속여부  | ି ଜ୍ଞ     | ⓒ 아니오   |
| 소속*      | ~     | 직무*                 | ~      | *인건비<br>기준금액     |            | ¥    | 추천인 정보* | [Z8010081 | ] 이상훈 🚩 |
| 비자종류     |       | 비자만기일               |        | 여권번호             |            |      | 여권 만기일  |           |         |
| 여비지급대상   |       | 학진연구자<br>번호★        | ০, হুখ |                  |            |      |         |           |         |
| 은행정보     |       |                     |        |                  |            |      |         |           |         |
| 거래은행*    | •     | 은행계좌*               | Q 계좌확인 | 예금주 <del>*</del> |            |      |         |           |         |
| 견락처 ·    |       |                     |        |                  |            |      |         |           |         |
| 우편번호*    | ৎ হ্র | 주소*                 |        |                  | 상세주소*      |      |         |           |         |
| 영문주소     |       | 영문주소 상세             |        |                  |            |      |         |           |         |
| 전화번호     |       | 핸드폰*                |        |                  | 이메일*       |      |         |           |         |
| 근로소득     |       |                     |        |                  |            |      |         |           |         |
| 소속연구소*   | P     | 사원하위그룹              |        | 계약 시작일           | •          |      | 계약 종료일* |           |         |
|          |       |                     |        | 취업장소*            |            |      |         |           |         |

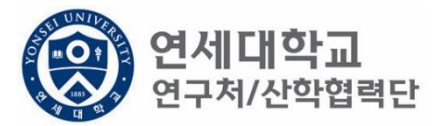

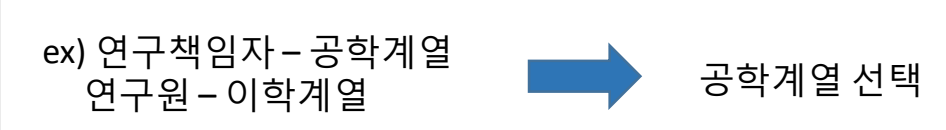

• 연구책임자 소속 계열로 선택

| 연구자 기본정보- |                          |           |                 |              |             |         |            |       |
|-----------|--------------------------|-----------|-----------------|--------------|-------------|---------|------------|-------|
| 성명*       | 이 상훈                     | 영문성명* (영) | 성 (영)이름         | 주민번호*        | 중복검         | 사 국적*   | 한국         | ¥     |
| 생년윌일*     |                          | 성별* 🔿 남성  | ○ 여성            | 장애여부★        | ◉ 해당없음 ○ 해당 | 연대소속여부  | <b>୦</b> ଜ | 아니오   |
| 소속*       | ×                        | 직무*       | ~               | ★인건비<br>기주극액 | ·           | 추천인 정보* | [Z8010081] | 이상훈 💙 |
| 비자종류      | 산학협력단 공학계열<br>사학협력다 이하게역 |           |                 | 여권번호         |             | 여권 만기일  |            |       |
| 여비지급대상    | 산학협력단 이학계설<br>산학협력단 인문계열 | · 구자      | <u>০</u> ক্রন্থ |              |             |         |            |       |
|           | 산학협력단 사회계열               |           |                 |              |             |         |            |       |
| 은행정보      | 산학협력난 예제등계열              |           |                 |              |             |         |            |       |
| 거래은행*     | *                        | 은행계좌*     | Q 계좌확인          | 예금주*         |             |         |            |       |
| 린락처       |                          |           |                 |              |             |         |            |       |
| 우편번호*     | Q 조회                     | 주소*       |                 |              | 상세주소*       |         |            |       |
| 영문주소      |                          | 영문주소 상세   |                 |              |             |         |            |       |
| 전화번호      |                          | 핸드폰*      |                 |              | 이메일*        |         |            |       |
| L.        |                          |           |                 |              |             |         |            |       |
| 근로소득      |                          |           |                 |              |             |         |            |       |
| 소속연구소*    | 9                        | 사원하위그룹    |                 | 계약 시작일       | *           | 계약 종료일* |            |       |
|           |                          |           |                 | 취업장소*        |             |         |            |       |

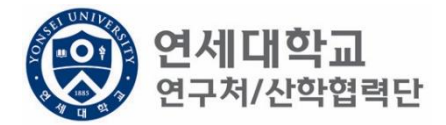

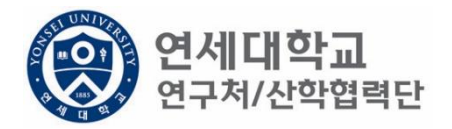

| 성명* 이 상훈 | 영문성명*                     | (영)성 (영)이     | 름 주민번호*      | 중복검사        | 국적*          | 한국 💙          |
|----------|---------------------------|---------------|--------------|-------------|--------------|---------------|
| 생년윌일*    | 성별*                       | ○남성 ○여성       | 장애여부★        | ◉ 해당없음 ○ 해당 | 연대소속여부 🔾     | 예 💿 아니오       |
| 소속*      | ▼ 직무*                     |               | ★인건비<br>기조구액 | <b>v</b>    | 추천인 정보* [Z80 | )10081] 이상훈 🗙 |
| 비자종류     | 비자만기일                     | 연구교수          |              |             | 여권 만기일       |               |
| 여비지급대상   | 학진연구⊼<br>번호★              | 연구원<br>연구행정직원 |              |             |              |               |
| 은행정보     |                           |               |              |             |              |               |
| 거래은행*    | ✔ 은행계좌*                   | Q             | 계좌확인 예금주*    |             |              |               |
| 친락처      |                           |               |              |             |              |               |
| 우편번호*    | <b>조희</b> 주소 <sup>,</sup> |               |              | 상세주소*       |              |               |
| 영문주소     | 영문                        | 주소 상세         |              |             |              |               |
| 전화번호     | 핸드                        | ₹*            |              | 이메일*        |              |               |
| 근로소득     |                           |               |              |             |              |               |
| 소속연구소*   | 🔎 사원하위그                   | 룹             | 계약 시작일       | *           | 계약 종료일*      |               |
|          |                           |               | 취업장소*        |             |              |               |

• 계획서에 기재된 직무 선택

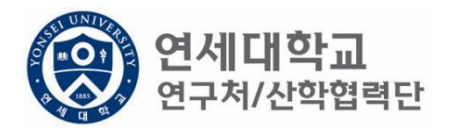

| 연구자 기본정보                       |                           |                          |                          |
|--------------------------------|---------------------------|--------------------------|--------------------------|
| 성명* 이 상훈                       | <b>영문 성명*</b> (영)성 (영)이름  | 주민번호* 중복검사               | 국적* 한국 💙                 |
| 생년윌일*                          | 성별★ ◯남성 ◯여성               | 장애여부★ ● 해당없음 ○ 해당        | 연대소속여부 🔵 예 💿 아니오         |
| 소속* 🔽                          | 직무* 🗸                     | *인건비                     | 추천인 정보* [Z8010081] 이상훈 🗙 |
| 비자종류                           | 비자만기일                     | 여권번호 연구원별호 바니츠 여구의       | 비권 만기일                   |
| 여비지급대상                         | 학진연구자<br>번호*              | 역사후 연구원<br>적사후 연구원       |                          |
| 은행정보                           |                           | 학사후 연구원                  |                          |
| 거래은행*                          | 은행계좌* 🔍 계좌확인              | 예금주*                     |                          |
| 연락처                            |                           |                          |                          |
| 우편번호* 🔍 조회                     | 주소*                       | 상세주소*                    |                          |
| 영문주소                           | 영문주소 상세                   |                          |                          |
| 전화번호                           | 핸드폰*                      | 이메일*                     |                          |
| 근로소득                           |                           |                          |                          |
| 소속연구소*                         | 사원하위그룹                    | 계약 시작일*                  | 계약 종료일*                  |
|                                |                           | 취업장소*                    |                          |
| 영문수소<br>전화번호<br>근로소득<br>소속연구소* | 용군수소 상세<br>핸드폰★<br>사원하위그룹 | 이메일*<br>계약 시작일*<br>취업장소* | 계약 종료일*                  |

- 계획서에 기재된 인건비 기준금액 선택
- 대상 및 월 기준인건비 다음장 참조

| 구 분             |            | 대 상                                                                                                    | 월 기준인건비<br>(단위 : 천원) |  |  |  |  |
|-----------------|------------|----------------------------------------------------------------------------------------------------|----------------------|--|--|--|--|
|                 | 연구교수1호     | 본교 비전임교원으로 임용된 연구<br>전담 교수로 박사학위 취득 후 1년<br>이상의 연구 및 교육 경력을 가진<br>자                                    | 4,200                |  |  |  |  |
|                 | 연구교수2호     | 전<br>연구교수2호<br>연구교수2호<br>전달 교수로 박사학위 취득 후 4년<br>이상의 연구 및 교육 경력 또는 조<br>교수급의 연구실적을 가진 자                 |                      |  |  |  |  |
| 연구교수            | 연구교수3호     | 4,800                                                                                                  |                      |  |  |  |  |
|                 | 연구교수별호     | 본교 비전임교원으로 임용된 연구<br>전담 교수로 특별한 연구경력 및<br>능력을 보유하여 정교수급 내지 그<br>에 상응하여 대우함이 타당한 자<br>(산학협력단장 별도 승인 필요) | 8,300                |  |  |  |  |
|                 | 연구원1호      | 학사학위 소지자(학사후 연구원)                                                                                      | 1,800                |  |  |  |  |
|                 | 연구원2호      | 석사학위 소지자(석사후 연구원)                                                                                      | 2,500                |  |  |  |  |
|                 | 연구원3호      | 박사학위 소지자(박사후 연구원)                                                                                      | 3,800                |  |  |  |  |
| 연구원             | 연구원별호      | 연구원 중 특별한 연구경력 및 능<br>력을 보유하여 정교수급 내지 그에<br>상응하여 대우함이 타당한 자<br>(산학협력단장 별도 승인 필요)                       | 8,300                |  |  |  |  |
| 하새              | 학사과정       | 학사 과정생                                                                                                 | 1,000                |  |  |  |  |
| ~ 3             | 석사과정       | 석사 과정생                                                                                                 | 1,800                |  |  |  |  |
| 070             | 박사과정       | 박사 과정생                                                                                                 | 2,500                |  |  |  |  |
| - <u>기준인건비는</u> | 인건비 계상과 참이 | <u> 1월 관리의 상한액임</u>                                                                                    |                      |  |  |  |  |

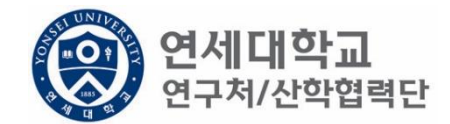

- 학생인건비 박사후 연구원, 각 과정생 (학사,석사,박사)
- 외부인건비 연구교수, 학사후 연구원, 석사후 연구원, 연구원 별호

※ 박사후 연구원은 학생인건비에서 집행 됨.

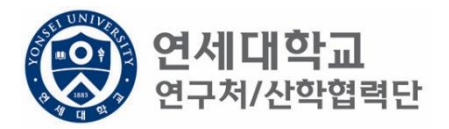

| 연구자 기본정보     |                  |                   |                          |
|--------------|------------------|-------------------|--------------------------|
| 성명* 이 상훈     | 영문성명* (영)성 (영)이름 | 주민번호* 중복검사        | 국적* 한국 🗸                 |
| 생년윌일*        | 성별★ ◯남성 ◯여성      | 장애여부★ ● 해당없음 ○ 해당 | 연대소속여부 🔵 예 💿 아니오         |
| 소속* 🗸 🗸      | 직무* 🔽            | *인건비<br>기준금액      | 추천인 정보* [Z8010081] 이상훈 💌 |
| 비자종류         | 비자만기일            | 여권번호              | 여권 만기일                   |
| 여비지급대상       | 학진연구자<br>번호*     |                   |                          |
| 은행정보         |                  |                   |                          |
| 거래은행*        | 은행계좌* 🔍 계좌확인     | 예금주*              |                          |
| 연락처          |                  |                   |                          |
| 우편번호* 🔍 🤉 조회 | 주소*              | 상세주소*             |                          |
| 영문주소         | 영문주소 상세          |                   |                          |
| 전화번호         | 핸드폰*             | 이메일*              |                          |
| 근로소득         |                  |                   |                          |
| 소속연구소* 🔎     | 사원하위그룹           | 계약 시작일*           | 계약 종료일*                  |
|              |                  | 취업장소*             |                          |

- 소속연구소 및 취업장소 연구책임자가 귀속된 연구소 입력
- 소속연구소: 검색하여 입력
- 취업장소: 직접 입력 (소속연구소와 동일)

### 1. 신규버튼 클릭

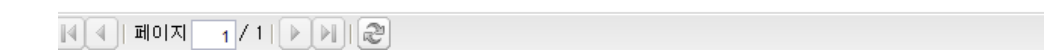

| 영문주  | ·소                                          | e     | 흥문주소 상세            |       |        |            |     |         |                  |  |  |
|------|---------------------------------------------|-------|--------------------|-------|--------|------------|-----|---------|------------------|--|--|
| 전화번  | 호                                           | 한     | 년드폰*               |       |        | 이메일*       |     |         |                  |  |  |
|      |                                             |       |                    |       |        |            |     |         |                  |  |  |
| 근로소득 |                                             |       |                    |       |        |            |     |         |                  |  |  |
| 소속연  | 구소*                                         | 🔎 사원하 | 위그룹 <mark>:</mark> |       | 계약 시작을 | <b>≟</b> ★ |     | 계약 종료일* |                  |  |  |
|      |                                             |       |                    |       | 취업장소*  |            |     |         |                  |  |  |
|      |                                             |       |                    |       |        |            |     |         |                  |  |  |
| 0    |                                             |       |                    |       |        |            |     |         |                  |  |  |
| 과제신청 | 목록                                          |       |                    |       |        |            |     |         |                  |  |  |
| 🖬 신규 | 다. 신규 ☑ 변경/상세보기 🖳 삭제/변경취소 😂 근로계약서출력 🛰 Excel |       |                    |       |        |            |     |         |                  |  |  |
| No.  | 과제번호                                        | 과제명   | 참여시작일              | 참여종료일 | 참여구분   | 인건비 기…     | 지급액 | 4대보험재원  | 4대보험재원<br>과제/연구소 |  |  |

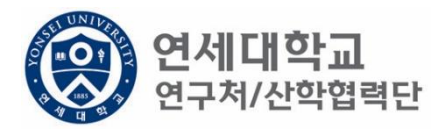

| 과제 추가/삭제        |                |              |               |             |                  |              | )      |
|-----------------|----------------|--------------|---------------|-------------|------------------|--------------|--------|
| 📝 기간연장          | 📝 기간단축         |              |               |             |                  | ✔ 예산확인 📑 적용  | 용 😼 닫기 |
| 계약분류            | 당초             | 추천인 정보*      |               | · - · = ' ¥ |                  |              |        |
| 과제번호            | 2018-11-1126 🔎 | 과제명          | -<br>청년TLO 육성 | 사업          |                  |              |        |
| 참여시작일           | 2018.08.01     | 참여종료일        | 2019.02.28    | •           | 참여구분             | 연구원          |        |
| 윌 지급액           | 1, 701, 780    | 인건비유형        | 인건비           |             | 인건비<br>예산한목      | 외부인건비        |        |
| 인건비<br>기준금액     | 1, 800, 000    | 4대보험재원       | 과제            | ~           | 4대보험채원<br>과제/연구소 | 2018-11-1126 | Q      |
| 윌 참여율           | 94.54          | 4대보험<br>예산항목 | 외부인건비         | *           | G/L 계정           | 4111101      |        |
| 퇴직금 지급          | 여부 💿 지급        | ○ 미지급        |               |             |                  |              |        |
|                 | -              |              |               |             |                  |              |        |
| 임금양목 계산4        | ±              |              |               |             |                  |              |        |
| 총 인건비 예         | 산              | 14,1         | 096, 411      | 인건비 여       | 비산집행잔액           |              |        |
| 윌 급여            |                | 1,1          | 701, 780      | 인건비 집       | 집행예정잔액           |              |        |
| ᇦ 기본급           | 3              | 1,3          | 361, 424      | 4대보험        | 재원집행잔액           |              |        |
| ᇦ 제법            | 정수당            |              | 340, 356      | 4대보험        | 재원예산집행           | 예정잔역         |        |
| <del>ч</del> 1) | 연차수당           |              | 85,089        |             |                  |              |        |
| <b>4</b> 2)     | 휴일근로수당         |              | 85, 089       |             |                  |              |        |
| <b>ч</b> 3)     | 연장근로수당         |              | 170, 178      |             |                  |              |        |
| 퇴직금             |                |              | 992, 705      |             |                  |              |        |
| 사회보험 콩          | 히관부담금          | 1,           | 191,246       |             |                  |              |        |
|                 |                |              |               |             |                  |              |        |

1. 과제번호 검색

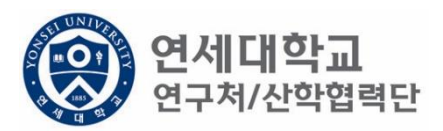

| 과제 추가/삭제     |                |              |            |      |                  |              |      |
|--------------|----------------|--------------|------------|------|------------------|--------------|------|
| 📝 기간연장       | 🕑 기간단축]        |              |            |      |                  | ✔ 예산확인 📑 적용  | 🛐 닫기 |
| 계약분류         | 당초             | 추천인 정보*      |            | · *  | ·                |              |      |
| 과제번호         | 2018-11-1126 🔎 | 과제명          | 청년TLO 육성   | 성사업  |                  |              |      |
| 참여시작일        | 2018.08.01     | 참여종료일        | 2019.02.28 |      | 참여구분             | 연구원          |      |
| 윌 지급액        | 1, 701, 780    | 인건비유형        | 인건비        |      | 인건비<br>예산한목      | 외부인건비        |      |
| 인건비<br>기준금액  | 1, 800, 000    | 4대보험재원       | 과제         | ~    | 4대보험채원<br>과제/연구소 | 2018-11-1126 | Q    |
| 윌 참여율        | 94.54          | 4대보험<br>예산항목 | 외부인건비      | ~    | G/L 계정           | 4111101      |      |
| 퇴직금 지급       | 여부 💿 지급        | ○ 미지급        |            |      |                  |              |      |
|              | _              |              |            |      |                  |              |      |
| 임금항목 계산표     | £              |              |            |      |                  |              |      |
| 총 인건비 예      | 산              | 14,0         | 096, 411   | 인건비  | 예산집행잔액           |              |      |
| 윌 급여         |                | 1.           | 701, 780   | 인건비  | 집행예정잔액           |              |      |
| ᇦ 기본급        | 2              | 1.3          | 361, 424   | 4대보험 | 재원집행잔액           |              |      |
| ᇦ 제법 Й       | 정수당            | ;            | 340, 356   | 4대보험 | 재원예산집행(          | 예정잔익         |      |
| 🤟 1)         | 연차수당           |              | 85, 089    |      |                  |              |      |
| <b>\$</b> 2) | 휴일근로수당         |              | 85, 089    |      |                  |              |      |
| <b>ч</b> 3)  | 연장근로수당         |              | 170, 178   |      |                  |              |      |
| 퇴직금          |                |              | 992, 705   |      |                  |              |      |
| 사회보험 총       | 기관부담금          | t.           | 191,246    |      |                  |              |      |
|              |                |              |            |      |                  |              |      |

**연세대학교** 연구처/산학협력단

- 1. 과제번호 검색 2. 참여시작일 및 참여종료일 설정

| 과제 주가/삭제             |                |              |            |             |                  |              |      |  |
|----------------------|----------------|--------------|------------|-------------|------------------|--------------|------|--|
| 🛃 기간연장               | 🕑 기간단축         |              |            |             |                  | ✔ 예산확인 💷 적용  | 😼 닫기 |  |
| 계약분류                 | 당초             | 추천인 정보*      | t          |             | ~                |              |      |  |
| 과제번호                 | 2018-11-1126 🔎 | 과제명          | 청년TLO 육성   | 성사업         |                  |              |      |  |
| 참여시작일                | 2018.08.01     | 참여종료일        | 2019.02.28 | •           | 참여구분             | 연구원          |      |  |
| 윌 지급액                | 1, 701, 780    | 인건비유형        | 인건비        |             | 인건비<br>예산항목      | 외부인건비        |      |  |
| '인건비<br>기준금액         | 1, 800, 000    | 4대보험재원       | 과제         | *           | 4대보험채원<br>과제/연구소 | 2018-11-1126 | P    |  |
| 윌 참여율                | 94.54          | 4대보험<br>예산항목 | 외부인건비      | *           | G/L계정            | 4111101      |      |  |
| 퇴직금 지급 여부 💿 지급 🔿 미지급 |                |              |            |             |                  |              |      |  |
| 이그하며 게내고             | -              |              |            |             |                  |              |      |  |
| 임금양족 세산파             | T              |              |            |             |                  |              |      |  |
| 총 인건비 예              | 산              | 14,          | 096, 411   | 인건비         | 예산집행잔액           |              |      |  |
| 윌 급여                 |                | 1,1          | 701, 780   | 인건비         | 집행예정잔액           |              |      |  |
| ᇦ 기본급                | 2              | 1,3          | 361, 424   | 4대보험 재원집행잔액 |                  |              |      |  |
| ᇦ 제법                 | 정수당            |              | 340, 356   | 4대보험        | H 재원예산집행(        | 예정잔역         |      |  |
| ц (1)                | ) 연차수당         |              | 85, 089    |             |                  |              |      |  |
| <b>\$</b> 2)         | ) 휴일근로수당       |              | 85, 089    |             |                  |              |      |  |
| <b>ч</b> 3)          | ) 연장근로수당       |              | 170, 178   |             |                  |              |      |  |
| 퇴직금                  |                |              | 992, 705   |             |                  |              |      |  |
| 사회보험 총               | 흥기관부담금         | 1,           | 191,246    |             |                  |              |      |  |
|                      |                |              |            |             |                  |              |      |  |

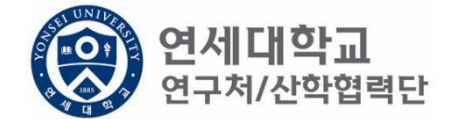

- 1. 과제번호 검색
- 2. 참여시작일 및 참여종료일 설정
- 3. 월 지급액 입력 -> "근로소득 인건비 계산표" 사용 [보기]
   ※ 계산표에 총 인건비 및 참여기간 입력하면 월 급여 산출 -> 월 지급액에 해당 금액 입력

| 과제 수가/ 삭제            |                |   |              |                         |       |                  |              |        |  |
|----------------------|----------------|---|--------------|-------------------------|-------|------------------|--------------|--------|--|
| 🛃 기간연장               | 📝 기간단축         |   |              |                         |       |                  | ✔ 예산확인 📑 적용  | 용 😼 닫기 |  |
| 계약분류                 | 당초             |   | 추천인 정보*      |                         | r     |                  |              |        |  |
| 과제번호                 | 2018-11-1126 🔎 |   | 과제명          | 청년TLO 육성                | 상업    |                  |              |        |  |
| 참여시작일                | 2018.08.01     | _ | 참여종료일        | 2019.02.28              |       | 참여구분             | 연구원          |        |  |
| 윌 지급액                | 1, 701, 780    |   | 인건비유형        | 인건비                     |       | 인건비<br>예산한목      | 외부인건비        |        |  |
| 인건비<br>기준금액          | 1, 800, 000    |   | 4대보험재원       | 과제                      | ¥     | 4대보험채원<br>과제/연구소 | 2018-11-1126 | P      |  |
| 윌 참여율                | 94.54          |   | 4대보험<br>예산항목 | 외부인건비                   | ¥     | G/L 계정           | 4111101      |        |  |
| 퇴직금 지급 여부 ④ 지급 ○ 미지급 |                |   |              |                         |       |                  |              |        |  |
|                      |                |   |              |                         |       |                  |              |        |  |
| 임금항목 계산표             | Ŧ              |   |              |                         |       |                  |              |        |  |
| 총 인건비 예              | 산              |   | 14,0         | 196, 411                | 인건비 여 | 계산집행잔액           |              |        |  |
| 윌 급여                 |                |   | 1,7          | 701, 780                | 인건비 김 | 집행예정잔액           |              |        |  |
| ᇦ 기본;                | 2              |   | 1,3          | 1, 361, 424 4대보험 재원집행잔액 |       |                  |              |        |  |
| ᇦ 제법                 | 정수당            |   | 3            | 340, 356                | 4대보험  | 재원예산집행(          | 예정잔역         |        |  |
| <del>ч</del> 1)      | ) 연차수당         |   |              | 85, 089                 |       |                  |              |        |  |
| <b>4</b> 2)          | ) 휴일근로수당       |   |              | 85, 089                 |       |                  |              |        |  |
| ч 3)                 | ) 연장근로수당       |   | 1            | 70, 178                 |       |                  |              |        |  |
| 퇴직금                  |                |   | 9            | 92, 705                 |       |                  |              |        |  |
| 사회보험 총               | 통기관부담금         |   | 1, 1         | 91,246                  |       |                  |              |        |  |
|                      |                |   |              |                         |       |                  |              |        |  |

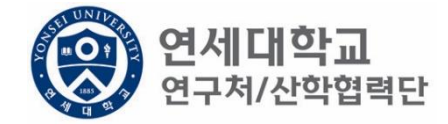

- 1. 과제번호 검색
- 2. 참여시작일 및 참여종료일 설정
- 3. 월 지급액 입력 -> "근로소득 인건비 계산표" 사용 [보기]
- 인건비유형, 인건비 예산항목, 월 참여율 확인 4.

# 1,131,240 1. 4대보험 재원 \* 과제 – 대부분의 경우 4대보험 기관부담금은 과제에서 집행되므로 "과제"를 선택. \* 연구소 – 교내포닥지원사업, 리서치펠로우, BK21플러스 사업 등 산학협력단 재원 혹은 연구소 재원으로 부담할 경우 "연구소"를 선택

| 🛃 기간연장      | 📝 기간단축         |          |             |            |                 |                  | <ul> <li>✓</li> </ul> | 예산확인    | 🍃 적용        | 💐 닫기 |
|-------------|----------------|----------|-------------|------------|-----------------|------------------|-----------------------|---------|-------------|------|
| 계약분류        | 당초             | Ę        | 추천인 정보★     |            | · Y             |                  |                       |         |             |      |
| 과제번호        | 2018-11-1126 🔎 | P        | 바제명         | 청년TLO 육성   | 사업              |                  |                       |         |             |      |
| 참여시작일       | 2018.08.01     | è        | 남여종료일       | 2019.02.28 | •               | 참여구분             |                       | 연구원     |             |      |
| 윌 지급액       | 1, 701, 780    | 2        | 민건비유형       | 인건비        |                 | 인건비<br>예산한목      | 외부인                   | !건비     |             |      |
| 인건비<br>기준금액 | 1, 800, 000    | 4        | 대보험재원       | 과제         | ¥               | 4대보험채원<br>과제/연구소 | 2018-1                | 11-1126 |             | P    |
| 윌 참여율       | 94.54          | 4<br>04  | 대보험<br>예산항목 | 과제<br>여그스  |                 | . 계정             |                       | 4111101 |             |      |
| 퇴직금 지급      | 여부 💿 지급        | Ole      | 지급          | 272        |                 |                  |                       |         |             |      |
|             | _              |          |             |            |                 |                  |                       |         |             |      |
| 임금항목 계산     | Ħ.             |          |             |            |                 |                  |                       |         |             |      |
| 총 인건비 예     | 산              |          | 14,0        | 96, 411    | 인건비 이           | 예산집행잔액           |                       | 1,62    | 25, 446, 00 | .0   |
| 윌 급여        |                |          | 1,7         | 701, 780   | 인건비 같           | 집행예정잔액           |                       |         |             |      |
| ᇦ 기본;       | 급              |          | 1,3         | 861, 424   | 4대보험 재원집행잔액     |                  |                       | 1,62    | 25, 446, 00 | 0    |
| ↳ 제법        | 정수당            |          | 3           | 340, 356   | 4대보험 재원예산집행예정잔역 |                  |                       | 2 1, 17 | 12, 676, 22 | 3    |
| 9 I         | ) 연차수당         |          |             | 85, 089    |                 |                  |                       |         |             |      |
| ᇦ 2)휴일근로수당  |                |          | 85, 089     |            |                 |                  |                       |         |             |      |
| ᇦ 3) 연장근로수당 |                | 170, 178 |             |            |                 |                  |                       |         |             |      |
| 퇴직금         |                |          | 9           | 992, 705   |                 |                  |                       |         |             |      |
| 사회보험 兽      | 총기관부담금         |          | 1 1         | 91 246     |                 |                  |                       |         |             |      |

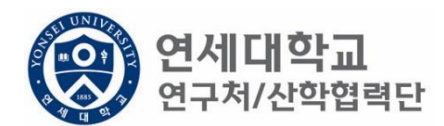

| 📝 기간연장               | 📝 기간단축         |         |             |                    |                |      |                  | ✔ 예산획        | 인 🗊 적용 | 3 | <b>같기</b> ) |
|----------------------|----------------|---------|-------------|--------------------|----------------|------|------------------|--------------|--------|---|-------------|
| 계약분류                 | 당초             | Ŧ       | ≜천인 정보★     |                    |                | Y    |                  |              |        |   |             |
| 과제번호                 | 2018-11-1126 🔎 | 고       | 세명          | 청년TLC              | ) 육성사업         |      |                  |              |        | ] |             |
| 참여시작일                | 2018.08.01     | 침       | 여종료일        | 2019.0             | 2.28 📑         |      | 참여구분             | 연구           | 1원     | ] |             |
| 윌 지급액                | 1, 701, 780    | 인       | [건비유형       | 인;                 | 건비             |      | 인건비<br>예산항목      | 외부인건비        |        | ] |             |
| 인건비<br>기준금액          | 1, 800, 000    | 40      | 대보험재원       | 과자                 | -              |      | 4대보험채원<br>과제/연구소 | 2018-11-1126 |        | P |             |
| 윌 참여율                | 94.54          | 40<br>여 | 대보험<br> 산항목 | 외부인                | 건비 🚩           |      | G/L 계정           | 4111         | 101    | ] |             |
| 퇴직금 지급 여부 ④ 지급   이지급 |                |         |             |                    |                |      |                  |              |        |   |             |
|                      | _              |         |             |                    |                |      |                  |              |        |   |             |
| 임금항목 계산:             | Ħ              |         |             |                    |                |      |                  |              |        |   |             |
| 총 인건비 예              | 산              |         | 14, 0       | )96, 411           | 인건비            | 비여   | ∥산집행잔액           |              |        |   |             |
| 윌 급여                 |                |         | 1,7         | 701,780 인건비 집행예정잔액 |                |      |                  |              |        |   |             |
| 🗣 기본:                | 2<br>1         |         | 1,3         | 361, 424           | 24 4대보험 재원집행잔액 |      |                  |              |        |   |             |
| ↳ 제법                 | 정수당            |         | 3           | 340, 356           | 4대 보           | '험 ; | 재원예산집행(          | 예정잔역         |        |   |             |
|                      | ) 연차수당         |         |             | 85, 089            |                |      |                  |              |        |   |             |
| <b>4</b> 2           | ) 휴일근로수당       |         |             | 85, 089            |                |      |                  |              |        |   |             |
| <b>4</b> 3           | ) 연장근로수당       |         | 1           | 70, 178            |                |      |                  |              |        |   |             |
| 퇴직금                  |                |         | 9           | 992, 705           |                |      |                  |              |        |   |             |
| 사회보험 흥               | 총기관부담금         |         | 1, 1        | 91,246             |                |      |                  |              |        |   |             |
|                      |                |         |             |                    |                |      |                  |              |        |   |             |

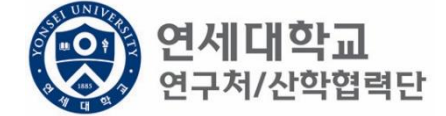

1. 총 인건비 예산 확인

과제 츠가/산제

- 2. 총 인건비 예산 = (월 급여 + 4대보험 기관부담금 + 퇴직금) \* 과제참여 개월 수
- 3. 4대 보험 기관부담금(월): 월 급여 \* 10%
- 4. 퇴직금(월):월급여/12

ex) 월 급여 2,000,000원 + 4대보험기관부담금 200,000원 + 퇴직금 166,667원 = 2,366,666원 \* 12개월

= 약 28,400,000원

퇴직금 관련 주의 사항 1. 1년 이상 근무시 퇴직금 지급 가능 ex) A과제에서 2017.01.01~2017.06.30 참여, B과제에서 2017.07.01~2017.12.31 근무 시 1년 근무로 판단 -> 퇴직금 지급 가능. 2. 퇴직금은 아래 수식에 근거하여 적립 됨. 월 급여 / 12 \* 근무개월 = 2,000,000원(월 급여) / 12 \* 12개월 = 2,000,000원 (퇴직금)

| 📝 기간연장              | 📝 기간단축         |              |                       |      |                  | ✔ 예산확인       | 📑 적용 | 😼 닫기 |  |
|---------------------|----------------|--------------|-----------------------|------|------------------|--------------|------|------|--|
| 계약분류                | 당초             | 추천인 정보*      |                       |      | Y                |              |      |      |  |
| 과제번호                | 2018-11-1126 🔎 | 과제명          | 청년TLO 육성              | 성사업  |                  |              |      |      |  |
| 참여시작일               | 2018.08.01     | 참여종료일        | 2019.02.28            |      | 참여구분             | 연구원          |      |      |  |
| 윌 지급액               | 1, 701, 780    | 인건비유형        | 인건비                   |      | 인건비<br>예사하목      | 외부인건비        |      |      |  |
| 인건비<br>기준금액         | 1, 800, 000    | 4대보험재원       | 과제                    | ~    | 4대보험재원<br>과제/연구소 | 2018-11-1126 |      | 9    |  |
| 윌 참여율               | 94.54          | 4대보험<br>예산항목 | 외부인건비                 | *    | G/L 계정           | 4111101      |      |      |  |
| 퇴직금 지급 여부 💿 지급 이미지급 |                |              |                       |      |                  |              |      |      |  |
|                     |                |              |                       |      |                  |              |      |      |  |
| 임금항목 계산3            | Ŧ              |              |                       |      |                  |              |      |      |  |
| 총 인건비 예             | 산              | 14,0         | 096, 411              | 인건비  | 예산집행잔액           |              |      |      |  |
| 윌 급여                |                | t.           | 1, 701, 780           |      | 인건비 집행예정잔액       |              |      |      |  |
| ᇦ 기본급               | 3              | 1,3          | 1, 361, 424 4대보험 재원집행 |      | 험 재원집행잔액         |              |      |      |  |
| ᇦ 제법                | 정수당            | :            | 340, 356              | 4대보험 | 험 재원예산집행(        | 예정잔역         |      |      |  |
| њ I)                | ) 연차수당         |              | 85, 089               |      |                  |              |      |      |  |
| ᇦ 2) 휴일근로수당         |                |              | 85, 089               |      |                  |              |      |      |  |
| <b> 3</b> )         | ) 연장근로수당       |              | 170, 178              |      |                  |              |      |      |  |
| 퇴직금                 |                |              | 392, 705              |      |                  |              |      |      |  |
| 사회보험 콩              | 홍기관부담금         | 1, 1         | 191,246               |      |                  |              |      |      |  |
|                     |                |              |                       |      |                  |              |      |      |  |

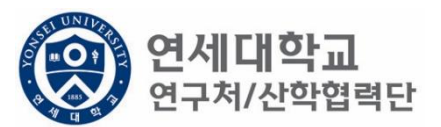

- 단, 과제 종료시에는 기관으로 반납하는 것이 원칙입니다. ٠
- 해당 퇴직금 예산은 인건비로 반환되어 타 연구원의 인건비로 활용할 수 있습니다. ٠
- 1. 1년 미만 근무시 퇴직금 미지급 처리를 할 수 있으며 반드시 퇴직예정일을 기입하여 주시기 바랍니다.

| • | 퇴직금 지급여부를 지급으로 신청한 후 1년 미만 근무시 담당자에게 퇴직금 삭제 요청을 해주시기 바랍 |
|---|---------------------------------------------------------|
|   | 니다.                                                     |

| • | 퇴직금 지급여부를 지급으로 신청한 후 1년 미만 근무시 담당자에게 퇴직금 삭제 요청을 해주시기 바랍 |
|---|---------------------------------------------------------|
|   | 니다.                                                     |

| 📝 기간연장                                | 🛃 기간단축         |              |                       |     |                  | 🖌 예산확인 🛽     | 》적용] | 🖗 닫기 |  |
|---------------------------------------|----------------|--------------|-----------------------|-----|------------------|--------------|------|------|--|
| 계약분류                                  | 당초             | 추천인 정보       | *                     |     | ¥                |              |      |      |  |
| 과제번호                                  | 2018-11-1126 🔎 | 과제명          | 청년TLO 육성              | 성사업 |                  |              |      |      |  |
| 참여시작일                                 | 2018.09.01     | 참여종료일        | 2019.02.28            | •   | 참여구분             | 연구원          |      |      |  |
| 윌 지급액                                 | 1, 701, 780    | 인건비유형        | 인건비                   |     | 인건비<br>예사하목      | 외부인건비        |      |      |  |
| 인건비<br>기준금액                           | 1, 800, 000    | 4대보험재원       | ! 과제                  | *   | 4대보험재원<br>과제/연구소 | 2018-11-1126 | J    | P    |  |
| 윌 참여율                                 | 94.54          | 4대보험<br>예산항목 | 외부인건비                 | ~   | G/L 계정           | 4111101      |      |      |  |
| 퇴직금 지급 여부 이지급 이미지급 퇴직예정일 2019.03.31 🖸 |                |              |                       |     |                  |              |      |      |  |
| *산학협력단에/                              | 서 1년 이상 근무시 퇴직 | 금이 발생하오니 1년  | ! 이상 근무여부 자           | 확인부 | 탁드리며 1년 미만 근     | 무시 퇴직예정일 기재바 | 랍니다  |      |  |
| 임금항목 계산3                              | Æ              |              |                       |     |                  |              |      |      |  |
| 총 인건비 예                               | 산              | 11.          | , 231, 748            | 인건비 | 비 예산집행잔액         |              |      |      |  |
| 윌 급여                                  |                | 1.           | 1, 701, 780           |     | 인건비 집행예정잔액       |              |      |      |  |
| ᇦ 기본급                                 | 3              | 1.           | 1,361,424 4대보험 재원집행잔액 |     |                  |              |      |      |  |
| ᇦ 제법                                  | 정수당            |              | 340,356 4대보험 재원예산집    |     |                  | 계정잔역         |      |      |  |
| <ul> <li>н 1)</li> </ul>              | ) 연차수당         |              | 85, 089               |     |                  |              |      | _    |  |
| ➡ 2) 휴일근로수당                           |                |              | 85, 089               |     |                  |              |      |      |  |
| ➡ 3) 연장근로수당 170,178                   |                |              | 170, 178              |     |                  |              |      |      |  |
| 퇴직금                                   |                |              | 0                     |     |                  |              |      |      |  |
| 사회보험 총                                | 통기관부담금         | 1,           | ,021,068              |     |                  |              |      |      |  |
|                                       |                |              |                       |     |                  |              |      |      |  |

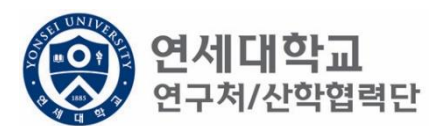

| 과제 추가/삭제                                |                |               |                       |            |                 |                 |                |            |        |
|-----------------------------------------|----------------|---------------|-----------------------|------------|-----------------|-----------------|----------------|------------|--------|
| 🙋 기간연장                                  | 📝 기간단축         |               |                       |            |                 |                 | <b>~</b>       | 예산확인 🗔 적용  | 용 😼 닫기 |
| 계약분류                                    | 당초             | 추천인           | 정보 <mark>·</mark>     | *          |                 | ~               |                |            |        |
| 과제번호                                    | 2018-11-1126 🔎 | 과제명           |                       | 청년TLO 육성   | 성사업             |                 |                |            |        |
| 참여시작일                                   | 2018.08.01     | 참여종           | 료일                    | 2019.02.28 |                 | 참여구분            |                | 연구원        |        |
| 윌 지급액                                   | 1, 701, 780    | 인건비           | 유형                    | 인건비        |                 | 인건비<br>예산항목     | 외부인경           | 건비         |        |
| 인건비<br>기준금액                             | 2, 500, 000    | 4대보험          | <u></u> 철재원           | 과제         | ~               | 4대보험채·<br>과제/연구 | 원<br>소 2018-11 | -1126      | Q      |
| 윌 참여율                                   | 68.07          | 4대 보험<br>예 산힘 | 철<br>:목               | 외부인건비      | ~               | G/L 계정          |                | 4111101    |        |
| 퇴직금 지급 여부 🔿 지급 💿 미지급 퇴직예정일 2019.03.31 🖻 |                |               |                       |            |                 |                 |                |            |        |
| *산학협력단에/                                | 서 1년 이상 근무시 퇴직 | 금이 발생하의       | 니 1년                  | 이상 근무여부 지  | 확인부             | ·탁드리며 1년 미만     | 근무시 퇴직(        | 예정일 기재바랍니다 |        |
| 임금항목 계산표                                | Ŧ              |               |                       |            |                 |                 |                |            |        |
| 총 인건비 예                                 | 산              |               | 13,                   | 103, 706   | 인건              | 비 예산집행잔역        | 4              |            |        |
| 윌 급여                                    |                |               | 1, 701, 780           |            | 인건비 집행예정잔액      |                 |                |            |        |
| ᇦ 기본급                                   | 2              |               | 1,361,424 4대보험 재원집행잔액 |            |                 | 액               |                |            |        |
| ᇦ 제법                                    | 정수당            |               |                       | 340, 356   | 4대보험 재원예산집행예정잔역 |                 |                |            |        |
| <del>ч</del> 1)                         | ) 연차수당         |               |                       | 85, 089    |                 |                 |                |            |        |
| <b>4</b> 2)                             | ) 휴일근로수당       |               |                       | 85, 089    |                 |                 |                |            |        |
| 🖌 3) 연장근로수당                             |                |               |                       | 170, 178   |                 |                 |                |            |        |
| 퇴직금                                     |                |               |                       | 0          |                 |                 |                |            |        |
| 사회보험 총                                  | 흥기관부담금         |               | t,                    | 191,246    |                 |                 |                |            |        |
|                                         |                |               |                       |            |                 |                 |                |            |        |

1. 예산확인 -> 적용

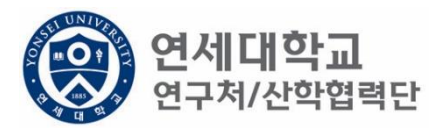

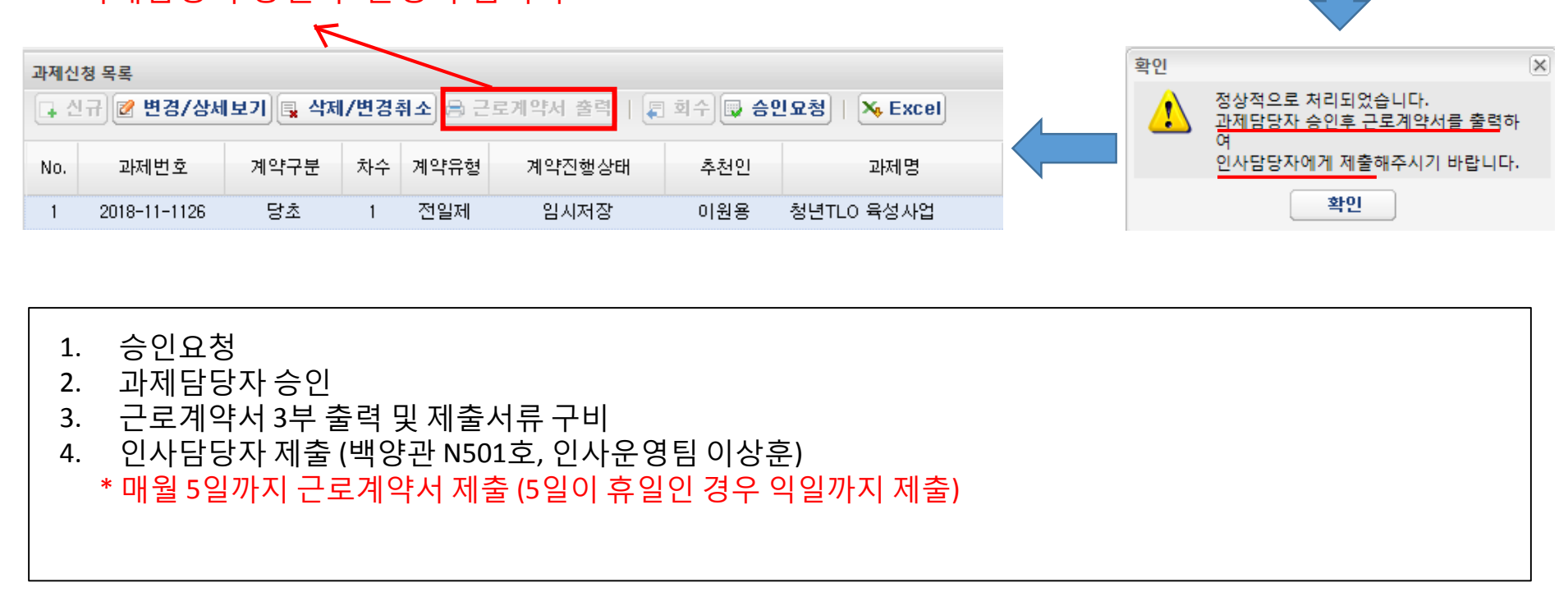

| ※ 규내저 | 스이 ㅎ | 화서히 | 되니다  |
|-------|------|-----|------|
| 소피지   | っごチ  | 글이지 | 겁니니. |

| 과제신청 목록                                                      |              |      |    |      |        |     |            |  |  |
|--------------------------------------------------------------|--------------|------|----|------|--------|-----|------------|--|--|
| 💽 신규) 😰 변경/상세보기 💽 삭제/변경취소 😂 근로계약서 출력 🛛 🗐 회수 🗔 승인요청 🗌 🏹 Excel |              |      |    |      |        |     |            |  |  |
| No.                                                          | 과제번호         | 계약구분 | 차수 | 계약유형 | 계약진행상태 | 추천인 | 과제명        |  |  |
| 1                                                            | 2018-11-1126 | 당초   | 1  | 전일제  | 임시저장   | 이원용 | 청년TLO 육성사업 |  |  |

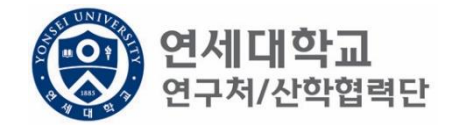

승인요청 하시겠습니까?

아니오

승인요청

?

예

X

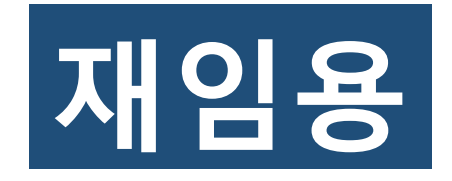

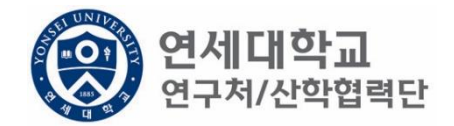

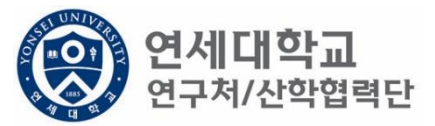

| 연세대학교 통<br>YONSEI UNIVERSITY                                                                                                    | 합연구정보시스템                                                      | My Page       | 연구관리         | 업적관리 |
|----------------------------------------------------------------------------------------------------|---------------------------------------------------------------|---------------|--------------|------|
|                                                                                                    |                                                               | 신청관           | 리 과제관리 연구지원관 | 관리   |
| To do a                                                                                                    | 소득구분 ④ 근로소득 〇 기타소득                                            | 등록상태 전체       | ¥            |      |
|                                                                                                    | 연구원 목록                                                        |               |              |      |
| - 과제신청 0- 과제종료 0<br>- 퇴직관리 0- 출장보고 0                                                                                                    | 이름,ID, 사번(학번), 주민번호                                           | 🔎 📮 회수 🗔 승인요청 | X, Excel     |      |
|                                                                                                    | No. 등록상태 사번                                                   | 성명 주민번호       | 핸드폰          | 메일   |
| <ul> <li>▲ 한 변경신청</li> <li>※ 비용취소(반납)</li> <li>※ 비목대체(변경)</li> <li>※ 연구카드 사용분 삭제</li> <li>※ 공문서 요청</li> <li>※ 기타 요청</li> <li>※ 관세감면 신청</li> <li>▲ 한 인력관리</li> </ul> |                                                               |               |              |      |
| 🕗 연세연구인력풀등록                                                                                                    |                                                               |               |              |      |
| <ul> <li>▲ 퇴직자승인</li> <li>&gt; 학생인건비 통합관리</li> <li>&gt; ►-3비자 서류발급신청</li> <li>▲ 등 통계정보</li> <li>&gt; 출장성과 조회</li> </ul>                                             | [네 ◀ ] 페이지 1/1   ▶ ▶]   2<br>연구원정보 상세<br>[데 저장] 등 근로계약서 전체출력] |               |              |      |
| 📝 자산 리스트                                                                                                    | нтна нта                                                      |               |              |      |

- 1.
- 연구책임자 ID 로그인 rms2.yosnei.ac.kr 연구관리 -> 연구지원관리 -> 연세연구인력풀등록 2.

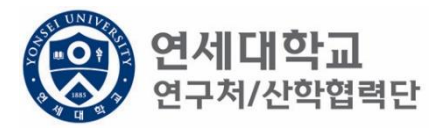

| () 연세대학교 통합<br>YONSEI UNIVERSITY                                                                                                    | 1연구정보시스템                           | My Page | 연구관리          | 업적관리 |
|----------------------------------------------------------------------------------------------------|------------------------------------|---------|---------------|------|
|                                                                                                    |                                    | 신청관     | 난리 과제관리 연구지원관 | ŀ리   |
| **                                                                                                    | 소득구분 ● 근로소득 ○ 기타소득 등록상태            | 전체      | ¥             |      |
| To do 🏼 🕏                                                                                                    | 079 D2                             |         |               |      |
| - 과제신청 0 - 과제종료 0<br>- 퇴직관리 0 - 출장보고 0                                                                                                    | 이름,ID,사번(학번),주민번호                  | 😺 승인요청  | × Excel       |      |
|                                                                                                    | No. 등록상태 사번 성명                     | 주민번호    | 핸드폰           | 메일   |
| <ul> <li>▲ ⑦ 변경신청</li> <li>》 비용취소(반납)</li> <li>④ 비목대체(변경)</li> <li>④ 연구카드 사용분 삭제</li> <li>④ 광문서 요청</li> <li>④ 기타 요청</li> <li>④ 관세감면 신청</li> </ul> |                                    |         |               |      |
| ☑ 면체연구인력물등록 ☑ 퇴직자승인                                                                                                    |                                    |         |               |      |
| <ul> <li>♪ 학생인건비 통합관리</li> <li>♪ E-3비자 서류발급신청</li> <li>▲ → 통계정보</li> <li>♪ 출장성과 조회</li> <li>♪ 자산 리스트</li> </ul>                                   | 연구원정보 상세<br>[ 제 저 장 응 근로계약서 전체 출력] |         |               |      |

- 1.
- 연구책임자 ID 로그인 rms2.yosnei.ac.kr 연구관리 -> 연구지원관리 -> 연세연구인력풀등록 2.

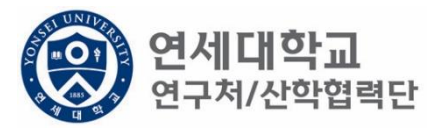

| (아이 아이 아이 아이 아이 아이 아이 아이 아이 아이 아이 아이 아이 아                                                                                                    | 압연구정보시스템                                                                                        | My Page       | 연구관리         | 업적관리 |
|----------------------------------------------------------------------------------------------------|-------------------------------------------------------------------------------------------------|---------------|--------------|------|
|                                                                                                    | 소득구분 ④ 그리스트 ○ 기타스트                                                                              | 신청관           | 리 과제관리 연구지원관 | 관리   |
| To do                                                                                                    | 연구원 목록 이름                                                                                       | 이 문 회수 🕞 승인묘청 | × Excel      |      |
| · 퇴직관리 0· 출장보고 0                                                                                                    | No.         등록상태         사번                                                                     | 성명 주민번호       | 핸드폰          | 메일   |
| ▲ 중 변경신청<br>④ 비용취소(반납)<br>④ 비목대체(변경)<br>④ 연구카드 사용분 삭제<br>④ 공문서 요청<br>④ 기타 요청<br>④ 관세감면 신청<br>▲ 중 인력관리<br>● 연세연구인력풀등록                              |                                                                                                 |               |              |      |
| <ul> <li>▲ 회적사용인</li> <li>&gt; 학생인건비 통합관리</li> <li>&gt; E-3비자 서류발급신청</li> <li>▲ 등</li> <li>▲ 등</li> <li>▲ 중 출장성과 조회</li> <li>● 지사 지수 토</li> </ul> | Ⅰ     ▲     ■이지     1     1     ▶     ▶     ●       연구원정보 상세     □     저장     용     근로계약서 전체 출력 |               |              |      |
| 🗾 사산 디스트                                                                                                    |                                                                                                 |               |              |      |

- 1.
- 연구책임자 ID 로그인 rms2.yosnei.ac.kr 연구관리 -> 연구지원관리 -> 연세연구인력풀등록 2.

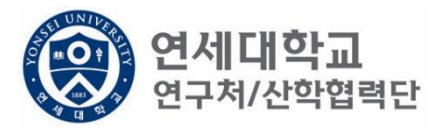

| 영어 여세 대학교 통합<br>Yonsei University                                                                                              | ·연구정보시스템                                                                               | My Page       | 연구관리        | 업적관리 |
|----------------------------------------------------------------------------------------------------|----------------------------------------------------------------------------------------|---------------|-------------|------|
|                                                                                                    |                                                                                        | 신청관           | 리 과제관리 연구지원 | 관리   |
| To do 🔹                                                                                                    | 소득구분 💿 근로소득 🔿 기타소득                                                                     | 등록상태 전체       | •           |      |
| • 과제신청 0• 과제종료 0<br>• 퇴직관리 0• 출장보고 0                                                                                           | 연구원 목록<br>이름,ID, 사번(학번), 주민번호                                                          | 🔎 📮 회수 🔛 승인요청 | × Excel     |      |
| 여구지위과리 ?                                                                                                    | No. 등록상태 사번                                                                            | 성명 주민번호       | 핸드폰         | 메일   |
| ▲ 및 건강건강<br>② 비용취소(반납)<br>③ 비목대체(변경)<br>③ 연구카드 사용분 삭제<br>③ 공문서 요청<br>③ 기타 요청<br>③ 관세감면 신청<br>▲ ⑤ 인력관리                          |                                                                                        |               |             |      |
| 안에 연구인력 풀등록                                                                                                    |                                                                                        |               |             |      |
| <ul> <li>☑ 퇴직자승인</li> <li>☑ 학생인건비 통합관리</li> <li>☑ E-3비자 서류발급신청</li> <li>☑ 통계정보</li> <li>☑ 출장성과 조회</li> <li>☑ 자산 리스트</li> </ul> | <ul> <li>Ⅰ ▲ I 페이지 1 / 1 ▶ ▶ ○</li> <li>연구원정보 상세</li> <li>□ 저장 읍 근로게약서 전체출력</li> </ul> |               |             |      |

연구책임자 ID 로그인 – rms2.yosnei.ac.kr
 연구관리 -> 연구지원관리 -> 연세연구인력풀등록

3. 근로소득 "CHECK"

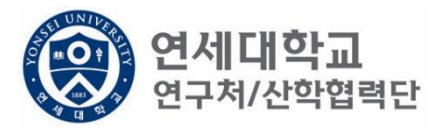

| (Reference) 연세대학교 통합                                                                                                    | r연구정보시스템              |       | My Page        | 연구관리        | 업적관리  | 특허관리 연     | ·<br>-<br>-<br>-<br>-<br>-<br>-<br>-<br>-<br>-<br>-<br>-<br>-<br>-<br>-<br>-<br>-<br>-<br>-<br>- |
|----------------------------------------------------------------------------------------------------|-----------------------|-------|----------------|-------------|-------|------------|--------------------------------------------------------------------------------------------------|
|                                                                                                    |                       |       | 신청             | 관리 과제관리 연구지 | [원관리] |            |                                                                                                  |
| (K)                                                                                                    | 소득구분 ④ 근로소득 〇 기타소     | 득 등록상 | 태전체            | v           |       | [₊신규] Q, 3 | হ হা                                                                                             |
|                                                                                                    | 연구원 목록                |       |                |             |       |            |                                                                                                  |
| · 과제신청 0· 과제종료 0<br>· 퇴직관리 0· 출장보고 0                                                                                                    | 이름,ID,사번(학번),주민번호     | Q     | 🛛 📮 회수) 🗔 승인요청 | X, Excel    |       |            |                                                                                                  |
| 0 I I I I I I I I I I I I I I I I I I I                                                                                                    | No. 등록상태              | 사번    | 성명 주민번호        | 핸드폰         | 메일    | 소득구분       |                                                                                                  |
| <ul> <li>☆ 변경신청</li> <li>☆ 비용취소(반납)</li> <li>☆ 비목대체(변경)</li> <li>☆ 연구카드 사용분 삭제</li> <li>☆ 공문서 요청</li> <li>☆ 기타 요청</li> <li>☆ 관세감면 신청</li> <li>☆ 인력관리</li> <li>☆ 인세연구인력풀등록</li> </ul> |                       |       |                |             |       |            |                                                                                                  |
| ☑ 퇴직자승인 ☑ 학생인건비 통합관리                                                                                                    | [▲ ◀   페이지 1/1   ▶ ▶] | 2     |                |             |       |            |                                                                                                  |
| <ul> <li>☑ E-3비자 서류발급신청</li> <li>☑ 통계정보</li> <li>☑ 출장성과 조회</li> <li>☑ 자산 리스트</li> <li>☑ 도서 리스트</li> </ul>                                                                            | 연구원정보 상세              | ]     |                |             |       |            |                                                                                                  |

#### 1. 근로계약자가 우리학교 출신이면 "신규" 버튼 클릭

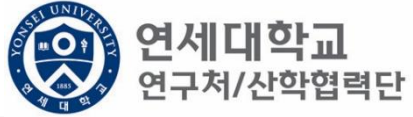

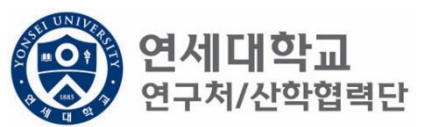

| 소득구분       ····································                                                                                                    |                                        |                                           |  |
|----------------------------------------------------------------------------------------------------|----------------------------------------|-------------------------------------------|--|
| 한국관 목록           이들,ID, 사반(한반), 주민번호         이 등 특상태         사번         성명         주민번호         매일         소득구분         직위         추천인명           No.         등록상태         사번         성명         주민번호         매일         소득구분         직위         추천인명            ····································                                                                                                    | 소득구분 ④ 근로소득 〇 기타소득                     | 등록상태 전체 🗸 🕞 전대 🔍 조회 📑 삭제 📑 외국인 등록         |  |
| 이름.ID, 사반(학반), 주민반호 이유 이유 승인요청 ▷ Excel<br>No. 등록상태 사번 성명 주민반호 핸드폰 메일 소득구분 직위 추천인명<br>( ~ ~ ~ ~ ~ ~ ~ ~ ~ ~ ~ ~ ~ ~ ~ ~ ~ ~ ~                                                                                                    | 연구원 목록                                 |                                           |  |
| No.         등록상태         사번         성명         주민번호         한도폰         메일         소득구분         직위         추천인명              ····································                                                                                                    | 이름,ID,사번(학번),주민번호                      | 🔎 🗐 회수 寻 승인요청 📉 Excel                     |  |
| 연구원 주가           ····································                                                                                                    | No. 등록상태 시                             | 사번 성명 주민번호 핸드폰 메일 소득구분 직위 추천인명            |  |
| 연구된 추가                                                                                                    |                                        |                                           |  |
| 연구원 추가         *S명, 사번, 주민번호         No.         인사물등록         참퍼스업체         이 전 외 / 1 / 1 / 2         이 진 사물등록         참퍼스업체         이 진 사물등록         정경         (한가성         (한가성         이 전 관         이 지 금대상                                                                                                    |                                        |                                           |  |
| 연구원 추가         *성명, 사번, 주민번호       정퍼스 전체       Q.조회 《확인 및 닫기         No.       인사풀등록       캠퍼스명       직군구분       사번(학번)       직위       성명       주민번호(외국인····································                                                                                                    |                                        |                                           |  |
| ・・・・・・・・・・・・・・・・・・・・・・・・・・・・・・・・・・・・                                                                                                    |                                        | 여구워 츠가                                    |  |
| No.       2小番등록       苫田之窓       ベロン       ベロン                                                                                                    |                                        | *성명, 사번, 주민번호 캠퍼스 전체 🔲 🔍 조회 🖌 확인 🖉 닫기     |  |
| ・・・・・・・・・・・・・・・・・・・・・・・・・・・・・・・・・・・・                                                                                                    |                                        | No 이사풍들로 캔러스면 진구구부 사비(하버) 진위 성명 즈미버호(외국이· |  |
| 연구원정보 상세         연구권 정보 상세         연구가 기본정보         성명*       (한)성         (한)성       (한)이름         영량       (한)성         비자종류       비리         비지급대상       학년 프로지지                                                                                                    | [▲ ▲   페이지 1 / 1   ▶ ▶   @             |                                           |  |
| Image: Relative state       Relative state         Image: Relative state       Image: Relative state         Image: Relative state       Image: Relative state                                                                                                    | 연구원정보 상세                               |                                           |  |
| 연구자 기본정보         성명*       (한)성       (한)이름       영량         생년월일*       성형         소속*       ✓       적5         비자종류       비기       내기       1/1         여비지급대상       학간<                                                                                                    | 🖪 저장 🗟 근로계약서 전체출력                      |                                           |  |
| 성명* (한)성 (한)이를 영당<br>생년월일* 성당<br>소속* ✓ ✓ 적*<br>비자종류 비기 (기 ) ) 은 No Data Found                                                                                                    | 여구자 기보저보                               |                                           |  |
| 생년월일*     성별       소속*     ✓       비자종류     비기       비기     1       이미지     1         No Data Found                                                                                                    | 성명* (초)세 (초)이르                         |                                           |  |
| ····································                                                                                                    | ~~~~~~~~~~~~~~~~~~~~~~~~~~~~~~~~~~~~~~ |                                           |  |
| 조폭* · · · · · · · · · · · · · · · · · · ·                                                                                                    | 10242*                                 |                                           |  |
| 비자종류 비기 [1 4] 페이지 1/1 [ 1 1 2 No Data Found ]<br>여비지급대상 학질권 · · · · · · · · · · · · · · · · · · ·                                                                                                    | ▲                                      |                                           |  |
| 여비지급대상 학생권 가지 이 수 있는 것이 가지 않는 것이 가지 않는 것이 가지 않는 것이 가지 않는 것이 가지 않는 것이 가지 않는 것이 있는 것이 있는 것이 있는 것이 있는 것이 있는 것이 있는 것이 있는 것이 있는 것이 있는 것이 있는 것이 있는 것이 있는 것이 있는 것이 있는 것이 있는 것이 있는 것이 있는 것이 있는 것이 있는 것이 있는 것이 있는 것이 있는 것이 있는 것이 있는 것이 있는 것이 있는 것이 있는 것이 있는 것이 있는 것이 있는 것이 있는 것이 있는 것이 있는 것이 있는 것이 있는 것이 있는 것이 있는 것이 있는 것이 없는 것이 없는 것이 있는 것이 없는 것이 없다. 것이 없는 것이 없는 것이 없는 것이 없이 없는 것이 없이 없는 것이 없이 않이 없는 것이 없는 것이 없이 않이 | 비자종류                                   | 비기 [1 4] 페이지 1/1 [ ▶ ▶] @ No Data Found   |  |
| ± ± ± ± ± ± ± ± ± ± ± ± ± ± ± ± ± ± ±                                                                                                    | 여비지급대상                                 | 학 <mark>간관구자</mark>                       |  |

- 근로계약자가 우리학교 출신이면 "신규" 버튼 클릭
   성명, 사번(학번), 주민번호 중 검색

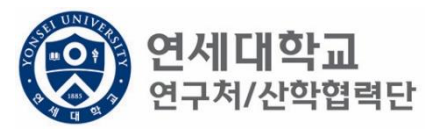

| 소득구분 ④ 근로      | 소득 〇 기타소득 | 등록상태                       | 전체          | ~          |                                            |            | 다신규 이 조   | 회 📑 삭제 📑 외국          | 인 등록 |
|----------------|-----------|----------------------------|-------------|------------|--------------------------------------------|------------|-----------|----------------------|------|
| 연구원 목록         |           |                            |             |            |                                            |            |           |                      |      |
| 이름,ID,사번(학번),주 | 민번호       | 👂 📮 ই수                     | 🕞 승인요청 🔉    | & Excel    |                                            |            |           |                      |      |
| No. 등록상        | 상태 사번     | 성명                         | 주민번호        | 핸드폰        |                                            | 메일         | 소득구분      | 직위                   | 추천인명 |
|                |           |                            |             |            |                                            |            |           |                      |      |
|                |           |                            |             |            |                                            |            |           |                      |      |
|                |           |                            |             |            |                                            |            |           |                      |      |
|                |           | 연구원 추가                     |             |            |                                            |            |           |                      |      |
|                |           | *성명, 사                     | 번, 주민번호 이상홍 | Ê          | 캠퍼스 전                                      | মা 🔲 🔍 হুই | ✔ 확인 🙀 닫기 |                      |      |
|                |           | No. 인                      | 사풀등록 캠      | 패퍼스명 직균    | ·<br>- · · · · · · · · · · · · · · · · · · | 1) 직위      | 성명        | 주민번호(외국인등            |      |
| ▲ 페이지 1        |           |                            |             |            |                                            |            |           | ~                    |      |
| 연구원정보 상세       |           | -                          |             |            |                                            |            |           | :                    |      |
| □ 저장 음 근로계     |           |                            |             |            | 개인정보                                       | 삭제         |           |                      |      |
| 연구자 기본정보       |           | -                          |             |            |                                            |            |           |                      |      |
| 성명* (한         | )성 (한)이름  | 85                         |             |            |                                            |            |           |                      |      |
| 생년윌일*          |           | 성별                         |             |            |                                            |            |           |                      |      |
| 소속*            | ~         | 직 <mark>81 등</mark>        | 등록완료 산학합    | 흡력단(신··· 직 | 원 Z801008                                  | 1 연구 행정직원  | 이상훈       | 910207-1:            |      |
| 비자종류           |           |                            | 이지 1/1 🕨    |            |                                            |            |           | -<br>전체 1 - 81 of 81 |      |
| 여비지급대상         |           | 학전 <mark>현구자</mark><br>번호* | <u>ি</u> হ  | ই          |                                            |            |           |                      |      |
|                |           | have and a                 |             |            |                                            |            |           |                      |      |

- 1. 근로계약자가 우리학교 출신이면 "신규" 버튼 클릭
- 성명, 사번(학번), 주민번호 중 검색
   연구원 정보 확인 후 "더블클릭"

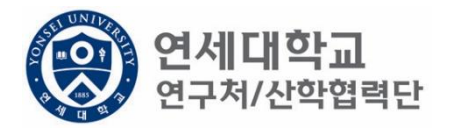

| 연구자 기본정보   |                   |                   |                          |
|------------|-------------------|-------------------|--------------------------|
| 성명* 이 상훈   | 영문성명* (영)성 (영)이름  | 주민번호* 중복검사        | 국적* 한국 🚩                 |
| 생년윌일*      | 성별*               | 장애여부★ ● 해당없음 ○ 해당 | 연대소속여부 🔵 예 💿 아니오         |
| 소속* 🔹      | 직무* 🗸             | *인건비<br>기준금액      | 추천인 정보★ [Z8010081] 이상훈 ▼ |
| 비자종류       | 비자만기일             | 여권번호              | 여권 만기일                   |
| 여비지급대상     | 학진연구자 Q 조회<br>번호* |                   |                          |
| 은행정보       |                   |                   |                          |
| 거래은행*      | 은행계좌* 🔍 계좌확인      | 예금주*              |                          |
| 연락처        |                   |                   |                          |
| 우편번호* 🔍 조회 | 주소*               | 상세주소*             |                          |
| 영문주소       | 영문주소 상세           |                   |                          |
| 전화번호       | 핸드폰*              | 이메일*              |                          |
| 근로소득       |                   |                   |                          |
| 소속연구소*     | 사원하위그룹            | 계약 시작일*           | 계약 종료일*                  |
|            |                   | 취업장소*             |                          |

- 1. 근로계약자가 우리학교 출신이면 "신규" 버튼 클릭
- 2. 성명, 사번(학번), 주민번호 중 검색
- 3. 연구원 정보 확인 후 "더블클릭"
- 4. 필수 정보(\*) 입력 (필수 항목 미입력시 다음절차 진행 불가)

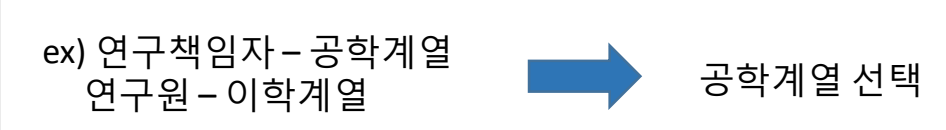

• 연구책임자 소속 계열로 선택

| 연구자 기본정보- |                          |           |                 |              |             |         |            |       |
|-----------|--------------------------|-----------|-----------------|--------------|-------------|---------|------------|-------|
| 성명*       | 이 상훈                     | 영문성명* (영) | 성 (영)이름         | 주민번호*        | 중복검         | 사 국적*   | 한국         | ¥     |
| 생년윌일*     |                          | 성별* 🔿 남성  | ○ 여성            | 장애여부★        | ◉ 해당없음 ○ 해당 | 연대소속여부  | <b>୦</b> ଜ | 아니오   |
| 소속*       | ×                        | 직무*       | ~               | ★인건비<br>기주극액 | ·           | 추천인 정보* | [Z8010081] | 이상훈 💙 |
| 비자종류      | 산학협력단 공학계열<br>사학협력다 이하게역 |           |                 | 여권번호         |             | 여권 만기일  |            |       |
| 여비지급대상    | 산학협력단 이학계설<br>산학협력단 인문계열 | · 구자      | <u>০</u> ক্রন্থ |              |             |         |            |       |
|           | 산학협력단 사회계열               |           |                 |              |             |         |            |       |
| 은행정보      | 산학협력난 예제등계열              |           |                 |              |             |         |            |       |
| 거래은행*     | *                        | 은행계좌*     | Q 계좌확인          | 예금주*         |             |         |            |       |
| 린락처       |                          |           |                 |              |             |         |            |       |
| 우편번호*     | Q 조회                     | 주소*       |                 |              | 상세주소*       |         |            |       |
| 영문주소      |                          | 영문주소 상세   |                 |              |             |         |            |       |
| 전화번호      |                          | 핸드폰*      |                 |              | 이메일*        |         |            |       |
| L.        |                          |           |                 |              |             |         |            |       |
| 근로소득      |                          |           |                 |              |             |         |            |       |
| 소속연구소*    | 9                        | 사원하위그룹    |                 | 계약 시작일       | *           | 계약 종료일* |            |       |
|           |                          |           |                 | 취업장소*        |             |         |            |       |

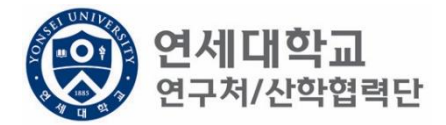

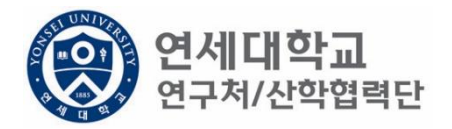

| 성명* 이 상훈 | 영문성명*                     | (영)성 (영)이     | 름 주민번호*      | 중복검사        | 국적*          | 한국 💙          |
|----------|---------------------------|---------------|--------------|-------------|--------------|---------------|
| 생년윌일*    | 성별*                       | ○남성 ○여성       | 장애여부★        | ◉ 해당없음 ○ 해당 | 연대소속여부 🔾     | 예 💿 아니오       |
| 소속*      | ▼ 직무*                     |               | ★인건비<br>기조구액 | <b>v</b>    | 추천인 정보* [Z80 | )10081] 이상훈 🗙 |
| 비자종류     | 비자만기일                     | 연구교수          |              |             | 여권 만기일       |               |
| 여비지급대상   | 학진연구⊼<br>번호★              | 연구원<br>연구행정직원 |              |             |              |               |
| 은행정보     |                           |               |              |             |              |               |
| 거래은행*    | ✔ 은행계좌*                   | Q             | 계좌확인 예금주*    |             |              |               |
| 친락처      |                           |               |              |             |              |               |
| 우편번호*    | <b>조희</b> 주소 <sup>,</sup> |               |              | 상세주소*       |              |               |
| 영문주소     | 영문                        | 주소 상세         |              |             |              |               |
| 전화번호     | 핸드                        | ₹*            |              | 이메일*        |              |               |
| 근로소득     |                           |               |              |             |              |               |
| 소속연구소*   | 🔎 사원하위그                   | 룹             | 계약 시작일       | *           | 계약 종료일*      |               |
|          |                           |               | 취업장소*        |             |              |               |

• 계획서에 기재된 직무 선택

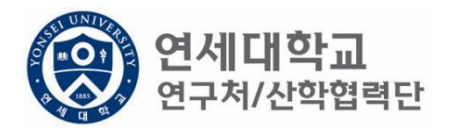

| 연구자 기본정보                       |                           |                          |                          |
|--------------------------------|---------------------------|--------------------------|--------------------------|
| 성명* 이 상훈                       | <b>영문 성명*</b> (영)성 (영)이름  | 주민번호* 중복검사               | 국적* 한국 💙                 |
| 생년윌일*                          | 성별★ ◯남성 ◯여성               | 장애여부★ ● 해당없음 ○ 해당        | 연대소속여부 🔵 예 💿 아니오         |
| 소속* 🔽                          | 직무* 🗸                     | *인건비                     | 추천인 정보* [Z8010081] 이상훈 🗙 |
| 비자종류                           | 비자만기일                     | 여권번호 연구원별호 바니츠 여구의       | 비권 만기일                   |
| 여비지급대상                         | 학진연구자<br>번호*              | 역사후 연구원<br>적사후 연구원       |                          |
| 은행정보                           |                           | 학사후 연구원                  |                          |
| 거래은행*                          | 은행계좌* 🔍 계좌확인              | 예금주*                     |                          |
| 연락처                            |                           |                          |                          |
| 우편번호* 🔍 조회                     | 주소*                       | 상세주소*                    |                          |
| 영문주소                           | 영문주소 상세                   |                          |                          |
| 전화번호                           | 핸드폰*                      | 이메일*                     |                          |
| 근로소득                           |                           |                          |                          |
| 소속연구소*                         | 사원하위그룹                    | 계약 시작일*                  | 계약 종료일*                  |
|                                |                           | 취업장소*                    |                          |
| 영문수소<br>전화번호<br>근로소득<br>소속연구소* | 용군수소 상세<br>핸드폰★<br>사원하위그룹 | 이메일*<br>계약 시작일*<br>취업장소* | 계약 종료일*                  |

- 계획서에 기재된 인건비 기준금액 선택
- 대상 및 월 기준인건비 다음장 참조

| 구 분             |            | 대 상                                                                                                    | 월 기준인건비<br>(단위 : 천원) |
|-----------------|------------|----------------------------------------------------------------------------------------------------|----------------------|
|                 | 연구교수1호     | 본교 비전임교원으로 임용된 연구<br>전담 교수로 박사학위 취득 후 1년<br>이상의 연구 및 교육 경력을 가진<br>자                                    | 4,200                |
|                 | 연구교수2호     | 본교 비전임교원으로 임용된 연구<br>전담 교수로 박사학위 취득 후 4년<br>이상의 연구 및 교육 경력 또는 조<br>교수급의 연구실적을 가진 자                     | 4,400                |
| 연구교수            | 연구교수3호     | 본교 비전임교원으로 임용된 연구<br>전담 교수로 박사학위 취득 후 7년<br>이상의 연구 및 교육 경력 또는 부<br>교수급의 연구실적을 가진 자                     | 4,800                |
|                 | 연구교수별호     | 본교 비전임교원으로 임용된 연구<br>전담 교수로 특별한 연구경력 및<br>능력을 보유하여 정교수급 내지 그<br>에 상응하여 대우함이 타당한 자<br>(산학협력단장 별도 승인 필요) | 8,300                |
|                 | 연구원1호      | 학사학위 소지자(학사후 연구원)                                                                                      | 1,800                |
|                 | 연구원2호      | 석사학위 소지자(석사후 연구원)                                                                                      | 2,500                |
|                 | 연구원3호      | 박사학위 소지자(박사후 연구원)                                                                                      | 3,800                |
| 연구원             | 연구원별호      | 연구원 중 특별한 연구경력 및 능<br>력을 보유하여 정교수급 내지 그에<br>상응하여 대우함이 타당한 자<br>(산학협력단장 별도 승인 필요)                       | 8,300                |
| 하새              | 학사과정       | 학사 과정생                                                                                                 | 1,000                |
| ~ 3             | 석사과정       | 석사 과정생                                                                                                 | 1,800                |
| 070             | 박사과정       | 박사 과정생                                                                                                 | 2,500                |
| - <u>기준인건비는</u> | 인건비 계상과 참이 | <u> 1월 관리의 상한액임</u>                                                                                    |                      |

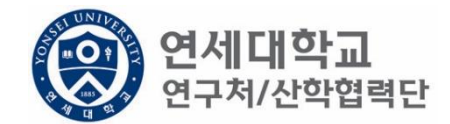

- 학생인건비 박사후 연구원, 각 과정생 (학사,석사,박사)
- 외부인건비 연구교수, 학사후 연구원, 석사후 연구원, 연구원 별호

※ 박사후 연구원은 학생인건비에서 집행 됨.

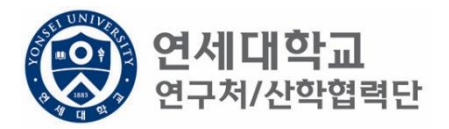

| 연구자 기본정보     |                  |                   |                          |
|--------------|------------------|-------------------|--------------------------|
| 성명* 이 상훈     | 영문성명* (영)성 (영)이름 | 주민번호* 중복검사        | 국적* 한국 🗸                 |
| 생년윌일*        | 성별★ ◯남성 ◯여성      | 장애여부★ ● 해당없음 ○ 해당 | 연대소속여부 🔵 예 💿 아니오         |
| 소속* 🗸 🗸      | 직무* 🔽            | *인건비<br>기준금액      | 추천인 정보* [Z8010081] 이상훈 💌 |
| 비자종류         | 비자만기일            | 여권번호              | 여권 만기일                   |
| 여비지급대상       | 학진연구자<br>번호*     |                   |                          |
| 은행정보         |                  |                   |                          |
| 거래은행*        | 은행계좌* 🔍 계좌확인     | 예금주*              |                          |
| 연락처          |                  |                   |                          |
| 우편번호* 🔍 🤉 조회 | 주소*              | 상세주소*             |                          |
| 영문주소         | 영문주소 상세          |                   |                          |
| 전화번호         | 핸드폰*             | 이메일*              |                          |
| 근로소득         |                  |                   |                          |
| 소속연구소* 🔎     | 사원하위그룹           | 계약 시작일*           | 계약 종료일*                  |
|              |                  | 취업장소*             |                          |

- 소속연구소 및 취업장소 연구책임자가 귀속된 연구소 입력
- 소속연구소: 검색하여 입력
- 취업장소: 직접 입력 (소속연구소와 동일)

### 1. 신규버튼 클릭

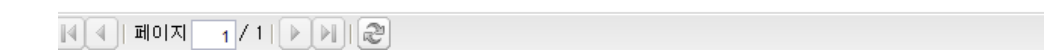

| 영문주  | ·소       | e             | 흥문주소 상세            |          |        |            |     |         |                  |
|------|----------|---------------|--------------------|----------|--------|------------|-----|---------|------------------|
| 전화번  | 호        | 한             | 년드폰*               |          |        | 이메일*       |     |         |                  |
|      |          |               |                    |          |        |            |     |         |                  |
| 근로소득 |          |               |                    |          |        |            |     |         |                  |
| 소속연  | 구소*      | 🔎 사원하         | 위그룹 <mark>:</mark> |          | 계약 시작을 | <b>≟</b> ★ |     | 계약 종료일* |                  |
|      |          |               |                    |          | 취업장소*  |            |     |         |                  |
|      |          |               |                    |          |        |            |     |         |                  |
| 0    |          |               |                    |          |        |            |     |         |                  |
| 과제신청 | 목록       |               |                    |          |        |            |     |         |                  |
| 🖬 신규 | 📝 변경/상세보 | 기 🖪 삭제/변경취소 🖟 | 금로계약서출력            | X, Excel |        |            |     |         |                  |
| No.  | 과제번호     | 과제명           | 참여시작일              | 참여종료일    | 참여구분   | 인건비 기…     | 지급액 | 4대보험재원  | 4대보험재원<br>과제/연구소 |

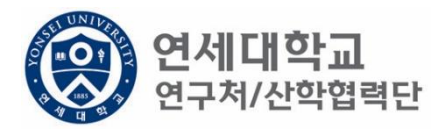

| 과제 추가/삭제        |                |              |               |             |                  |              | )      |
|-----------------|----------------|--------------|---------------|-------------|------------------|--------------|--------|
| 📝 기간연장          | 📝 기간단축         |              |               |             |                  | ✔ 예산확인 📑 적용  | 용 😼 닫기 |
| 계약분류            | 당초             | 추천인 정보*      |               | · - · = ' ¥ |                  |              |        |
| 과제번호            | 2018-11-1126 🔎 | 과제명          | -<br>청년TLO 육성 | 사업          |                  |              |        |
| 참여시작일           | 2018.08.01     | 참여종료일        | 2019.02.28    | •           | 참여구분             | 연구원          |        |
| 윌 지급액           | 1, 701, 780    | 인건비유형        | 인건비           |             | 인건비<br>예산한목      | 외부인건비        |        |
| 인건비<br>기준금액     | 1, 800, 000    | 4대보험재원       | 과제            | ~           | 4대보험채원<br>과제/연구소 | 2018-11-1126 | Q      |
| 윌 참여율           | 94.54          | 4대보험<br>예산항목 | 외부인건비         | *           | G/L 계정           | 4111101      |        |
| 퇴직금 지급          | 여부 💿 지급        | ○ 미지급        |               |             |                  |              |        |
|                 | -              |              |               |             |                  |              |        |
| 임금양목 계산4        | ±              |              |               |             |                  |              |        |
| 총 인건비 예         | 산              | 14,1         | 096, 411      | 인건비 여       | <b> </b> 산집행잔액   |              |        |
| 윌 급여            |                | 1,1          | 701, 780      | 인건비 집       | 집행예정잔액           |              |        |
| ᇦ 기본급           | 3              | 1,3          | 361, 424      | 4대보험        | 재원집행잔액           |              |        |
| ᇦ 제법            | 정수당            |              | 340, 356      | 4대보험        | 재원예산집행           | 예정잔역         |        |
| <del>ч</del> 1) | 연차수당           |              | 85,089        |             |                  |              |        |
| <b>4</b> 2)     | 휴일근로수당         |              | 85, 089       |             |                  |              |        |
| <b>ч</b> 3)     | 연장근로수당         |              | 170, 178      |             |                  |              |        |
| 퇴직금             |                |              | 992, 705      |             |                  |              |        |
| 사회보험 콩          | 히관부담금          | 1,           | 191,246       |             |                  |              |        |
|                 |                |              |               |             |                  |              |        |

1. 과제번호 검색

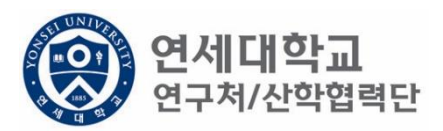

| 과제 추가/삭제                                        |                |              |              |     |                  |              |   |  |  |  |  |
|-------------------------------------------------|----------------|--------------|--------------|-----|------------------|--------------|---|--|--|--|--|
| ☑ 기간연장       ☑ 기간단축         ☑ 기간연장       ☑ 기간단축 |                |              |              |     |                  |              |   |  |  |  |  |
| 계약분류                                            | 당초             | 추천인 정보*      |              | · ¥ | ·                |              |   |  |  |  |  |
| 과제번호                                            | 2018-11-1126 🔎 | 과제명          | 청년TLO 육성     | 성사업 |                  |              |   |  |  |  |  |
| 참여시작일                                           | 2018.08.01     | 참여종료일        | 2019.02.28   |     | 참여구분             | 연구원          |   |  |  |  |  |
| 윌 지급액                                           | 1, 701, 780    | 인건비유형        | 인건비          |     | 인건비<br>예산한목      | 외부인건비        |   |  |  |  |  |
| 인건비<br>기준금액                                     | 1, 800, 000    | 4대보험재원       | 과제           | ~   | 4대보험채원<br>과제/연구소 | 2018-11-1126 | Q |  |  |  |  |
| 윌 참여율                                           | 94.54          | 4대보험<br>예산항목 | 외부인건비        | ¥   | G/L 계정           | 4111101      |   |  |  |  |  |
| 퇴직금 지급 여부 💿 지급 🔿 미지급                            |                |              |              |     |                  |              |   |  |  |  |  |
|                                                 |                |              |              |     |                  |              |   |  |  |  |  |
| 임금항목 계산표                                        | £              |              |              |     |                  |              |   |  |  |  |  |
| 총 인건비 예산                                        |                | 14,0         | 14, 096, 411 |     | 인건비 예산집행잔액       |              |   |  |  |  |  |
| 윌 급여                                            |                | t.           | 1, 701, 780  |     | 인건비 집행예정잔액       |              |   |  |  |  |  |
| ᇦ 기본급                                           |                | 1,3          | 1, 361, 424  |     | 4대보험 재원집행잔액      |              |   |  |  |  |  |
| 🖕 제법 정수당                                        |                |              | 340, 356     |     | 4대보험 재원예산집행예정잔역  |              |   |  |  |  |  |
| 🖌 1) 연차수당                                       |                |              | 85, 089      |     |                  |              |   |  |  |  |  |
| ᇦ 2)휴일근로수당                                      |                |              | 85, 089      |     |                  |              |   |  |  |  |  |
| 🖌 3) 연장근로수당                                     |                |              | 170, 178     |     |                  |              |   |  |  |  |  |
| 퇴직금                                             |                |              | 392, 705     |     |                  |              |   |  |  |  |  |
| 사회보험 총기관부담금                                     |                | 1,           | 191,246      |     |                  |              |   |  |  |  |  |
|                                                 |                |              |              |     |                  |              |   |  |  |  |  |

**연세대학교** 연구처/산학협력단

- 1. 과제번호 검색 2. 참여시작일 및 참여종료일 설정

| 과제 주가/삭제                  |                |              |             |     |                  |              |   |  |  |  |  |
|---------------------------|----------------|--------------|-------------|-----|------------------|--------------|---|--|--|--|--|
| ☑ 기간연장 ☑ 기간단축 ✓ 예산확인 및 적용 |                |              |             |     |                  |              |   |  |  |  |  |
| 계약분류                      | 당초             | 추천인 정보*      | t           |     | -                |              |   |  |  |  |  |
| 과제번호                      | 2018-11-1126 🔎 | 과제명          | 청년TLO 육성    | 성사업 |                  |              |   |  |  |  |  |
| 참여시작일                     | 2018.08.01     | 참여종료일        | 2019.02.28  | •   | 참여구분             | 연구원          |   |  |  |  |  |
| 윌 지급액                     | 1, 701, 780    | 인건비유형        | 인건비         |     | 인건비<br>예산항목      | 외부인건비        |   |  |  |  |  |
| '인건비<br>기준금액              | 1, 800, 000    | 4대보험재원       | 과제          | ~   | 4대보험채원<br>과제/연구소 | 2018-11-1126 | P |  |  |  |  |
| 윌 참여율                     | 94.54          | 4대보험<br>예산항목 | 외부인건비       | *   | G/L 계정           | 4111101      |   |  |  |  |  |
| 퇴직금 지급 여부 💿 지급 🔿 미지급      |                |              |             |     |                  |              |   |  |  |  |  |
|                           |                |              |             |     |                  |              |   |  |  |  |  |
| 임금양족 세산#                  | ±              |              |             |     |                  |              |   |  |  |  |  |
| 총 인건비 예산                  |                | 14,          | 096, 411    | 인건비 |                  |              |   |  |  |  |  |
| 윌 급여                      |                | 1.           | 1, 701, 780 |     | 인건비 집행예정잔액       |              |   |  |  |  |  |
| 🖌 기본급                     |                | 1,3          | 1, 361, 424 |     | 4대보험 재원집행잔액      |              |   |  |  |  |  |
| 🖕 제법 정수당                  |                |              | 340, 356    |     | 재원예산집행(          | 계정잔익         |   |  |  |  |  |
| 🖕 1) 연차수당                 |                |              | 85, 089     |     |                  |              |   |  |  |  |  |
| 🖕 2)휴일근로수당                |                |              | 85, 089     |     |                  |              |   |  |  |  |  |
| <b>4</b> 3)               | ) 연장근로수당       |              | 170, 178    |     |                  |              |   |  |  |  |  |
| 퇴직금                       |                |              | 992, 705    |     |                  |              |   |  |  |  |  |
| 사회보험 총기관부담금               |                | 1,           | 191,246     |     |                  |              |   |  |  |  |  |
|                           |                |              |             |     |                  |              |   |  |  |  |  |

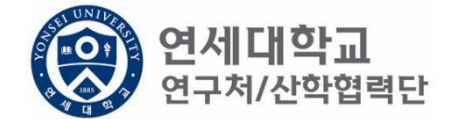

- 1. 과제번호 검색
- 2. 참여시작일 및 참여종료일 설정
- 3. 월 지급액 입력 -> "근로소득 인건비 계산표" 사용 [보기]
   ※ 계산표에 총 인건비 및 참여기간 입력하면 월 급여 산출 -> 월 지급액에 해당 금액 입력
| 과제 수가/ 삭제       |                |   |              |            |       |                  |              |        |
|-----------------|----------------|---|--------------|------------|-------|------------------|--------------|--------|
| 🛃 기간연장          | 📝 기간단축         |   |              |            |       |                  | ✔ 예산확인 📑 적용  | 용 😼 닫기 |
| 계약분류            | 당초             |   | 추천인 정보*      |            | r     |                  |              |        |
| 과제번호            | 2018-11-1126 🔎 |   | 과제명          | 청년TLO 육성   | 상업    |                  |              |        |
| 참여시작일           | 2018.08.01     | _ | 참여종료일        | 2019.02.28 |       | 참여구분             | 연구원          |        |
| 윌 지급액           | 1, 701, 780    |   | 인건비유형        | 인건비        |       | 인건비<br>예산한목      | 외부인건비        |        |
| 인건비<br>기준금액     | 1, 800, 000    |   | 4대보험재원       | 과제         | ¥     | 4대보험채원<br>과제/연구소 | 2018-11-1126 | P      |
| 윌 참여율           | 94.54          |   | 4대보험<br>예산항목 | 외부인건비      | ¥     | G/L 계정           | 4111101      |        |
| 퇴직금 지급          | 여부 💿 지급        | 0 | 미지급          |            |       |                  |              |        |
|                 |                |   |              |            |       |                  |              |        |
| 임금항목 계산표        | Ŧ              |   |              |            |       |                  |              |        |
| 총 인건비 예         | 산              |   | 14,0         | 196, 411   | 인건비 여 | 계산집행잔액           |              |        |
| 윌 급여            |                |   | 1,7          | 701, 780   | 인건비 김 | 집행예정잔액           |              |        |
| ᇦ 기본;           | 2              |   | 1,3          | 361, 424   | 4대보험  | 재원집행잔액           |              |        |
| ᇦ 제법            | 정수당            |   | 3            | 340, 356   | 4대보험  | 재원예산집행(          | 예정잔역         |        |
| <del>ч</del> 1) | ) 연차수당         |   |              | 85, 089    |       |                  |              |        |
| <b>4</b> 2)     | ) 휴일근로수당       |   |              | 85, 089    |       |                  |              |        |
| ч 3)            | ) 연장근로수당       |   | 1            | 70, 178    |       |                  |              |        |
| 퇴직금             |                |   | 9            | 92, 705    |       |                  |              |        |
| 사회보험 총          | 통기관부담금         |   | 1, 1         | 91,246     |       |                  |              |        |
|                 |                |   |              |            |       |                  |              |        |

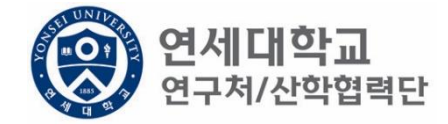

- 1. 과제번호 검색
- 2. 참여시작일 및 참여종료일 설정
- 3. 월 지급액 입력 -> "근로소득 인건비 계산표" 사용 [보기]
- 인건비유형, 인건비 예산항목, 월 참여율 확인 4.

# 1,131,240 1. 4대보험 재원 \* 과제 – 대부분의 경우 4대보험 기관부담금은 과제에서 집행되므로 "과제"를 선택. \* 연구소 – 교내포닥지원사업, 리서치펠로우, BK21플러스 사업 등 산학협력단 재원 혹은 연구소 재원으로 부담할 경우 "연구소"를 선택

| 🛃 기간연장      | 📝 기간단축         |         |             |            |       |                  | <ul> <li>✓</li> </ul> | 예산확인    | 🍃 적용        | 💐 닫기 |
|-------------|----------------|---------|-------------|------------|-------|------------------|-----------------------|---------|-------------|------|
| 계약분류        | 당초             | Ę       | 추천인 정보★     |            | · Y   |                  |                       |         |             |      |
| 과제번호        | 2018-11-1126 🔎 | P       | 바제명         | 청년TLO 육성   | 사업    |                  |                       |         |             |      |
| 참여시작일       | 2018.08.01     | è       | 남여종료일       | 2019.02.28 | •     | 참여구분             |                       | 연구원     |             |      |
| 윌 지급액       | 1, 701, 780    | 2       | 민건비유형       | 인건비        |       | 인건비<br>예산한목      | 외부인                   | !건비     |             |      |
| 인건비<br>기준금액 | 1, 800, 000    | 4       | 대보험재원       | 과제         | ¥     | 4대보험채원<br>과제/연구소 | 2018-1                | 11-1126 |             | P    |
| 윌 참여율       | 94.54          | 4<br>04 | 대보험<br>예산항목 | 과제<br>여그스  |       | . 계정             |                       | 4111101 |             |      |
| 퇴직금 지급      | 여부 💿 지급        | Ole     | 지급          | 272        |       |                  |                       |         |             |      |
|             | _              |         |             |            |       |                  |                       |         |             |      |
| 임금항목 계산     | Ħ.             |         |             |            |       |                  |                       |         |             |      |
| 총 인건비 예     | 산              |         | 14,0        | 96, 411    | 인건비 이 | 예산집행잔액           |                       | 1,62    | 25, 446, 00 | .0   |
| 윌 급여        |                |         | 1,7         | 701, 780   | 인건비 같 | 집행예정잔액           |                       |         |             |      |
| ᇦ 기본;       | 급              |         | 1,3         | 861, 424   | 4대보험  | 재원집행잔액           |                       | 1,62    | 25, 446, 00 | 0    |
| ↳ 제법        | 정수당            |         | 3           | 340, 356   | 4대보험  | 재원예산집행(          | 예정잔역                  | 2 1, 17 | 12, 676, 22 | 3    |
| 9 I         | ) 연차수당         |         |             | 85, 089    |       |                  |                       |         |             |      |
| <b>9</b> 2  | ) 휴일근로수당       |         |             | 85, 089    |       |                  |                       |         |             |      |
| <b>ч</b> 3  | ) 연장근로수당       |         | 1           | 70, 178    |       |                  |                       |         |             |      |
| 퇴직금         |                |         | 9           | 992, 705   |       |                  |                       |         |             |      |
| 사회보험 兽      | 총기관부담금         |         | 1 1         | 91 246     |       |                  |                       |         |             |      |

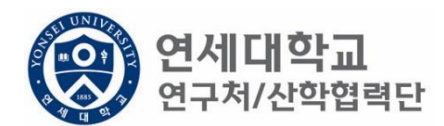

| 📝 기간연장      | 📝 기간단축         |         |             |          |        |      |                  | ✔ 예산획        | 인 🗊 적용 | 3 | <b>같기</b> ) |
|-------------|----------------|---------|-------------|----------|--------|------|------------------|--------------|--------|---|-------------|
| 계약분류        | 당초             | Ŧ       | ≜천인 정보★     |          |        | Y    |                  |              |        |   |             |
| 과제번호        | 2018-11-1126 🔎 | 고       | 체명          | 청년TLC    | ) 육성사업 |      |                  |              |        | ] |             |
| 참여시작일       | 2018.08.01     | 침       | 여종료일        | 2019.0   | 2.28 📑 |      | 참여구분             | 연구           | 1원     | ] |             |
| 윌 지급액       | 1, 701, 780    | 인       | [건비유형       | 인;       | 건비     |      | 인건비<br>예산항목      | 외부인건비        |        | ] |             |
| 인건비<br>기준금액 | 1, 800, 000    | 40      | 대보험재원       | 과자       | -      |      | 4대보험채원<br>과제/연구소 | 2018-11-1126 |        | P |             |
| 윌 참여율       | 94.54          | 40<br>여 | 대보험<br> 산항목 | 외부인      | 건비 💙   |      | G/L 계정           | 4111         | 101    | ] |             |
| 퇴직금 지급      | 여부 💿 지급        | 0       | 지급          |          |        |      |                  |              |        |   |             |
|             | _              |         |             |          |        |      |                  |              |        |   |             |
| 임금항목 계산:    | Ħ              |         |             |          |        |      |                  |              |        |   |             |
| 총 인건비 예     | 산              |         | 14, 0       | )96, 411 | 인건비    | 비여   | ∥산집행잔액           |              |        |   |             |
| 윌 급여        |                |         | 1,7         | 701, 780 | 인건비    | 비집   | 집행예정잔액           |              |        |   |             |
| 🗣 기본:       | 2<br>1         |         | 1,3         | 361, 424 | 4대 보   | [험 ) | 재원집행잔액           |              |        |   |             |
| ↳ 제법        | 정수당            |         | 3           | 340, 356 | 4대 보   | '험 ; | 재원예산집행(          | 예정잔역         |        |   |             |
|             | ) 연차수당         |         |             | 85, 089  |        |      |                  |              |        |   |             |
| <b>4</b> 2  | ) 휴일근로수당       |         |             | 85, 089  |        |      |                  |              |        |   |             |
| <b>4</b> 3  | ) 연장근로수당       |         | 1           | 70, 178  |        |      |                  |              |        |   |             |
| 퇴직금         |                |         | 9           | 992, 705 |        |      |                  |              |        |   |             |
| 사회보험 흥      | 총기관부담금         |         | 1, 1        | 91,246   |        |      |                  |              |        |   |             |
|             |                |         |             |          |        |      |                  |              |        |   |             |

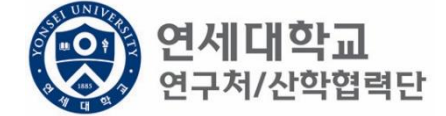

1. 총 인건비 예산 확인

과제 츠가/산제

- 2. 총 인건비 예산 = (월 급여 + 4대보험 기관부담금 + 퇴직금) \* 과제참여 개월 수
- 3. 4대 보험 기관부담금(월): 월 급여 \* 10%
- 4. 퇴직금(월):월급여/12

ex) 월 급여 2,000,000원 + 4대보험기관부담금 200,000원 + 퇴직금 166,667원 = 2,366,666원 \* 12개월

= 약 28,400,000원

퇴직금 관련 주의 사항 1. 1년 이상 근무시 퇴직금 지급 가능 ex) A과제에서 2017.01.01~2017.06.30 참여, B과제에서 2017.07.01~2017.12.31 근무 시 1년 근무로 판단 -> 퇴직금 지급 가능. 2. 퇴직금은 아래 수식에 근거하여 적립 됨. 월 급여 / 12 \* 근무개월 = 2,000,000원(월 급여) / 12 \* 12개월 = 2,000,000원 (퇴직금)

| 📝 기간연장      | 📝 기간단축         |              |            |      |                  | ✔ 예산확인       | 📑 적용 | 😼 닫기 |
|-------------|----------------|--------------|------------|------|------------------|--------------|------|------|
| 계약분류        | 당초             | 추천인 정보*      |            |      | Y                |              |      |      |
| 과제번호        | 2018-11-1126 🔎 | 과제명          | 청년TLO 육성   | 성사업  |                  |              |      |      |
| 참여시작일       | 2018.08.01     | 참여종료일        | 2019.02.28 |      | 참여구분             | 연구원          |      |      |
| 윌 지급액       | 1, 701, 780    | 인건비유형        | 인건비        |      | 인건비<br>예사하목      | 외부인건비        |      |      |
| 인건비<br>기준금액 | 1, 800, 000    | 4대보험재원       | 과제         | ~    | 4대보험재원<br>과제/연구소 | 2018-11-1126 |      | 9    |
| 윌 참여율       | 94.54          | 4대보험<br>예산항목 | 외부인건비      | *    | G/L 계정           | 4111101      |      |      |
| 퇴직금 지급      | 여부 💿 지급        | ○ 미지급        |            |      |                  |              |      |      |
|             |                |              |            |      |                  |              |      |      |
| 임금항목 계산3    | Ŧ              |              |            |      |                  |              |      |      |
| 총 인건비 예     | 산              | 14,0         | 096, 411   | 인건비  | 예산집행잔액           |              |      |      |
| 윌 급여        |                | t.           | 701, 780   | 인건비  | 집행예정잔액           |              |      |      |
| ᇦ 기본급       | 3              | 1,3          | 361, 424   | 4대보험 | 험 재원집행잔액         |              |      |      |
| ᇦ 제법        | 정수당            | :            | 340, 356   | 4대보험 | 험 재원예산집행(        | 예정잔역         |      |      |
| њ I)        | ) 연차수당         |              | 85, 089    |      |                  |              |      |      |
| <b>4</b> 2) | ) 휴일근로수당       |              | 85, 089    |      |                  |              |      |      |
| <b> 3</b> ) | ) 연장근로수당       |              | 170, 178   |      |                  |              |      |      |
| 퇴직금         |                |              | 392, 705   |      |                  |              |      |      |
| 사회보험 콩      | 통기관부담금         | 1, 1         | 191,246    |      |                  |              |      |      |
|             |                |              |            |      |                  |              |      |      |

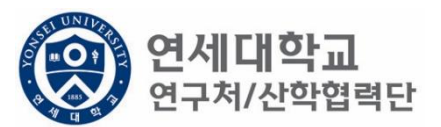

- 단, 과제 종료시에는 기관으로 반납하는 것이 원칙입니다. ٠
- 해당 퇴직금 예산은 인건비로 반환되어 타 연구원의 인건비로 활용할 수 있습니다. ٠
- 1. 1년 미만 근무시 퇴직금 미지급 처리를 할 수 있으며 반드시 퇴직예정일을 기입하여 주시기 바랍니다.

| • | 퇴직금 지급여부를 지급으로 신청한 후 1년 미만 근무시 담당자에게 퇴직금 삭제 요청을 해주시기 바랍 |
|---|---------------------------------------------------------|
|   | 니다.                                                     |

| • | 퇴직금 지급여부를 지급으로 신청한 후 1년 미만 근무시 담당자에게 퇴직금 삭제 요청을 해주시기 바랍 |
|---|---------------------------------------------------------|
|   | 니다.                                                     |

| 📝 기간연장                   | 🛃 기간단축         |              |             |     |                  | 🖌 예산확인 🛽     | 》적용] | 🖗 닫기 |
|--------------------------|----------------|--------------|-------------|-----|------------------|--------------|------|------|
| 계약분류                     | 당초             | 추천인 정보       | *           |     | ¥                |              |      |      |
| 과제번호                     | 2018-11-1126 🔎 | 과제명          | 청년TLO 육성    | 성사업 |                  |              |      |      |
| 참여시작일                    | 2018.09.01     | 참여종료일        | 2019.02.28  | •   | 참여구분             | 연구원          |      |      |
| 윌 지급액                    | 1, 701, 780    | 인건비유형        | 인건비         |     | 인건비<br>예사하목      | 외부인건비        |      |      |
| 인건비<br>기준금액              | 1, 800, 000    | 4대보험재원       | ! 과제        | *   | 4대보험재원<br>과제/연구소 | 2018-11-1126 | J    | P    |
| 윌 참여율                    | 94.54          | 4대보험<br>예산항목 | 외부인건비       | ~   | G/L 계정           | 4111101      |      |      |
| 퇴직금 지급                   | 여부 🔿 지급        | ◉ 미지급        | 퇴직예정일       | 20  | 19.03.31 📑       |              |      |      |
| *산학협력단에/                 | 서 1년 이상 근무시 퇴직 | 금이 발생하오니 1년  | ! 이상 근무여부 자 | 확인부 | 탁드리며 1년 미만 근     | 무시 퇴직예정일 기재바 | 랍니다  |      |
| 임금항목 계산3                 | Æ              |              |             |     |                  |              |      |      |
| 총 인건비 예                  | 산              | 11.          | , 231, 748  | 인건비 | 비 예산집행잔액         |              |      |      |
| 윌 급여                     |                | 1.           | , 701, 780  | 인건비 | 비 집행예정잔액         |              |      |      |
| ᇦ 기본급                    | 3              | 1.           | , 361, 424  | 4대보 | 험 재원집행잔액         |              |      |      |
| ᇦ 제법                     | 정수당            |              | 340, 356    | 4대보 | 현 재원예산집행(        | 예정잔역         |      |      |
| <ul> <li>н 1)</li> </ul> | ) 연차수당         |              | 85, 089     |     |                  |              |      | _    |
| <b>4</b> 2)              | ) 휴일근로수당       |              | 85, 089     |     |                  |              |      |      |
| <b></b> 3)               | ) 연장근로수당       |              | 170, 178    |     |                  |              |      |      |
| 퇴직금                      |                |              | 0           |     |                  |              |      |      |
| 사회보험 총                   | 통기관부담금         | 1,           | ,021,068    |     |                  |              |      |      |
|                          |                |              |             |     |                  |              |      |      |

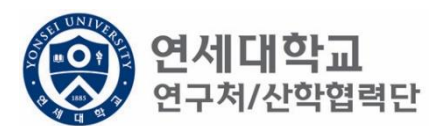

| 과제 추가/삭제        |                |               |                   |            |      |                 |                |            |        |
|-----------------|----------------|---------------|-------------------|------------|------|-----------------|----------------|------------|--------|
| 🙋 기간연장          | 📝 기간단축         |               |                   |            |      |                 | <b>~</b>       | 예산확인 🗔 적용  | 용 😼 닫기 |
| 계약분류            | 당초             | 추천인           | 정보 <mark>·</mark> | *          |      | ~               |                |            |        |
| 과제번호            | 2018-11-1126 🔎 | 과제명           |                   | 청년TLO 육성   | 성사업  |                 |                |            |        |
| 참여시작일           | 2018.08.01     | 참여종           | 료일                | 2019.02.28 |      | 참여구분            |                | 연구원        |        |
| 윌 지급액           | 1, 701, 780    | 인건비           | 유형                | 인건비        |      | 인건비<br>예산항목     | 외부인경           | 건비         |        |
| 인건비<br>기준금액     | 2, 500, 000    | 4대보험          | <u></u> 철재원       | 과제         | ~    | 4대보험채·<br>과제/연구 | 원<br>소 2018-11 | -1126      | Q      |
| 윌 참여율           | 68.07          | 4대 보험<br>예 산힘 | 철<br>:목           | 외부인건비      | ~    | G/L 계정          |                | 4111101    |        |
| 퇴직금 지급          | 여부 🔿 지급        | ⓒ 미지급         |                   | 퇴직예정일      | 20   | 019.03.31 📑     |                |            |        |
| *산학협력단에/        | 서 1년 이상 근무시 퇴직 | 금이 발생하의       | 니 1년              | 이상 근무여부 지  | 확인부  | ·탁드리며 1년 미만     | 근무시 퇴직(        | 예정일 기재바랍니다 |        |
| 임금항목 계산표        | Ŧ              |               |                   |            |      |                 |                |            |        |
| 총 인건비 예         | 산              |               | 13,               | 103, 706   | 인건   | 비 예산집행잔역        | 4              |            |        |
| 윌 급여            |                |               | 1,                | 701, 780   | 인건   | 비 집행예정잔역        | 벽 [            |            |        |
| ᇦ 기본급           | 2              |               | 1,                | 361, 424   | 4대 5 | 코험 재원집행잔        | 액              |            |        |
| ᇦ 제법            | 정수당            |               |                   | 340, 356   | 4대 5 | 보험 재원예산집        | 행예정잔익          |            |        |
| <del>ч</del> 1) | ) 연차수당         |               |                   | 85, 089    |      |                 |                |            |        |
| <b>4</b> 2)     | ) 휴일근로수당       |               |                   | 85, 089    |      |                 |                |            |        |
| <b>4</b> 3)     | ) 연장근로수당       |               |                   | 170, 178   |      |                 |                |            |        |
| 퇴직금             |                |               |                   | 0          |      |                 |                |            |        |
| 사회보험 총          | 흥기관부담금         |               | t,                | 191,246    |      |                 |                |            |        |
|                 |                |               |                   |            |      |                 |                |            |        |

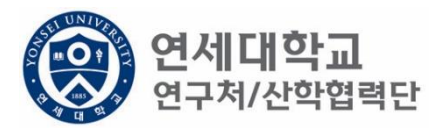

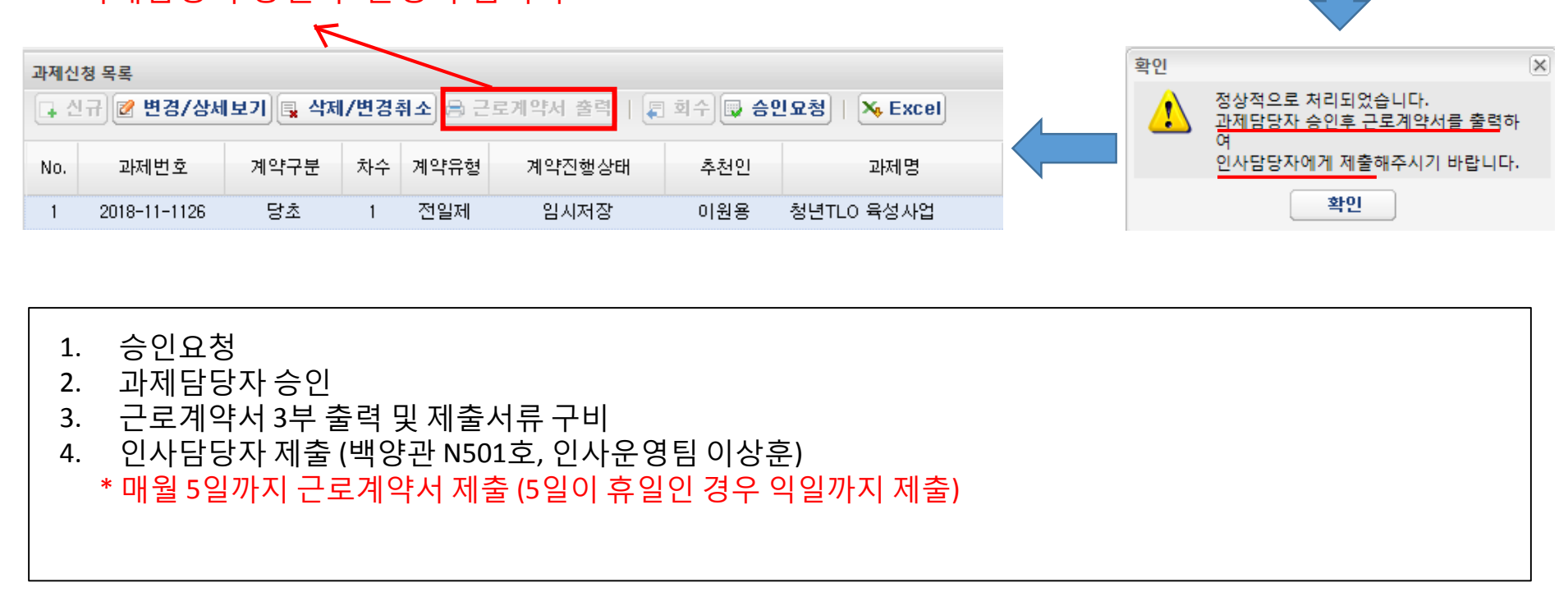

| ※ 규내저 | 스이 ㅎ | 화서히 | 되니다  |
|-------|------|-----|------|
| 소피지   | っごチ  | 글이지 | 겁니니. |

| 과제신                                                          | 청 목록         |      |    |      |        |     |            |  |  |  |
|--------------------------------------------------------------|--------------|------|----|------|--------|-----|------------|--|--|--|
| 🕞 신규) 🖉 변경/상세보기 🚉 삭제/변경취소 😂 근로계약서 출력   📮 회수 🗔 승인요청   🏹 Excel |              |      |    |      |        |     |            |  |  |  |
| No.                                                          | 과제번호         | 계약구분 | 차수 | 계약유형 | 계약진행상태 | 추천인 | 과제명        |  |  |  |
| 1                                                            | 2018-11-1126 | 당초   | 1  | 전일제  | 임시저장   | 이원용 | 청년TLO 육성사업 |  |  |  |

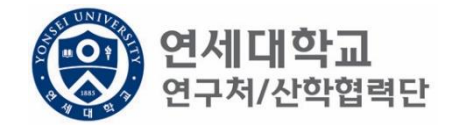

승인요청 하시겠습니까?

아니오

승인요청

?

예

X

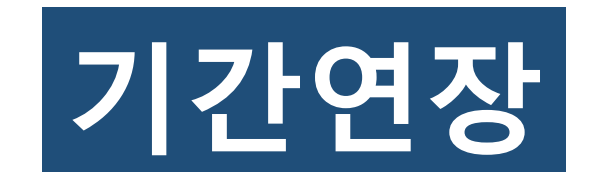

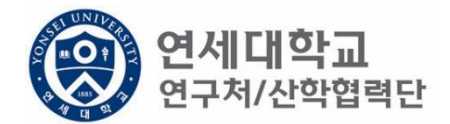

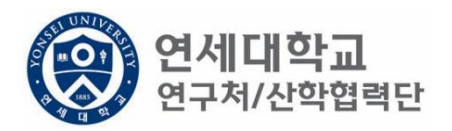

| 1       연구책 입자 10 분규 2 3 1 년 1 년 3 3 년 1 년 1 년 3 3 년 1 년 1 년 3 3 년 1 년 1                                                                                                    | (ଡ) 연세대학교 통합<br>YONSEI UNIVERSITY                                                                                                    | 압연구정보시스템                                                                                                  | My Page 연구관리      | 업적관리 특허관리           | 의 연구노트 연구소              |  |  |  |  |  |  |
|----------------------------------------------------------------------------------------------------|----------------------------------------------------------------------------------------------------|----------------------------------------------------------------------------------------------------|-------------------|---------------------|-------------------------|--|--|--|--|--|--|
| Image: Section of the section of the sect |                                                                                                    |                                                                                                    | 신청관리 과제관리 연구지원관   | 관리                  |                         |  |  |  |  |  |  |
| To de       ●         ● 20142 0 • 20145 0 • 20145 0 • 2014                                            |                                                                                                    | 소득구분 • 근로소득 · 기타소득 등록상태                                                                                   | 전체 🗸              |                     | 🖟 신규 🔍 조회 🖳 삭제 🕞 외국인 등록 |  |  |  |  |  |  |
| · 관객 선상 0 · 관객 등 0 ·       · 관객 성상 0 · 관객 등 0 ·       · 관객 성상 0 · 관객 등 0 ·       · · · · · · · · · · · · · · · · · · ·                                                                                                    | lo do 😰                                                                                                    | 여구위 모르                                                                                                    |                   |                     |                         |  |  |  |  |  |  |
| No.       도록상태       시번       성명       주민번호       번드폰       메일       소득구분       직위       추천연         * 한 번경신용       ************************************                                                                                                    | ▪ 과제신청 0 ▪ 과제종료 0<br>▪ 퇴직관리 0 ▪ 쯀장보고 0                                                                                                    | 이름,ID,사번(학번),주민번호 🖉 🔊 회수 🕞 승인요청 🌾 Excel                                                                   |                   |                     |                         |  |  |  |  |  |  |
| · · · · · · · · · · · · · · · · · · ·                                                                                                    |                                                                                                    | No. 등록상태 사번 성명                                                                                            | 주민번호 핸드폰          | 메일                  | 소득구분 직위 추천인명            |  |  |  |  |  |  |
| 1 () 전 명 시 소 (1 ± )         1 비 백 해시(연감)         1 변 명 시 소 (1 ± )         2 관 시 요청         2 관 시 요청         2 관 시 요청         2 관 시 요청         2 관 시 요청         2 관 시 요청         2 관 시 요청         2 관 시 요청         2 관 시 요청         2 관 시 요청         2 관 시 요청         2 관 시 요청         2 관 시 요청         2 관 시 요청         2 관 시 관 요청         2 관 시 요청         2 관 시 관 요청         2 관 시 관 요청         2 관 시 관 요청         2 관 시 관 요청         2 관 시 관 요청         2 관 시 관 요청         2 관 시 관 요청         2 관 시 관 요청         2 관 시 관 요청         2 관 시 관 요청         2 관 시 관 요청         2 관 시 관 요청         2 관 시 관 요청         2 관 시 관 요청         3 관 시 관 요청         3 관 신 문 관         3 관 사 관 요청         3 관 · · · · · · · · · · · · · · · · · ·                                                                                                    | 연구지원관리 ?                                                                                                    | 1 등록완료 Z8010081 이상훈                                                                                       | 910207-1*****     | harrys@yonsei.ac.kr |                         |  |  |  |  |  |  |
| 1. 연구책임자 ID 로그인 - rms2.yosnei.ac.kr<br>2. 연구관리 -> 연구지원관리 -> 연세연구인력풀등록 -> 조회<br>3. 해당 연구원 선택                                                                                                    | <ul> <li>비용취소(반납)</li> <li>비목대체(변경)</li> <li>연구카드 사용분 삭제</li> <li>공문서 요청</li> <li>기타 요청</li> <li>관세감면 신청</li> <li>인력관리</li> <li>10 연세연구인력풀등록</li> <li>회직자승인</li> <li>회직자승인</li> <li>학생인건비 통합관리</li> <li>E-3비자 서류발급신청</li> <li>둘계정보</li> <li>출장성과 조회</li> <li>자산 리스트</li> <li>도서 리스트</li> </ul> | Ⅰ     ▲     페이지     1/1     ▶     ▶     ●       연구원정보 상세     ●     근로계약서 전체 출력       연구자 기본정보     ●     ● |                   |                     | 구전 * *내그                |  |  |  |  |  |  |
| 1. 연구책임자 ID 로그인 – rms2.yosnei.ac.kr<br>2. 연구관리 - > 연구지원관리 -> 연세연구인력풀등록 -> 조회<br>3. 해당 연구원 선택                                                                                                    |                                                                                                    | 성명* 이 상훈 영문성명*                                                                                            | LEE SANGHUN 주민번호* | 중복검사                | 국석* 한국                  |  |  |  |  |  |  |
|                                                                                                    | 1. 연구책임자<br>2. 연구관리 - ><br>3. 해당 연구원                                                                                                    | ID 로그인 – rms2.yosnei.ac.kr<br>· 연구지원관리 -> 연세연구인력풀등<br>선택                                                  | 등록 -> 조회          |                     |                         |  |  |  |  |  |  |

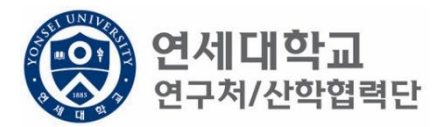

| 근로소      | 2득<br>2여구소★ 사용(제) | яст     | 0    | 사위하의 그  | 르 여그의       |         | 치어자스★ 사람처리    | ясь        |            |      |         |
|----------|-------------------|---------|------|---------|-------------|---------|---------------|------------|------------|------|---------|
|          | 신학법학              | 42      |      | 시전에뷔크   | 법 인구권       |         | 위법으고, 전학법의    |            |            |      |         |
| 0        |                   |         |      |         |             |         |               |            |            |      |         |
| 과제신      | !청 목록             |         |      |         |             |         |               |            |            |      |         |
| <b>•</b> | 년규 📝 변경/상세        | 보기 📑 삭제 | 1/변경 | 취소] 🔒 근 | 로계약서 출력 🛛 🚛 | 회수 🗔 승연 | 민요청   🗙 Excel |            |            |      |         |
| No.      | 과제번호              | 계약구분    | 차수   | 계약유형    | 계약진행상태      | 추천인     | 과제명           | 참여시작일      | 참여종료일      | 참여구분 | 인건비기준   |
| 1        | 2018-11-1126      | 당초      | 1    | 전일제     | 등록완료        | 이원용     | 청년TLO 육성사업    | 2018.09.01 | 2019.02.28 | 연구원  | 학사후 연구원 |

1. 해당과제 클릭 후 "변경/상세보기" 클릭

| 🛃 기간연장                                                                      | 📝 기간단축                                               |          |                                 |                                                                                            |                        |                                                                                             |                                     | 🛹 બે ર    | 산확인 🗊 적용 | 8) 😼 닫기 |
|-----------------------------------------------------------------------------|------------------------------------------------------|----------|---------------------------------|--------------------------------------------------------------------------------------------|------------------------|---------------------------------------------------------------------------------------------|-------------------------------------|-----------|----------|---------|
| 계약분류                                                                        | 당초                                                   | 추견       | 천인 정보*                          | •                                                                                          |                        |                                                                                             |                                     |           |          |         |
| 과제번호                                                                        | 2018-11-1126                                         | 과자       | 제명                              | 청년TL                                                                                       | .0 육성사업                | 1                                                                                           |                                     |           |          |         |
| 참여시작일                                                                       | 2018.09.01                                           | 참(       | 여종료일                            | 201                                                                                        | 9.02.28                |                                                                                             | 참여구분                                | (         | 연구원      |         |
| 윌 지급액                                                                       | 1, 580, 000                                          | 인경       | 건비유형                            | 인                                                                                          | !건비                    |                                                                                             | 인건비<br>예사한목                         | 외부인건비     | 1        |         |
| 인건비<br>기준금액                                                                 | 1, 800, 000                                          | 4대       | 甘험재원                            | 3                                                                                          | 과제                     |                                                                                             | 4대보험채원<br>과제/연구소                    | 2018-11-1 | 126      |         |
| 윌 참여율                                                                       | 87.78                                                | 4대<br>예( | ↓보험<br>산항목                      | 외부                                                                                         | 인건비                    |                                                                                             | G/L 계정                              | 4         | 111101   |         |
| 퇴직금 지급                                                                      | 여부 💿 지급                                              | קם 🔾     | 지급                              |                                                                                            |                        |                                                                                             |                                     |           |          |         |
|                                                                             |                                                      |          |                                 |                                                                                            |                        |                                                                                             |                                     |           |          |         |
| 임금항목 계산3                                                                    | Ŧ                                                    |          |                                 |                                                                                            |                        |                                                                                             |                                     |           |          |         |
| 임금항목 계산3<br>총 인건비 예                                                         | 표<br>산                                               |          | 11,2                            | 217,996                                                                                    | 인건                     | 1<br>1<br>1<br>1<br>1<br>1<br>1<br>1<br>1<br>1<br>1<br>1<br>1<br>1<br>1<br>1<br>1<br>1<br>1 | 산집행잔액                               |           | _        |         |
| 임금항목 계산3<br>총 인건비 예<br>윌 급여                                                 | 표<br>산                                               |          | 11,2                            | 217, 996<br>580, 000                                                                       | 인건<br>인건               | 크비 예<br>크비 집                                                                                | 산집행잔액<br>행예정잔액                      |           |          |         |
| 임금항목계산3<br>총 인건비 예<br>월 급여<br>나 기본;                                         | 표<br>산<br>급                                          |          | 11.2                            | 217, 996<br>580, 000<br>264, 000                                                           | 인건<br>인건<br>4대!        | 년비 예<br>년비 집<br>보험 제                                                                        | 산집행잔액<br> 행예정잔액<br>대원집행잔액           |           |          |         |
| 임금항목 계산4<br>총 인건비 예<br>월 급여<br>나 기본3<br>나 제법                                | 프<br>산<br>급<br>정수당                                   |          | 11.4<br>1.5<br>1.4              | 217, 996<br>580, 000<br>264, 000<br>316, 000                                               | 인건<br>인건<br>4대!        | 1비 예<br>1비 집<br>보험 자<br>보험 자                                                                | 산집행잔액<br> 행예정잔액<br>대원집행잔액<br>대원예산집행 | 예정잔역      |          |         |
| 임금항목 계산4<br>총 인건비 예<br>월 급여<br>나 기본3<br>나 제법<br>나 1)                        | 표<br>산<br>급<br>정수당<br>) 연차수당                         |          | 11,5<br>1,5<br>1,5              | 217, 996<br>580, 000<br>264, 000<br>316, 000<br>79, 000                                    | 인건<br>인건<br>4대!<br>4대! | 1비 예<br>1비 집<br>보험 지<br>보험 지                                                                | 산집행잔액<br> 행예정잔액<br>대원집행잔액<br>대원예산집행 | 예정잔역      |          |         |
| 임금항목 계산3<br>총 인건비 예<br>월 급여<br>나 기본3<br>나 제법<br>나 1)<br>나 2)                | 표<br>산<br>급<br>정수당<br>) 연차수당<br>) 휴일근로수당             |          | 11.4<br>1.5<br>1.4<br>3         | 217, 996<br>580, 000<br>264, 000<br>316, 000<br>79, 000<br>79, 000                         | 인건<br>인건<br>4대!<br>4대! | 1비 예<br>1비 집<br>보험 지<br>보험 지                                                                | 산집행잔액<br> 행예정잔액<br>대원집행잔액<br>대원예산집행 | 예정잔역      |          |         |
| 임금항목 계산3<br>총 인건비 예<br>월 급여<br>나 기본;<br>나 제법<br>나 1)<br>나 2)<br>나 3)        | 표<br>산<br>급<br>정수당<br>) 연차수당<br>) 휴일근로수당<br>) 연장근로수당 |          | 11, 2<br>1, 2<br>1, 2<br>2<br>3 | 217, 996<br>580, 000<br>264, 000<br>316, 000<br>79, 000<br>79, 000<br>158, 000             | 인건<br>인건<br>4대!        | 1비 예<br>1비 집<br>보험 지<br>보험 지                                                                | 산집행잔액<br> 행예정잔액<br>대원집행잔액<br>대원예산집행 | 예정잔º      |          |         |
| 임금항목 계산3<br>총 인건비 예<br>월 급여<br>나 기본3<br>나 제법<br>나 1)<br>나 2)<br>나 3)<br>퇴직금 | 표<br>산<br>급<br>정수당<br>) 연차수당<br>) 휴일근로수당<br>) 연장근로수당 |          | 11,5                            | 217, 996<br>580, 000<br>264, 000<br>316, 000<br>79, 000<br>79, 000<br>158, 000<br>789, 996 | 인건<br>인건<br>4대!<br>4대! | 1비 예<br>1비 집<br>보험 지<br>보험 지                                                                | 산집행잔액<br>1행예정잔액<br>대원집행잔액<br>대원예산집행 | 예정잔역      |          |         |

1. 기간연장 클릭

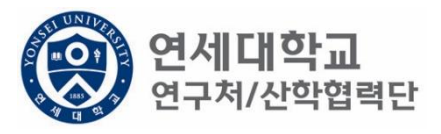

| 과제 추가/삭제     |                      |                |            |      |                  |              |        |
|--------------|----------------------|----------------|------------|------|------------------|--------------|--------|
| 🙋 기간연장       | 🙋 기간단축               |                |            |      |                  | ✔ 예산확인 📑 적용  | 응 💐 닫기 |
| 계약분류<br>과제번호 | 추가계약<br>2018-11-1126 | 추천인 정보★<br>과제명 | 청년TLO 육성   | 성사업  |                  |              |        |
| 참여시작일        | 2019.03.01           | 참여종료일          | 2019.04.30 |      | 참여구분             | 연구원          | ]      |
| 윌 지급액        | 1, 580, 000          | 인건비유형          | 인건비        |      | 인건비<br>예사하모      | 외부인건비        |        |
| 인건비<br>기준금액  | 1, 800, 000          | 4대보험재원         | 과제         | ~    | 4대보험재원<br>과제/연구소 | 2018-11-1126 | P      |
| 윌 참여율        | 87.78                | 4대보험<br>예산항목   | 외부인건비      | ~    | G/L 계정           | 4111101      |        |
| 퇴직금 지급       | 여부 💿 지급              | ○ 미지급          |            |      |                  |              |        |
| 임금항목 계산표     | Ŧ                    |                |            |      |                  |              |        |
| 총 인건비 예      | 산                    | 3,7            | 739, 332   | 인건비  | 예산집행잔액           |              |        |
| 윌 급여         |                      | 1,5            | 580, 000   | 인건비  | 집행예정잔액           |              |        |
| ♥ 기본급        |                      | 1,2            | 264, 000   | 4대보험 | 재원집행잔액           |              |        |
| ↳ 제법         | 정수당                  | 3              | 316, 000   | 4대보험 | 재원예산집행(          | 예정잔역         |        |
| 🤟 1)         | ) 연차수당               |                | 79,000     |      |                  |              |        |
| <b>\$</b> 2) | ) 휴일근로수당             |                | 79,000     |      |                  |              |        |
| <b>ч</b> 3)  | 9 연장근로수당             | 1              | 58, 000    |      |                  |              |        |
| 퇴직금          |                      | 2              | 263, 332   |      |                  |              |        |
| 사회보험 총       | 통기관부담금               | 3              | 316,000    |      |                  |              |        |
|              |                      |                |            |      |                  |              |        |

연세대학교 연구처/산학협력단

1. 연장 기간 입력

| 🖉 기간연장 📝 기간단축      |                    |             |      |                  | ✔ 예산확인 📑 적   | 용 💐 닫기 |
|--------------------|--------------------|-------------|------|------------------|--------------|--------|
| 계약분류 추가계약          | 추천인 정배             | 코 *         |      |                  |              |        |
| 과제번호 2018-11-112   | 6 과제명              | 청년TLO 육(    | 성사업  |                  |              |        |
| 참여시작일 2019.03.01   | 💿 참여종료일            | 2019.04.30  | •    | 참여구분             | 연구원          |        |
| 윌 지급액 1,58         | ),000 인건비유혈        | 인건비         |      | 인건비<br>예사한목      | 외부인건비        |        |
| 인건비<br>기준금액 1,80   | ),000 4대보험재        | 원 과제        | ~    | 4대보험채원<br>과제/연구소 | 2018-11-1126 | Q      |
| 윌 참여율              | 37.78 4대보험<br>예산항목 | 외부인건비       | ×    | G/L 계정           | 4111101      |        |
|                    | 합 이 비사법            |             |      |                  |              |        |
| 입금항목 계산표           |                    |             |      |                  |              |        |
| 총 인건비 예산           |                    | 3, 739, 332 | 인건비( | 계산집행잔액           |              |        |
| 윌 급여               |                    | 1, 580, 000 | 인건비  | 집행예정잔액           |              |        |
| ᇦ 기본급              |                    | 1, 264, 000 | 4대보험 | 재원집행잔액           |              |        |
| ᇦ 제법 정수당           |                    | 316,000     | 4대보험 | 재원예산집행(          | 예정잔익         |        |
| ᇦ 1) 연차수당          |                    | 79,000      |      |                  |              |        |
| ᇦ 2)휴일근로수당         | 3                  | 79,000      |      |                  |              |        |
|                    | 3                  | 158,000     |      |                  |              |        |
| 🖌 3) 연장근로수당        |                    | 000 000     |      |                  |              |        |
| ು 3) 연장근로수당<br>퇴직금 |                    | 263, 332    |      |                  |              |        |

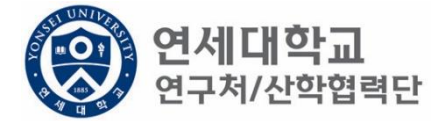

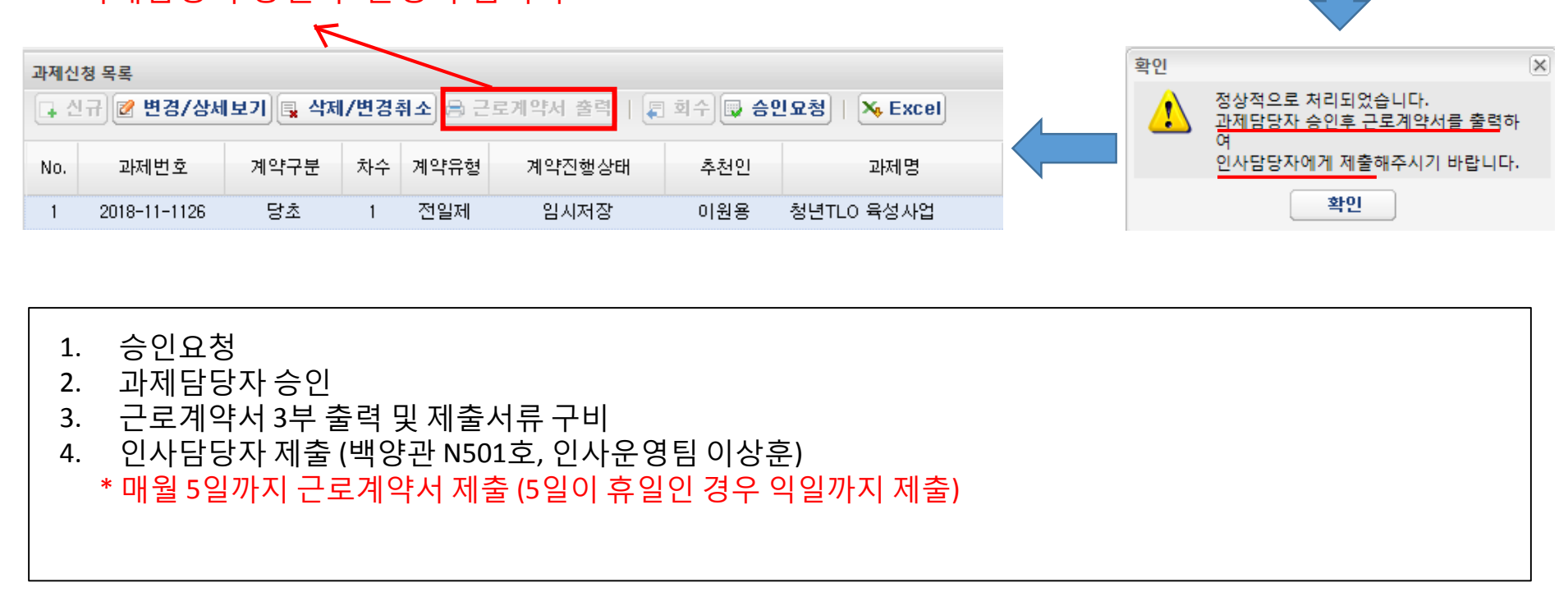

| ※ 규내저 | 스이 ㅎ | 화서히 | 되니다  |
|-------|------|-----|------|
| 소피지   | っごチ  | 글이지 | 겁니니. |

| 과제신                                                         | 과제신청 목록                              |    |   |     |      |     |            |  |  |  |
|-------------------------------------------------------------|--------------------------------------|----|---|-----|------|-----|------------|--|--|--|
| 🕞 신규 📝 변경/상세보기 📑 삭제/변경취소 😂 근로계약서 출력   📮 회수 🐺 승인요청   🛰 Excel |                                      |    |   |     |      |     |            |  |  |  |
| No.                                                         | No. 과제번호 계약구분 차수 계약유형 계약진행상태 추천인 과제명 |    |   |     |      |     |            |  |  |  |
| 1                                                           | 2018-11-1126                         | 당초 | 1 | 전일제 | 임시저장 | 이원용 | 청년TLO 육성사업 |  |  |  |

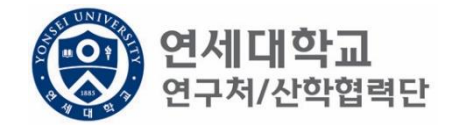

승인요청 하시겠습니까?

아니오

승인요청

?

예

X

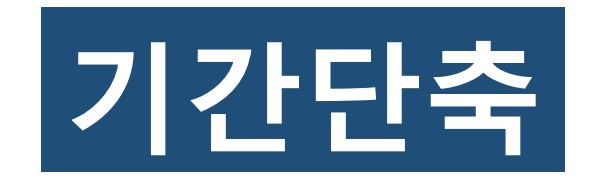

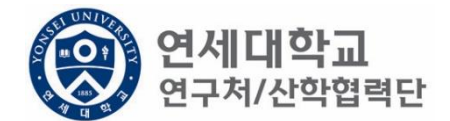

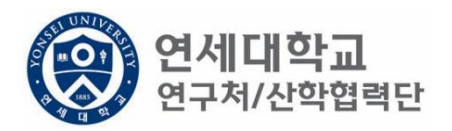

| 1       연구책 입자 10 분규 2 3 1 년 1 년 3 3 년 1 년 1 년 3 3 년 1 년 1 년 3 3 년 1 년 1                                                                                                    | (ଡ) 연세대학교 통합<br>YONSEI UNIVERSITY                                                                                                    | 압연구정보시스템                                                                                                  | My Page 연구관리      | 업적관리 특허관리           | 의 연구노트 연구소              |
|----------------------------------------------------------------------------------------------------|----------------------------------------------------------------------------------------------------|----------------------------------------------------------------------------------------------------|-------------------|---------------------|-------------------------|
| Image: Section of the section of the sect |                                                                                                    |                                                                                                    | 신청관리 과제관리 연구지원관   | 관리                  |                         |
| To de       ●         ● 20142 0 • 20145 0 • 20145 0 • 2014                                            |                                                                                                    | 소득구분 • 근로소득 · 기타소득 등록상태                                                                                   | 전체 🗸              |                     | 🖟 신규 🔍 조회 🖳 삭제 🕞 외국인 등록 |
| · 관객 선상 0 · 관객 등 0 ·       · 관객 성상 0 · 관객 등 0 ·       · 관객 성상 0 · 관객 등 0 ·       · · · · · · · · · · · · · · · · · · ·                                                                                                    | lo do 😰                                                                                                    | 여구위 모르                                                                                                    |                   |                     |                         |
| No.       도록상태       시번       성명       주민번호       번드폰       메일       소득구분       직위       추천연         * 한 번경신용       ************************************                                                                                                    | ▪ 과제신청 0 ▪ 과제종료 0<br>▪ 퇴직관리 0 ▪ 쯀장보고 0                                                                                                    | 이름,ID,사번(학번),주민번호 🖉 🖉 희수                                                                                  | 🕞 승인요청 📉 Excel    |                     |                         |
| · · · · · · · · · · · · · · · · · · ·                                                                                                    |                                                                                                    | No. 등록상태 사번 성명                                                                                            | 주민번호 핸드폰          | 메일                  | 소득구분 직위 추천인명            |
| 1 () 전 명 시 소 (1 ± )         1 비 백 해시(연감)         1 변 명 시 소 (1 ± )         2 관 시 요청         2 관 시 요청         2 관 시 요청         2 관 시 요청         2 관 시 요청         2 관 시 요청         2 관 시 요청         2 관 시 요청         2 관 시 요청         2 관 시 요청         2 관 시 요청         2 관 시 요청         2 관 시 요청         2 관 시 요청         2 관 시 관 요청         2 관 시 요청         2 관 시 관 요청         2 관 시 관 요청         2 관 시 관 요청         2 관 시 관 요청         2 관 시 관 요청         2 관 시 관 요청         2 관 시 관 요청         2 관 시 관 요청         2 관 시 관 요청         2 관 시 관 요청         2 관 시 관 요청         2 관 시 관 요청         2 관 시 관 요청         2 관 시 관 요청         3 관 시 관 요청         3 관 신 문 관         3 관 사 관 요청         3 관 · · · · · · · · · · · · · · · · · ·                                                                                                    | 연구지원관리 ?                                                                                                    | 1 등록완료 Z8010081 이상훈                                                                                       | 910207-1*****     | harrys@yonsei.ac.kr |                         |
| 1. 연구책임자 ID 로그인 - rms2.yosnei.ac.kr<br>2. 연구관리 -> 연구지원관리 -> 연세연구인력풀등록 -> 조회<br>3. 해당 연구원 선택                                                                                                    | <ul> <li>비용취소(반납)</li> <li>비목대체(변경)</li> <li>연구카드 사용분 삭제</li> <li>공문서 요청</li> <li>기타 요청</li> <li>관세감면 신청</li> <li>인력관리</li> <li>10 연세연구인력풀등록</li> <li>회직자승인</li> <li>회직자승인</li> <li>학생인건비 통합관리</li> <li>E-3비자 서류발급신청</li> <li>둘계정보</li> <li>출장성과 조회</li> <li>자산 리스트</li> <li>도서 리스트</li> </ul> | Ⅰ     ▲     페이지     1/1     ▶     ▶     ●       연구원정보 상세     ●     근로계약서 전체 출력       연구자 기본정보     ●     ● |                   |                     | 구전 * *내그                |
| 1. 연구책임자 ID 로그인 – rms2.yosnei.ac.kr<br>2. 연구관리 - > 연구지원관리 -> 연세연구인력풀등록 -> 조회<br>3. 해당 연구원 선택                                                                                                    |                                                                                                    | 성명* 이 상훈 영문성명*                                                                                            | LEE SANGHUN 주민번호* | 중복검사                | 국석* 한국                  |
|                                                                                                    | 1. 연구책임자<br>2. 연구관리 - ><br>3. 해당 연구원                                                                                                    | ID 로그인 – rms2.yosnei.ac.kr<br>· 연구지원관리 -> 연세연구인력풀등<br>선택                                                  | 등록 -> 조회          |                     |                         |

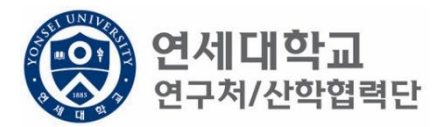

| 근로소      | 2득<br>2여구소★ 사용(제) | яст     | 0    | 사위하의 그  | 르 여그의       |         | 치어자스★ 사람처리    | ясь        |            |      |         |
|----------|-------------------|---------|------|---------|-------------|---------|---------------|------------|------------|------|---------|
|          | 신학법학              | 42      |      | 시전에뷔크   | 법 인구권       |         | 위법으고, 전학법의    |            |            |      |         |
| 0        |                   |         |      |         |             |         |               |            |            |      |         |
| 과제신      | !청 목록             |         |      |         |             |         |               |            |            |      |         |
| <b>•</b> | 년규 📝 변경/상세        | 보기 📑 삭제 | 1/변경 | 취소] 🔒 근 | 로계약서 출력 🛛 🚛 | 회수 🗔 승연 | 민요청   🗙 Excel |            |            |      |         |
| No.      | 과제번호              | 계약구분    | 차수   | 계약유형    | 계약진행상태      | 추천인     | 과제명           | 참여시작일      | 참여종료일      | 참여구분 | 인건비기준   |
| 1        | 2018-11-1126      | 당초      | 1    | 전일제     | 등록완료        | 이원용     | 청년TLO 육성사업    | 2018.09.01 | 2019.02.28 | 연구원  | 학사후 연구원 |

1. 해당과제 클릭 후 "변경/상세보기" 클릭

| 과제 추가/삭제    |              |              |          |             |          |               |              |     |                 |
|-------------|--------------|--------------|----------|-------------|----------|---------------|--------------|-----|-----------------|
| 🙋 기간연장      | 📝 기간단축       |              |          |             |          |               | 🛹 예 산확       | 인 📑 | 적용) 😼 <b>닫기</b> |
| 계약분류        | 당초           | 추천인 정보*      | •        |             |          |               |              |     |                 |
| 과제번호        | 2018-11-1126 | 과제명          | 청년TLO 육  | 육성사업        |          |               |              |     |                 |
| 참여시작일       | 2018.09.01   | 참여종료일        | 2019.02  | 2.28        | 참(       | 겨구분           | 연구           | ·원  |                 |
| 윌 지급액       | 1, 580, 000  | 인건비유형        | 인건비      |             | 인;<br>예상 | 건비<br>산항목     | 외부인건비        |     |                 |
| 인건비<br>기준금액 | 1, 800, 000  | 4대보험재원       | 과제       |             | 4년<br>고년 | 보험채원<br>데/연구소 | 2018-11-1126 |     |                 |
| 윌 참여율       | 87.78        | 4대보험<br>예산항목 | 외부인?     | <u>4</u> 81 | G/       | L계정           | 4111         | 101 |                 |
| 퇴직금 지급      | 여부 💿 지급      | ○ 미지급        |          |             |          |               |              |     |                 |
| 임금항목 계산3    | Ŧ            |              |          |             |          |               |              |     |                 |
| 총 인건비 예     | 산            | 11,          | 217,996  | 인건          | 비 예산     | 집행잔액          |              |     |                 |
| 윌 급여        |              | 1,1          | 580, 000 | 인건          | 비 집행     | 예정잔액          |              |     |                 |
| ᇦ 기본급       | 3            | 1,1          | 264, 000 | 4대 9        | 보험 재원    | b집행잔액         |              |     |                 |
| ᇦ 제법·       | 정수당          |              | 316,000  | 4대 !        | 보험 재원    | b예산집행(        | 계정잔역         |     |                 |
| њ I)        | ) 연차수당       |              | 79,000   |             |          |               |              |     |                 |
| <b>4</b> 2) | ) 휴일근로수당     |              | 79,000   |             |          |               |              |     |                 |
| <b>ч</b> 3) | ) 연장근로수당     |              | 158,000  |             |          |               |              |     |                 |
| 퇴직금         |              |              | 789, 996 |             |          |               |              |     |                 |
| 사회보험 총      | 홍기관부담금       |              | 948, 000 |             |          |               |              |     |                 |
|             |              |              |          |             |          |               |              |     |                 |

1. 기간단축 클릭

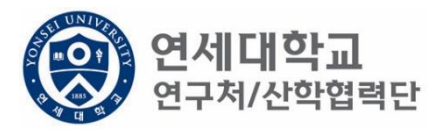

| 과제 추가/삭제     |              |          |             |          |         |                  |              |      |
|--------------|--------------|----------|-------------|----------|---------|------------------|--------------|------|
| 📝 기간연장       | 📝 기간단축       |          |             |          |         |                  | ✔ 예산확인 📑 적용  | 💐 닫기 |
| 계약분류         | 기가다추         | Ā        | ∮천인 정보★     |          |         |                  |              |      |
| 과제번호         | 2018-11-1126 | 고        | 내제명         | 청년TL     | 0 육성사업  |                  |              |      |
| 참여시작일        | 2018.10.01   | Ž        | 남여종료일       | 2019.    | 01.31 🔳 | 참여구분             | 연구원          |      |
| 윌 지급액        | 1, 580, 000  | 2        | !건비유형       | 인        | 건비      | 인건비<br>예사하모      | 외부인건비        |      |
| 인건비<br>기준금액  | 1, 800, 000  | 41       | 대보험재원       | 3        | 과제      | 4대보험재원<br>과제/연구소 | 2018-11-1126 |      |
| 윌 참여율        | 87.78        | 41<br>04 | 대보험<br>비산항목 | 외부       | 인건비     | G/L 계정           | 4111101      |      |
| 퇴직금 지급       | 여부 💿 지급      | 0        | 지급          |          |         |                  |              |      |
| 임금항목 계산표     | Ŧ            |          |             |          |         |                  |              |      |
| 총 인건비 예      | 산            |          | 11,2        | 217, 996 | 인건비     | 예산집행잔액           |              |      |
| 윌 급여         |              |          | 1,5         | 80, 000  | 인건비     | 집행예정잔액           |              |      |
| ↳ 기본급        | 2            |          | 1,2         | 264, 000 | 4대보험    | 남재원집행잔액          |              |      |
| ᇦ 제법         | 정수당          |          | 3           | 16,000   | 4대보험    | · 재원예산집행(        | 계정잔익         |      |
| 🤟 1)         | ) 연차수당       |          |             | 79,000   |         |                  |              |      |
| <b>\$</b> 2) | ) 휴일근로수당     |          |             | 79, 000  |         |                  |              |      |
| <b>ч</b> 3)  | ) 연장근로수당     |          | 1           | 58, 000  |         |                  |              |      |
| 퇴직금          |              |          | 7           | 89, 996  |         |                  |              |      |
| 사회보험 총       | 통기관부담금       |          | 9           | 48, 000  |         |                  |              |      |
|              |              |          |             |          |         |                  |              |      |

1. 단축 기간 입력

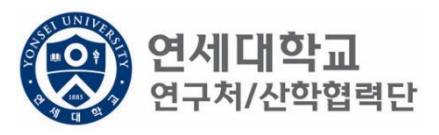

| 과제 추가/삭제    |              |              |          |         |                  |              |      |
|-------------|--------------|--------------|----------|---------|------------------|--------------|------|
| 😢 기간연장      | 😢 기간단축       |              |          |         |                  | ✔ 예산확인 📑 적용  | 🔋 닫기 |
| 계약분류        | 기간단축         | 추천인 정보*      |          |         |                  |              |      |
| 과제번호        | 2018-11-1126 | 과제명          | 청년TL     | 0 육성사업  |                  |              |      |
| 참여시작일       | 2018.10.01   | 참여종료일        | 2019.    | 01.31 🖪 | 참여구분             | 연구원          |      |
| 윌 지급액       | 1, 580, 000  | 인건비유형        | 인        | 건비      | 인건비<br>예산항목      | 외부인건비        |      |
| 인건비<br>기준금액 | 1, 800, 000  | 4대보험재원       | ī        | 과제      | 4대보험채원<br>과제/연구소 | 2018-11-1126 |      |
| 윌 참여율       | 87.78        | 4대보험<br>예산항목 | 외부       | 인건비     | G/L 계정           | 4111101      |      |
| 퇴직금 지급      | 여부 💿 지급 🤇    | 이지급          |          |         |                  |              |      |
|             | _            |              |          |         |                  |              |      |
| 임금양복 계산±    | ±            |              |          |         |                  |              |      |
| 총 인건비 예     | 산            | 11,2         | 217, 996 | 인건비     | 예산집행잔액           |              |      |
| 윌 급여        |              | 1,5          | 80, 000  | 인건비     | 집행예정잔액           |              |      |
| 🖌 기본급       | 3            | 1,2          | 264, 000 | 4대보험    | 님 재원집행잔액         |              |      |
| ᇦ 제법        | 정수당          | 3            | 316,000  | 4대보험    | 남재원예산집행(         | 예정잔역         |      |
| 🗣 1)        | ) 연차수당       |              | 79, 000  |         |                  |              |      |
| <b>y</b> 2) | ) 휴일근로수당     |              | 79, 000  |         |                  |              |      |
| <b>ч</b> 3) | ) 연장근로수당     | 1            | 58, 000  |         |                  |              |      |
| 퇴직금         |              | 7            | 89, 996  |         |                  |              |      |
| 사회보험 총      | 통기관부담금       | 9            | 48, 000  |         |                  |              |      |
|             |              |              |          |         |                  |              |      |
|             |              |              |          |         |                  |              |      |

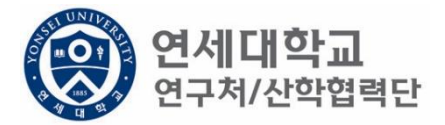

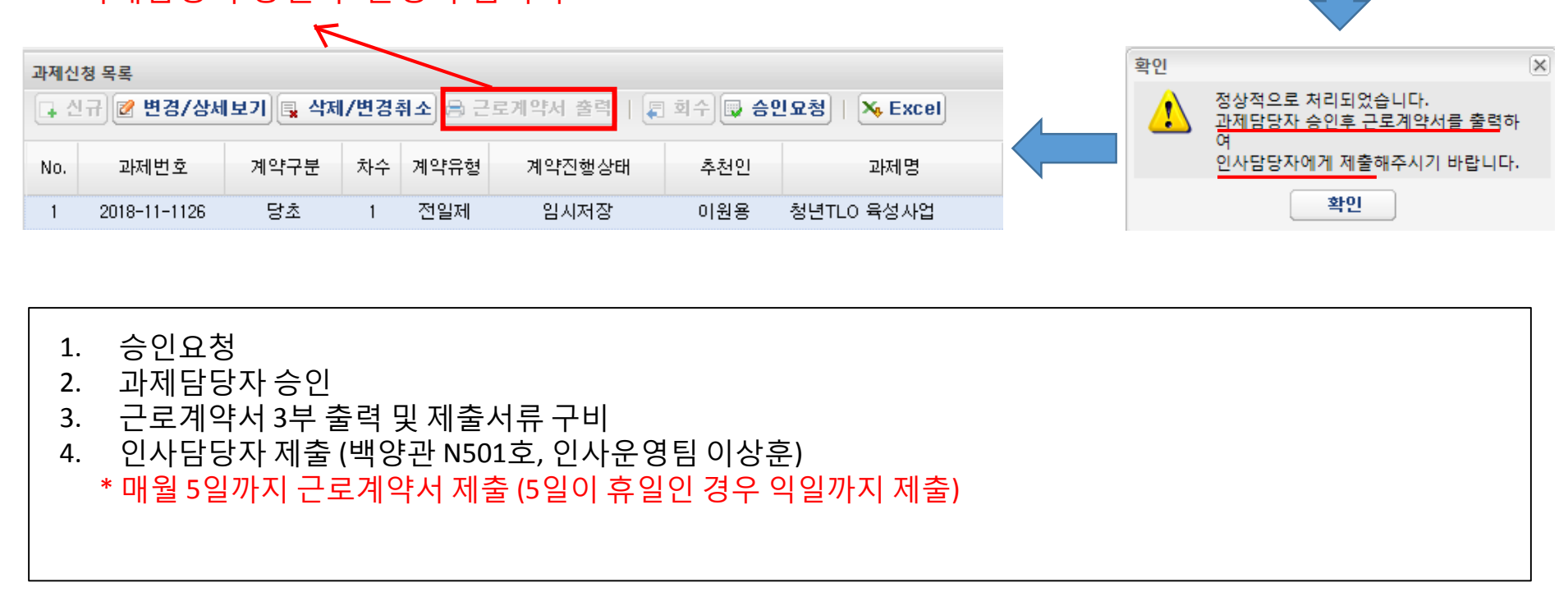

| ※ 규내저 | 스이 ㅎ | 화서히 | 되니다  |
|-------|------|-----|------|
| 소피지   | っごチ  | 글이지 | 겁니니. |

| 과제신                                                         | 과제신청 목록                              |    |   |     |      |     |            |  |  |  |
|-------------------------------------------------------------|--------------------------------------|----|---|-----|------|-----|------------|--|--|--|
| 🕞 신규 📝 변경/상세보기 📑 삭제/변경취소 😂 근로계약서 출력   📮 회수 🐺 승인요청   🔖 Excel |                                      |    |   |     |      |     |            |  |  |  |
| No.                                                         | No. 과제번호 계약구분 차수 계약유형 계약진행상태 추천인 과제명 |    |   |     |      |     |            |  |  |  |
| 1                                                           | 2018-11-1126                         | 당초 | 1 | 전일제 | 임시저장 | 이원용 | 청년TLO 육성사업 |  |  |  |

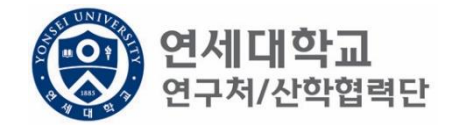

승인요청 하시겠습니까?

아니오

승인요청

?

예

X

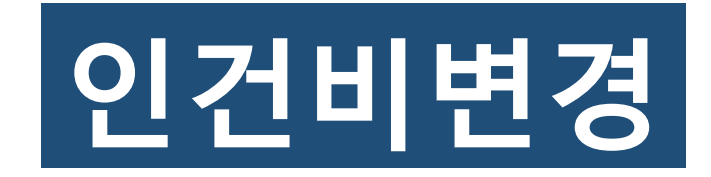

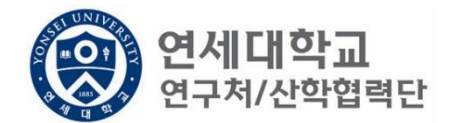

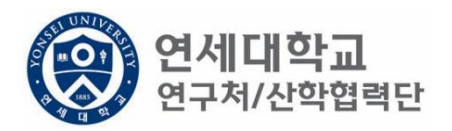

| 1       연구관 이관 2010         1       연구관 이관 2010         1       1         1       1         1       1         1       1         1       1         1       1         1       1         1       1         1       1         1       1         1       1         1       1         1       1         1       1         1       1         1       1         1       1         1       1         1       1         1       1         1       1         1       1         1       1         1       1         1       1         1       1         1       1         1       1         1       1         1       1         1       1         1       1         1       1         1       1         1       1         1       1 <th>(ଡ) 연세대학교 통합<br/>YONSEI UNIVERSITY</th> <th>합연구정보시스템</th> <th>My Page 연구관리</th> <th>업적관리 특허관</th> <th>년리 연구노트</th> <th>연구소</th>                                                                                                    | (ଡ) 연세대학교 통합<br>YONSEI UNIVERSITY                                                                                                    | 합연구정보시스템                                                                                                    | My Page 연구관리      | 업적관리 특허관            | 년리 연구노트          | 연구소    |
|----------------------------------------------------------------------------------------------------|----------------------------------------------------------------------------------------------------|----------------------------------------------------------------------------------------------------|-------------------|---------------------|------------------|--------|
| ····································                                                                                                    |                                                                                                    |                                                                                                    | 신청관리 과제관리 연구지원관   | 관리                  |                  |        |
| To de       ●         ● · 과정국은 0       · · · · · · · · · · · · · · · · · · ·                                                                                                    |                                                                                                    | 소득구분 ④ 근로소득 ○ 기타소득 등록상태                                                                                     | 전체                | [                   | 📮 신규 🔍 조희 📑 삭제 🗔 | 외국인 등록 |
| · 관객 전상 0 · 관객 표준 0         · 회객 전상 0 · 관객 표준 0         · 회객 전상 0 · 관객 표준 0         · · 회객 전상 0 · 관객 표준 0         · · 회 · · · · · · · · · · · · · · · · ·                                                                                                    | lo do 😰                                                                                                    | 여구워 모르                                                                                                    |                   |                     |                  |        |
| No.       등록상태       시번       성명       주민번호       번드폰       메일       소득구분       직위       추천연         * 한 번경신용       ************************************                                                                                                    | ▪ 과제신청 0 ▪ 과제종료 0<br>▪ 퇴직관리 0 ▪ 출장보고 0                                                                                                    | 이름,ID, 사번(학번), 주민번호 👂 🗐 희극                                                                                  | 수 🗔 승인요청 🛰 Excel  |                     |                  |        |
| · · · · · · · · · · · · · · · · · · ·                                                                                                    |                                                                                                    | No.         등록상태         사번         성명                                                                      | 주민번호 핸드폰          | 메일                  | 소득구분 직위          | 추천인명   |
| 1 (* 1 월 4 △ C U ± )         1 비 특 4 △ C U ± )         1 비 특 4 △ C U ± )         1 월 4 △ C U ± )         1 월 | 연구지원관리 ?                                                                                                    | 1 등록완료 Z8010081 이상훈                                                                                         | 910207-1******    | harrys@yonsei.ac.kr | 근로소득 산학단직원       | ! 이상훈  |
| 1. 연구책임자 ID 로그인 - rms2.yosnei.ac.kr<br>2. 연구관리 - > 연구지원관리 -> 연세연구인력풀등록 -> 조회<br>3. 해당 연구원 선택                                                                                                    | <ul> <li>비용취소(반납)</li> <li>비목대체(변경)</li> <li>연구카드 사용분 삭제</li> <li>공문서 요청</li> <li>기타 요청</li> <li>관세감면 신청</li> <li>인력관리</li> <li>10 연세연구인력풀등록</li> <li>회직자승인</li> <li>회직자승인</li> <li>학생인건비 통합관리</li> <li>E-3비자 서류발급신청</li> <li>둘계정보</li> <li>출장성과 조회</li> <li>자산 리스트</li> <li>도서 리스트</li> </ul> | ▲ 페이지     1/1     ▶ ●     ●       연구원정보 상세       교 저장     근로계약서 전체 출력       연구자 기본정보       성명*     이     사호 |                   |                     |                  |        |
| 1. 연구책임자 ID 로그인 – rms2.yosnei.ac.kr<br>2. 연구관리 - > 연구지원관리 -> 연세연구인력풀등록 -> 조회<br>3. 해당 연구원 선택                                                                                                    |                                                                                                    | 정명* 이 상훈 영문성명*                                                                                              | LEE SANGHUN 주민연호* | 중복검시                | ↓ 국석* 한국         |        |
|                                                                                                    | 1. 연구책임자<br>2. 연구관리 - ><br>3. 해당 연구원                                                                                                    | ID 로그인 – rms2.yosnei.ac.kr<br>> 연구지원관리 -> 연세연구인력풀·<br>  선택                                                  | 등록 -> 조회          |                     |                  |        |

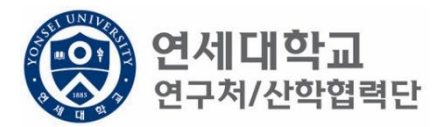

| 근로소      | 2득<br>2여구소★ 사용(제) | яст     | 0    | 사위하의 그  | 르 여그의       |         | 치어자스★ 사람처리    | ясь        |            |      |         |
|----------|-------------------|---------|------|---------|-------------|---------|---------------|------------|------------|------|---------|
|          | 신학법학              | 42      |      | 시전에뷔크   | 법 인구권       |         | 위법으고, 전학법의    |            |            |      |         |
| 0        |                   |         |      |         |             |         |               |            |            |      |         |
| 과제신      | !청 목록             |         |      |         |             |         |               |            |            |      |         |
| <b>•</b> | 년규 📝 변경/상세        | 보기 📑 삭제 | 1/변경 | 취소] 🔒 근 | 로계약서 출력 🛛 🚛 | 회수 🗔 승연 | 민요청   🗙 Excel |            |            |      |         |
| No.      | 과제번호              | 계약구분    | 차수   | 계약유형    | 계약진행상태      | 추천인     | 과제명           | 참여시작일      | 참여종료일      | 참여구분 | 인건비기준   |
| 1        | 2018-11-1126      | 당초      | 1    | 전일제     | 등록완료        | 이원용     | 청년TLO 육성사업    | 2018.09.01 | 2019.02.28 | 연구원  | 학사후 연구원 |

1. 해당과제 클릭 후 "변경/상세보기" 클릭

| 과제 추가/삭제    |              |              |          |             |          |               |              |     |                 |
|-------------|--------------|--------------|----------|-------------|----------|---------------|--------------|-----|-----------------|
| 🙋 기간연장      | 📝 기간단축       |              |          |             |          |               | 🛹 예 산확       | 인 📑 | 적용) 😼 <b>닫기</b> |
| 계약분류        | 당초           | 추천인 정보*      | •        |             |          |               |              |     |                 |
| 과제번호        | 2018-11-1126 | 과제명          | 청년TLO 육  | 육성사업        |          |               |              |     |                 |
| 참여시작일       | 2018.09.01   | 참여종료일        | 2019.02  | 2.28        | 참(       | 겨구분           | 연구           | ·원  |                 |
| 윌 지급액       | 1, 580, 000  | 인건비유형        | 인건비      |             | 인;<br>예상 | 건비<br>산항목     | 외부인건비        |     |                 |
| 인건비<br>기준금액 | 1, 800, 000  | 4대보험재원       | 과제       |             | 4년<br>고년 | 보험채원<br>데/연구소 | 2018-11-1126 |     |                 |
| 윌 참여율       | 87.78        | 4대보험<br>예산항목 | 외부인?     | <u>4</u> 81 | G/       | L계정           | 4111         | 101 |                 |
| 퇴직금 지급      | 여부 💿 지급      | ○ 미지급        |          |             |          |               |              |     |                 |
| 임금항목 계산3    | Ŧ            |              |          |             |          |               |              |     |                 |
| 총 인건비 예     | 산            | 11,          | 217,996  | 인건          | 비 예산     | 집행잔액          |              |     |                 |
| 윌 급여        |              | 1,1          | 580, 000 | 인건          | 비 집행     | 예정잔액          |              |     |                 |
| ᇦ 기본급       | 3            | 1,1          | 264, 000 | 4대 9        | 보험 재원    | b집행잔액         |              |     |                 |
| ᇦ 제법·       | 정수당          |              | 316,000  | 4대 !        | 보험 재원    | b예산집행(        | 계정잔역         |     |                 |
| њ I)        | ) 연차수당       |              | 79,000   |             |          |               |              |     |                 |
| <b>4</b> 2) | ) 휴일근로수당     |              | 79,000   |             |          |               |              |     |                 |
| <b>ч</b> 3) | ) 연장근로수당     |              | 158,000  |             |          |               |              |     |                 |
| 퇴직금         |              |              | 789, 996 |             |          |               |              |     |                 |
| 사회보험 총      | 홍기관부담금       |              | 948, 000 |             |          |               |              |     |                 |
|             |              |              |          |             |          |               |              |     |                 |

1. 기간단축 클릭

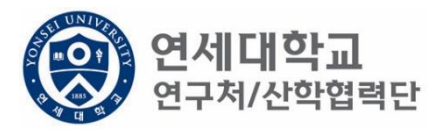

### 과제 추가/삭제 📝 기간연장 📝 기간단축 ✔ 예산확인 📑 적용 😼 닫기 계약분류 추천인 정보\* 기간단축 과제명 과제번호 청년TLO 육성사업 2018-11-1126 참여시작일 참여종료일 참여구분 2018.10.01 2019.01.31 연구원 인건비 예산항목 4대보험재원 과제/연구소 윌 지급액 인건비유형 인건비 외부인건비 1,580,000 인건비 4대보험재원 1,800,000 과제 2018-11-1126 기준금액 4대보험 예산항목 G/L 계정 윌 참여율 87.78 외부인건비 4111101 퇴직금 지급 여부 💿 지급 🔷 미지급 임금항목 계산표 총 인건비 예산 인건비 예산집행잔액 11,217,996 윌 급여 1,580,000 인건비 집행예정잔액 4대보험 재원집행잔액 🖕 기본급 1,264,000 ➡ 제법 정수당 4대보험 재원예산집행예정잔약 316,000 1) 연차수당 79,000 4 2) 휴일근로수당 79,000 3) 연장근로수당 158,000 퇴직금 789, 996 사회보험 총기관부담금 948,000

2019.02.01부터 인건비 변경이 필요하다면 2019.01.31까지 기간 단축

1. 단축 기간 입력

2.

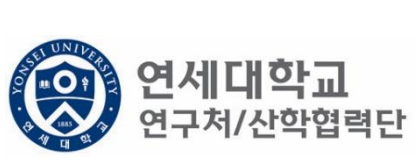

| 과제 수가/ 삭제   |             |              |          |         |                  |              | _    |
|-------------|-------------|--------------|----------|---------|------------------|--------------|------|
| 🖉 기간연장 📝 기  | 간단축         |              |          |         |                  | ✔ 예산확인 📑 적용  | 💐 닫기 |
| 계약분류 기공     | 간단축         | 추천인 정보*      | -        |         |                  |              |      |
| 과제번호 2018-1 | 1-1126      | 과제명          | 청년TL     | 0 육성사업  |                  |              |      |
| 참여시작일 201   | 18.10.01    | 참여종료일        | 2019.    | 01.31 🖪 | 참여구분             | 연구원          |      |
| 윌 지급액       | 1, 580, 000 | 인건비유형        | <u>୧</u> | 건비      | 인건비<br>예산항목      | 외부인건비        |      |
| 인건비<br>기준금액 | 1, 800, 000 | 4대보험재원       |          | 과제      | 4대보험채원<br>과제/연구소 | 2018-11-1126 |      |
| 윌 참여율       | 87.78       | 4대보험<br>예산항목 | 외부       | 인건비     | G/L 계정           | 4111101      |      |
| 퇴직금 지급 여부   | ◉ 지급 ○      | 미지급          |          |         |                  |              |      |
| 이그하도 게사표    |             |              |          |         |                  |              |      |
| 008542      |             |              |          |         |                  |              |      |
| 총 인건비 예산    |             | 11,3         | 217, 996 | 인건비 (   | 예산집행잔액           |              |      |
| 윌 급여        |             | 1,9          | 580, 000 | 인건비 (   | 집행예정잔액           |              |      |
| ↳ 기본급       |             | 1.:          | 264, 000 | 4대보험    | 재원집행잔액           |              |      |
| ↳ 제법 정수당    |             | :            | 316, 000 | 4대보험    | 재원예산집행(          | 계정잔역         |      |
| 🎍 1) 연차수    | 당           |              | 79,000   |         |                  |              |      |
| 🎍 2) 휴일근    | 로수당         |              | 79,000   |         |                  |              |      |
| ᇦ 3) 연장금    | 로수당         |              | 158,000  |         |                  |              |      |
| 퇴직금         |             | -            | 789, 996 |         |                  |              |      |
| 사회보험 총기관부   | 담금          |              | 948, 000 |         |                  |              |      |
|             |             |              |          |         |                  |              |      |

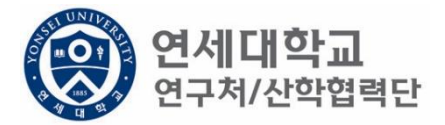

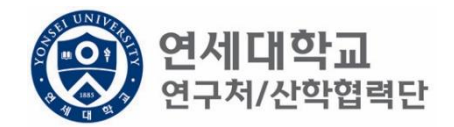

| 과제신 | 청 목록                                                         |      |    |      |        |     |            |  |  |  |  |
|-----|--------------------------------------------------------------|------|----|------|--------|-----|------------|--|--|--|--|
| 다 신 | 📭 신규) 😰 변경/상세보기 📮 삭제/변경취소 📇 근로계약서 출력   📳 회수 🔛 승인요청   🛰 Excel |      |    |      |        |     |            |  |  |  |  |
| No. | 과제번호                                                         | 계약구분 | 차수 | 계약유형 | 계약진행상태 | 추천인 | 과제명        |  |  |  |  |
| 1   | 2018-11-1126                                                 | 당초   | 1  | 전일제  | 임시저장   | 이원용 | 청년TLO 육성사업 |  |  |  |  |

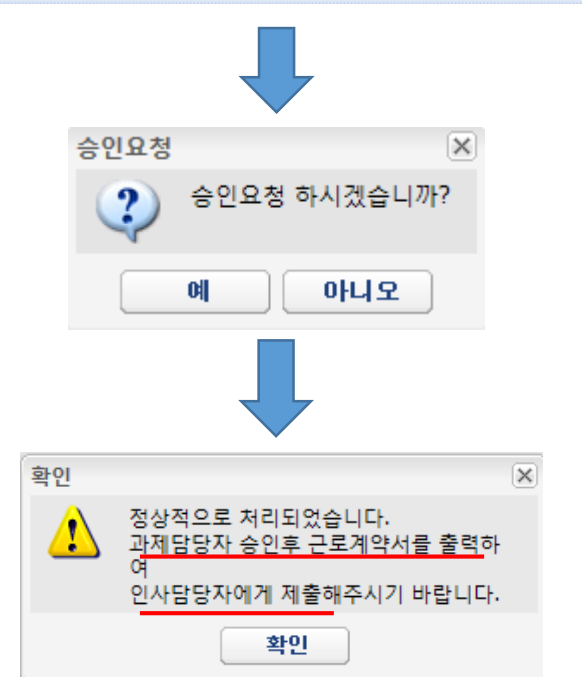

- 1. 승인요청
- 2. 과제담당자 승인
- 3. 인사담당자 승인 (유선 및 이메일로 승인 요청)
- 4. 인사담당자 승인 후 인건비 변경 작업 진행 (다음페이지 참고)

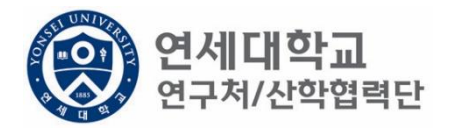

| 근로소득        |           |      |        |             |         |              |            |            |      |         |
|-------------|-----------|------|--------|-------------|---------|--------------|------------|------------|------|---------|
| 소속연구소* 신    | 학협력단      | P    | 사원하위그  | 룹 연구원       |         | 취업장소* 산      | 학협력단       |            |      |         |
|             |           |      |        |             |         |              |            |            |      |         |
| $\bigcirc$  |           |      |        |             |         |              |            |            |      |         |
| 과제신청 목록     |           |      |        |             |         |              |            |            |      |         |
| 🕞 신규 📝 변경   | /상세보기 📑 삭 | 제/변경 | 취소 🗟 근 | 로계약서 출력   🚚 | 회수 🗔 승영 | 인요청   🛰 Exce | 9 <b>1</b> |            |      |         |
| No. 과제번:    | ž 계약구분    | 차수   | 계약유형   | 계약진행상태      | 추천인     | 과제명          | 참여시작일      | 참여종료일      | 참여구분 | 인건비기준   |
| 1 2018-11-1 | 126 당초    | 1    | 전일제    | 등록완료        | 이원용     | 청년TLO 육성사업   | 2018.09.01 | 2019.02.28 | 연구원  | 학사후 연구원 |

- 1. 기간단축 승인 요청 및 인사담당자 승인 완료 이후
- 2. 해당과제 클릭 후 "변경/상세보기" 클릭

| 2 12:03       2 12:05       ● 예산확인       ● 적용       ● 12         계약분류       ▲ 7 / 계약       추천인 정보       ●         과제번호       2018-11-1126       과제명       정년TLO 육성사업         참여 시작일       2018-02.01       참여 종료일       2019.04.30       참여구분       연구원         회지급액       2.000,000       9211 (a)       9221 (a)       949221 (a)       949221 (a)         의 전 기본 (a)       2.000,000       9211 (b)       9221 (a)       949221 (a)       949221 (a)         의 전 기관       2.000,000       9211 (b)       949221 (a)       949221 (a)       949221 (a)         의 전 이 율       9201 (a)       949221 (a)       949221 (a)       949221 (a)       949221 (a)         의 전 이 율       9201 (a)       919221 (a)       919221 (a)       919221 (a)       919221 (a)       919221 (a)       919221 (a)       919221 (a)       919221 (a)       919221 (a)       919221 (a)       919221 (a)       919221 (a)       91111126       92102 (a)       91111126       92102 (a)       91111126       91111126       91111126       91111126       91111126       91111126       91111126       91111126       911111126       911111126       911111126       911111126       911111126       9111111126       911111126       911111126                                                                                                    | 과제 추가/삭제     |              |              |             |        |                  |              |         |
|----------------------------------------------------------------------------------------------------|--------------|--------------|--------------|-------------|--------|------------------|--------------|---------|
| 지약       추가계약       추천인 정보         과제 번 호       2018-11-1126       과제 영       정년TLO 육성 사업         참여 사 작일       2013.02.01 ⑤       참여 종료일       2013.04.30 ⑥       참여 구분       연구원         될 지금액       2.000.000       인건비 유명       인건비 위법       인건비 위법 사업을       외부인건비       이 가 감 등 가 관         일 감 대 문       80.00       4대 보험 위법       과제 °       의 유민건비 위법       2018-11-1126       의         실 감 대 문       80.00       4대 보험 위법 위법       의 지 °       6/L 계정       411101       9/E         외 관 건 비 이산       80.00       4대 보험 위법 위법       의 부인건비 °       6/L 계정       411101       9/E         외 관 건 비 이산       9.03.93       9/E 비 이산 집법 예정 잔액       9/E 비 이 산 집법 예정 잔액       9/E 비 이 산 집법 예정 잔액       9/E 비 이 산 집법 예정 잔액       9/E 비 이 산 집법 예정 잔액       9/E 비 이 산 집법 예정 잔액       9/E 비 이 산 집법 예정 잔액       9/E 비 이 산 집법 예정 잔액       9/E 비 이 산 집법 예정 잔액       9/E 비 이 0,000       9/E 비 비 번 범 권 비 원 집법 예정 잔액       9/E 비 이 0,000       9/E 비 비 번 범 권 비 원 집 권 권 예정 잔액       9/E 비 비 비 비 비 비 비 비 비 비 비 비 비 비 비 비 비 비 비                                                                                                    | 💋 기간연장       | 🖉 기간단축       |              |             |        |                  | ✔ 예산확인 📑 적   | 용) 😼 닫기 |
| $2 10 + 1 - 126$ $2 10 + 30$ $2 0 \pm 3 - 2 = 1$ $2 0 \pm 3 - 2 = 1$ $2 0 \pm 3$                                                                                                    | 계약분류         | 추가계약         | 추천인 정.       | 보*          |        |                  |              |         |
| 참여 시작일 2019.02.01 집 참여종료일 2019.04.30 집 참여구분 연구원<br>일 지금액 2,000,000 인건비유형 인건비 에상달함체 과제 2 2019-01-1126 2<br>1 수 1 이 연차수당 100,000 인건비 이상집행자액<br>1 이 연차수당 100,000 인건비 이상집행자액<br>1 이 연차수당 100,000 안건비 이상집행자액<br>1 이 연차수당 100,000 안전 100,000 안전 100,000 안전 100,000,000 안전 100,000 | 과제번호         | 2018-11-1126 | 과제명          | 청년TL        | 0 육성사업 |                  |              |         |
| 활 지 급액       2.000,000       인건비       인건비       인건비       외부인건비         기 군 급       2.500,000       4대 보험재원       과제 ♥       2018-11-1126       2018-11-1126         활 감 여 분       80.00       4대 보험       외부인건비 ♥       6/L 계정       4111101         회 국 군 하 ♥       0 지 급       0 지 급       0 지 급       1       1         9 전 기 전       0 지 급       0 지 급       0 지 급       1       1         9 전 기 전       0 지 급       0 지 급       0 진 비       0       1       1         9 전 기 전       1,600,000       9 건 비 여산집행 잔액       1       1       1       1         9 기 꾼 급       1,600,000       4대 보험 재원집 행잔액       1       1       1       1       1         9 지법 정 수당       100,000       4대 보험 재원집 행잔액       1       1       1       1       1       1       1       1       1       1       1       1       1       1       1       1       1       1       1       1       1       1       1       1       1       1       1       1       1       1       1       1       1       1       1       1       1       1       1       1       1 <t< td=""><td>참여시작일</td><td>2019.02.01</td><td>참여종료일</td><td>≝ 2019.</td><td>04.30</td><td>참여구분</td><td>연구원</td><td></td></t<>                                                                                                    | 참여시작일        | 2019.02.01   | 참여종료일        | ≝ 2019.     | 04.30  | 참여구분             | 연구원          |         |
| 이건비<br>기준금액       2.500,000       4대보험재원       과제       4대보험재원       과제/연구소       2018-11-1126         활 참여 분       80.00       4대보험<br>예산향목       외부인건비       G/L 계정       4111101         퇴직금       지금       미지금       0       111101       111101         80.00       4대보험<br>예산향목       외부인건비       G/L 계정       4111101         80.00       4대보험<br>제법       0       0       0       111101         황 건가 분급       이 자금       0.000       92       02       100       102       102         활 급여       1       1.600,000       4대보험 재원집행잔액       02       102       102       102       102       102       102       102       102       102       102       102       102       102       102       102       102       102       102       102       102       102       102       102       102       102       102       102       102       102       102       102       102       102       102       102       102       102       102       102       102       102       102       102       102       102       102       102       102       102       102       102       1                                                                                                    | 윌 지급액        | 2, 000, 000  | 인건비유형        | 병 인         | 건비     | 인건비<br>예산항목      | 외부인건비        |         |
| 활 참여률       80.00       4대보험<br>예산항목       외부인건비 ♥       G/L 계정       4111101         퇴직금       지급       미지급       이지급       이지급       111101         SULUI ♥       7.093,998       인건비 예산집행잔액         활 급여       2.000,000       인건비 집행예정잔액       100,000         활 급여       1/1 법 정수당       400,000       4대보험 재원집행잔액       411101         •       기보급       1,600,000       4대보험 재원집행잔액       100,000         •       1) 연차수당       100,000       4대보험 재원예산집행예정잔액       100,000         •       1) 연차수당       100,000       4대보험 재원예산집행예정잔액       100,000         •       3) 연장근로수당       100,000       4대보험 재원예산집행예정잔액       100,000         퇴직금       439,998       4499,998       100,000       100,000       100,000         퇴직금       600,000       100,000       100,000       100,000       100,000       100,000       100,000       100,000       100,000       100,000       100,000       100,000       100,000       100,000       100,000       100,000       100,000       100,000       100,000       100,000       100,000       100,000       100,000       100,000       100,000       100,000       100,000       100,000       100,000                                                                                                    | 인건비<br>기준금액  | 2, 500, 000  | 4대보험재        | 원 과         | 제 👻    | 4대보험재원<br>과제/연구소 | 2018-11-1126 | 9       |
| 퇴직금 지급 여부       ● 지급       미지급         명금       기본표       7,099,998       인건비 예산집행잔액         월 급여       2,000,000       인건비 집행예정잔액         • 기본급       1,600,000       4대보험 재원집행잔액         • 지법 정수당       400,000       4대보험 재원집행잔액         • 1) 연차수당       100,000       4대보험 재원예산집행예정잔액         • 2) 휴일근로수당       100,000       4대보험 재원예산집행예정잔액         퇴직금       493,938       493,938         사치보험 총기관부담금       600,000       400,000                                                                                                    | 윌 참여율        | 80.00        | 4대보험<br>예산항목 | 외부인         | 1건비 🝸  | G/L 계정           | 4111101      |         |
| 9금광목 개산표<br>총 인건비 예산 7,099,998 인건비 예산집행잔액 6 6 6 6 6 6 6 6 6 6 6 6 6 6 6 6 6 6 6                                                                                                    | 퇴직금 지급 (     | 여부 💿 지급      | ○ 미지급        |             |        |                  |              |         |
| 홍 · · · · · · · · · · · · · · · · · · ·                                                                                                    | 임금항목 계산표     | Ŧ            |              |             |        |                  |              |         |
| 환 국가       2,000,000       인건비 집행예정잔액          • 기본급       1,600,000       4대보험 재원집행잔액          • 지법 정수당       400,000       4대보험 재원예산집행예정잔액          • 1) 연차수당       100,000       4대보험 재원예산집행예정잔액          • 2) 휴일근로수당       100,000           퇴직국       499,998            사회       ····································                                                                                                    | 총 인건비 예      | 산            |              | 7, 099, 998 | 인건비    | 예산집행잔액           |              |         |
| ····································                                                                                                    | 윌 급여         |              |              | 2, 000, 000 | 인건비    | 집행예정잔액           |              |         |
| • 제법 정수당     400,000     4대보험 재원예산집행예정잔°       • 1) 연차수당     100,000       • 2) 휴일근로수당     100,000       • 3) 연장근로수당     200,000         퇴직금     499,998   사회보험 총기관부담금                                                                                                    | ᇦ 기본급        | 3            |              | 1, 600, 000 | 4대보험   | l 재원집행잔액         |              |         |
| • 1) 연차수당     100,000       • 2) 휴일근로수당     100,000       • 3) 연장근로수당     200,000       퇴직금     499,998       사회보험 총기관부담금     600,000                                                                                                    | 🗣 제법 ?       | 정수당          |              | 400, 000    | 4대보험   | h 재원예산집행(        | 계정잔익         |         |
| · 2) 휴일근로수당     100,000       · 3) 연장근로수당     200,000       퇴직금     499,998       사회보험 총기관부담금     600,000                                                                                                    | њ I)         | 연차수당         |              | 100, 000    |        |                  |              |         |
| • 3) 연장근로수당     200,000       퇴직금     499,998       사회보험 총기관부담금     600,000                                                                                                    | <b>\$</b> 2) | 휴일근로수당       |              | 100, 000    |        |                  |              |         |
| 퇴직금 499,998<br>사회보험 총기관부담금 600,000                                                                                                    | <b>ч</b> 3)  | 연장근로수당       |              | 200, 000    |        |                  |              |         |
| 사회보험 총기관부담금 600,000                                                                                                    | 퇴직금          |              |              | 499, 998    |        |                  |              |         |
|                                                                                                    | 사회보험 총       | 히관부담금        |              | 600, 000    |        |                  |              |         |
|                                                                                                    |              |              |              |             |        |                  |              |         |

연세대학교 연구처/산학협력단

1. 기간연장 클릭

#### 계약분류 추천인 정보\* 추가계약 과제번호 과제명 청년TLO 육성사업 2018-11-1126 참여시작일 참여종료일 참여구분 2019.02.01 2019.04.30 연구원 인건비 예산항목 4대보험재원 윌 지급액 인건비유형 인건비 외부인건비 2,000,000 인건비 기준금액 4대보험재원 9 2,500,000 과제 2018-11-1126 과제/연구소 4대보험 G/L 계정 윌 참여율 외부인건비 🚩 80.00 4111101 예산항목 퇴직금 지급 여부 💿 지급 🔷 미지급 임금항목 계산표 총 인건비 예산 인건비 예산집행잔액 7,099,998 윌 급여 인건비 집행예정잔액 2,000,000 ♥ 기본급 4대보험 재원집행잔액 1,600,000 제법 정수당 4대보험 재원예산집행예정잔약 400, 000 I) 연차수당 100,000 9 2) 휴일근로수당 100,000 3) 연장근로수당 200,000 퇴직금 499, 998 사회보험 총기관부담금 600,000

🖌 예산확인 📑 적용 😼 닫기

과제 추가/삭제

📝 기간연장 📝 기간단축

1. 인건비가 변경되는 참여시작일 및 참여종료일 입력

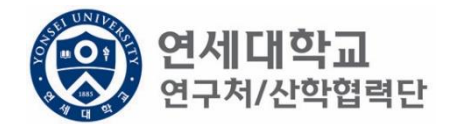

| 과제 추가/삭제     |              |              |            |      |                  |              |      |
|--------------|--------------|--------------|------------|------|------------------|--------------|------|
| 🙋 기간연장       | 📝 기간단축       |              |            |      |                  | ✔ 예산확인 📑 적용  | 😼 닫기 |
| 계약분류         | 추가계약         | 추천인 정보*      | ,          |      |                  |              |      |
| 과제번호         | 2018-11-1126 | 과제명          | 청년TLO 육성   | 사업   |                  |              |      |
| 참여시작일        | 2019.02.01 🖪 | 참여종료일        | 2019.04.30 | •    | 참여구분             | 연구원          |      |
| 윌 지급액        | 2, 000, 000  | 인건비유형        | 인건비        |      | 인건비<br>예산항목      | 외부인건비        |      |
| 인건비<br>기준금액  | 2, 500, 000  | 4대보험재원       | 과제         | *    | 4대보험재원<br>과제/연구소 | 2018-11-1126 | P    |
| 윌 참여율        | 80.00        | 4대보험<br>예산항목 | 외부인건비      | ~    | G/L 계정           | 4111101      |      |
| 퇴직금 지급 !     | 여부 💿 지급      | ○ 미지급        |            |      |                  |              |      |
| 임금항목 계산표     | Ŧ            |              |            |      |                  |              |      |
| 총 인건비 예      | 산            | 7,0          | )99, 998   | 인건비  | 예산집행잔액           |              |      |
| 윌 급여         |              | 2,0          | 000, 000   | 인건비  | 집행예정잔액           |              |      |
| ᇦ 기본급        | 2            | 1,6          | 500, 000   | 4대보험 | 재원집행잔액           |              |      |
| ᇦ 제법         | 정수당          |              | 400, 000   | 4대보험 | 재원예산집행(          | 예정잔역         |      |
| њ I)         | 연차수당         |              | 100,000    |      |                  |              |      |
| <b>\$</b> 2) | 휴일근로수당       |              | 100,000    |      |                  |              |      |
| <b>ч</b> 3)  | 연장근로수당       | 2            | 200, 000   |      |                  |              |      |
| 퇴직금          |              |              | 199, 998   |      |                  |              |      |
| 사회보험 총       | 히관부담금        | 6            | 600, 000   |      |                  |              |      |
|              |              |              |            |      |                  |              |      |

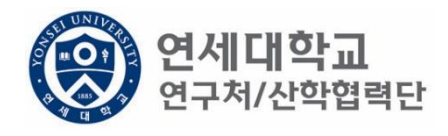

## 1. 변경된 월 급여 입력

| 🖉 기간연장                   | 🕑 기간단축                         |                      |                               |       |                  | ✔ 예산확인 📑 적용  | 🗿 닫기 |
|--------------------------|--------------------------------|----------------------|-------------------------------|-------|------------------|--------------|------|
| 계약분류                     | 추가계약                           | 추천인 정보*              |                               |       |                  |              |      |
| 과제번호                     | 2018-11-1126                   | 과제명 🧃                | 청년TLO 육성                      | 사업    |                  |              | ]    |
| 참여시작일                    | 2019.02.01                     | 참여종료일                | 2019.04.30                    | •     | 참여구분             | 연구원          | ]    |
| 윌 지급액                    | 2, 000, 000                    | 인건비유형                | 인건비                           |       | 인건비<br>예사하목      | 외부인건비        | ]    |
| 인건비<br>기준금액              | 2, 500, 000                    | 4대보험재원               | 과제                            | ~     | 4대보험채원<br>과제/연구소 | 2018-11-1126 | P    |
| 윌 참여율                    | 80.00                          | 4대보험<br>예산항목         | 외부인건비                         | ~     | G/L 계정           | 4111101      | ]    |
| 퇴직금 지급                   | 여부 💿 지급                        | ○ 미지급                |                               |       |                  |              |      |
| 임금항목 계산                  | <del>π</del>                   |                      |                               |       |                  |              |      |
| 총 인건비 예                  | 산                              | 7,09                 | )9, 998                       | 인건비 ( | 예산집행잔액           |              |      |
| 윌 급여                     |                                | 2,00                 | )0, 000                       | 인건비 ( | 집행예정잔액           |              |      |
| ᇦ 기본;                    | 2                              | 1,60                 | 10, 000                       | 4대보험  | 재원집행잔액           |              |      |
| ᇦ 제법                     | 정수당                            | 40                   | 10, 000                       | 4대보험  | 재원예산집행(          | 계정잔의         |      |
|                          | ) 여치스다                         | 10                   | 0.000                         |       |                  |              |      |
| њ I.                     | / 전세구공                         | 10                   | 10, 000                       |       |                  |              |      |
| • 1)<br>• 2)             | ) 휴일근로수당                       | 10                   | 10, 000                       |       |                  |              |      |
| • 1)<br>• 2)<br>• 3)     | ) 현사구공<br>) 휴일근로수당<br>) 연장근로수당 | 10                   | )0, 000<br>)0, 000<br>10, 000 |       |                  |              |      |
| 다 1<br>다 2<br>다 3<br>퇴직금 | ) 현지구공<br>) 휴일근로수당<br>) 연장근로수당 | 10<br>10<br>20<br>49 | 10, 000<br>10, 000<br>19, 998 |       |                  |              |      |

+ 71 / 11

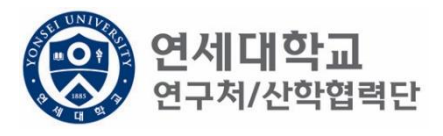

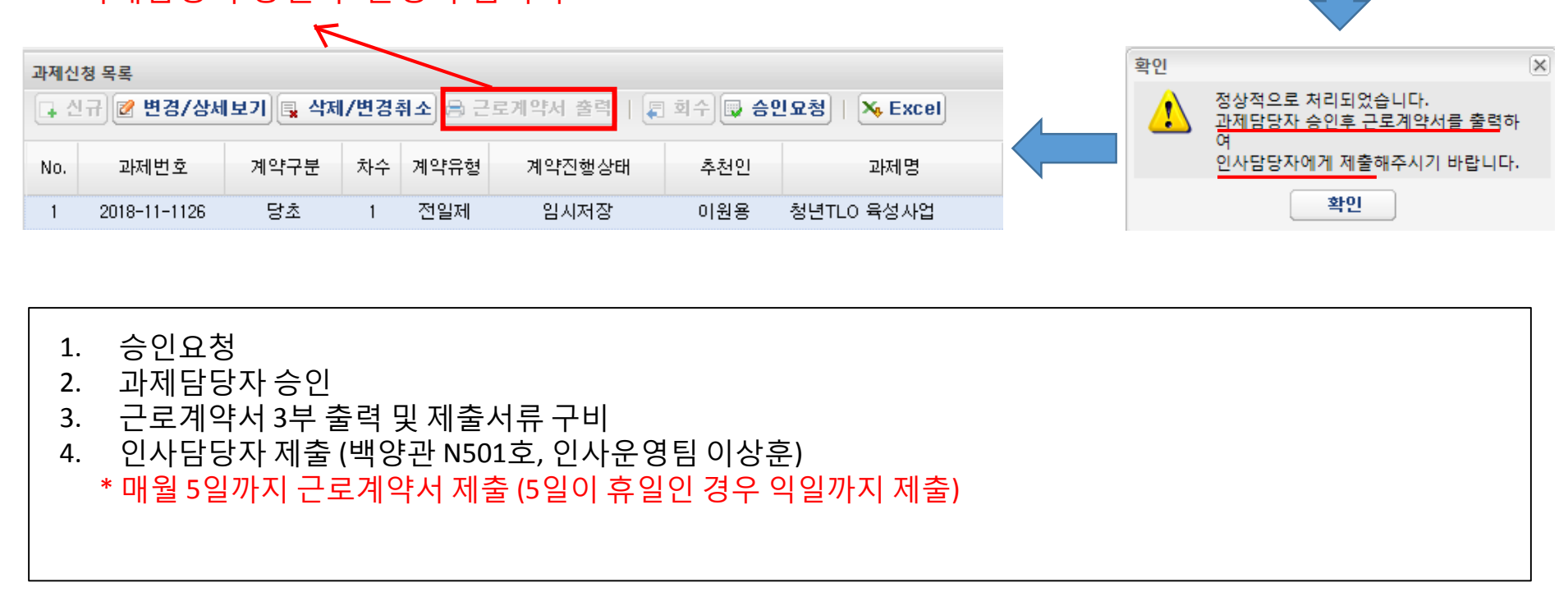

| ※ 규내저 | 스이 ㅎ | 화서히 | 되니다  |
|-------|------|-----|------|
| 소피지   | っごチ  | 글이지 | 겁니니. |

| 과제신                                                         | 청 목록         |      |    |      |        |     |            |  |  |  |
|-------------------------------------------------------------|--------------|------|----|------|--------|-----|------------|--|--|--|
| ↓ 신규 2 변경/상세보기 및 삭제/변경취소 음 근로계약서 출력   및 회수 및 승인요청   X Excel |              |      |    |      |        |     |            |  |  |  |
| No.                                                         | 과제번호         | 계약구분 | 차수 | 계약유형 | 계약진행상태 | 추천인 | 과제명        |  |  |  |
| 1                                                           | 2018-11-1126 | 당초   | 1  | 전일제  | 임시저장   | 이원용 | 청년TLO 육성사업 |  |  |  |

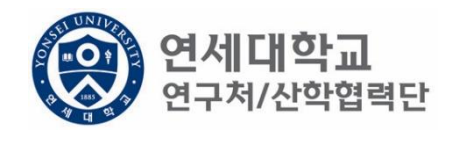

승인요청 하시겠습니까?

아니오

승인요청

?

예

X

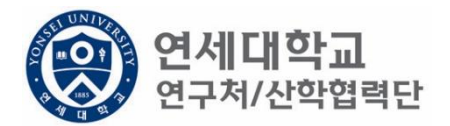

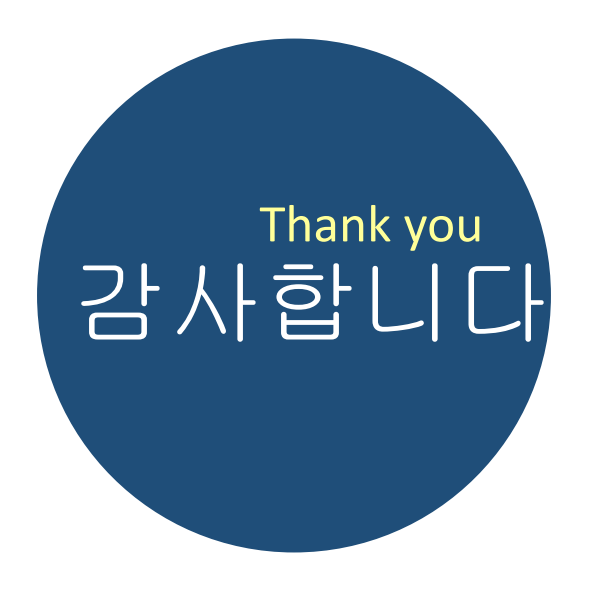

### 문의사항

산학협력단 인사운영팀 이상훈 Tel. 02)2123-5187 E-Mail. harrys@yonsei.ac.kr